# **Deloitte**.

UCOP Planning and Budgeting System (PBS)

FCST100: Forecast Planning

Current as of March 2020

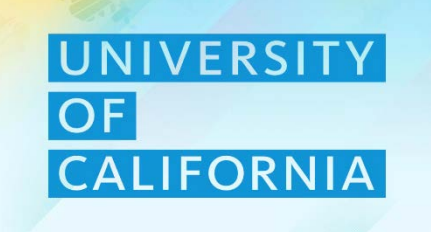

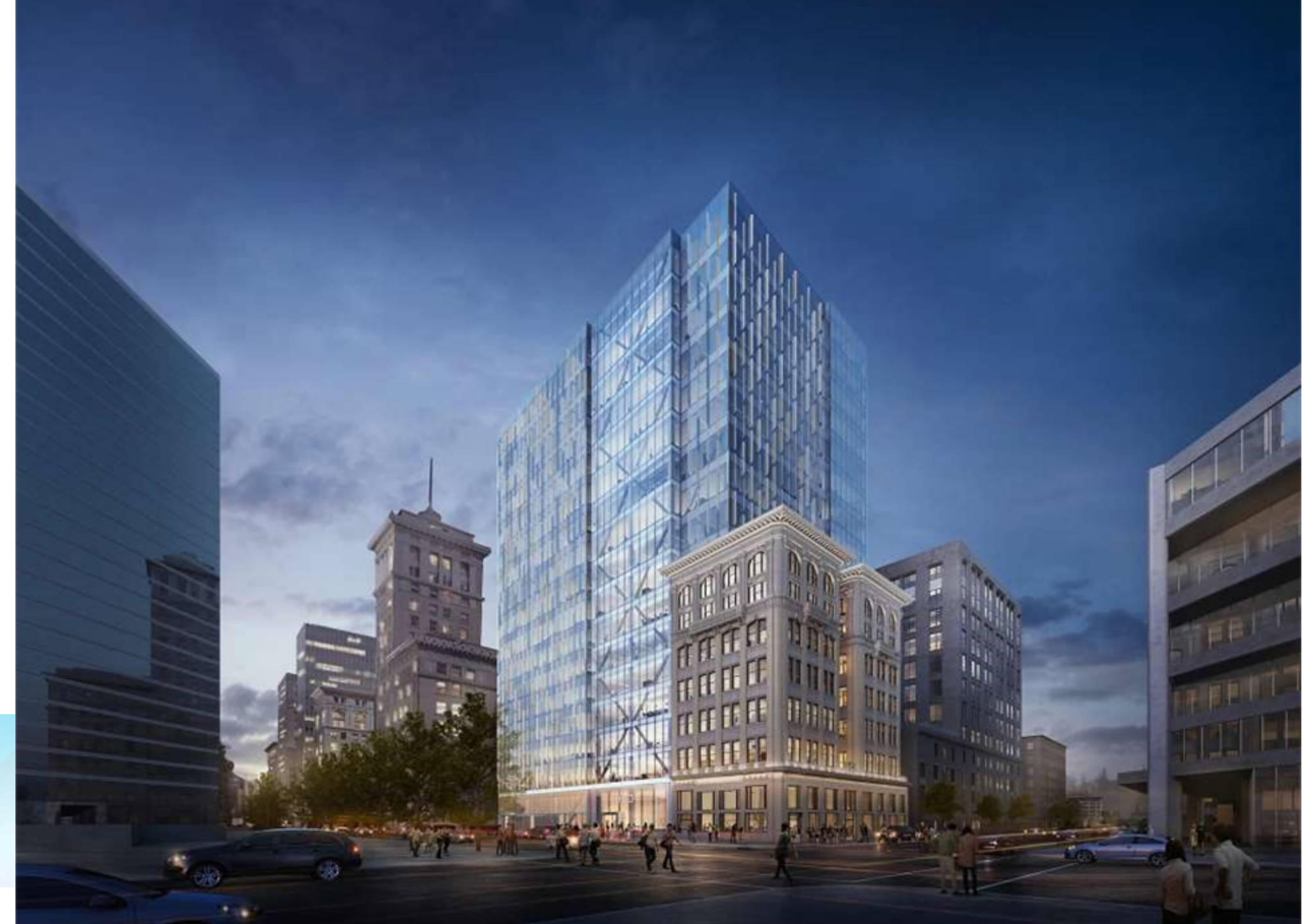

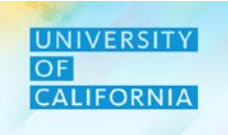

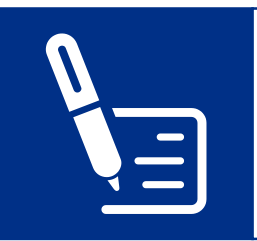

Sign the attendance sheet at the beginning and end of the session.

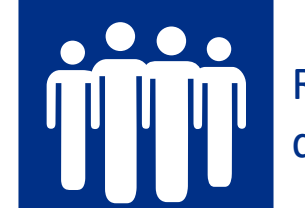

Refrain from engaging in disruptive side conversations.

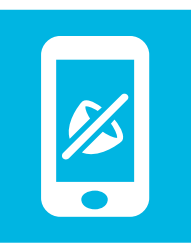

Silence cell phones, and minimize usage of cell phones and laptops for unrelated tasks during the session.

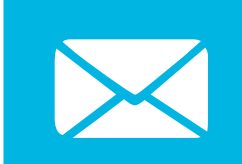

Check your e-mail during breaks only.

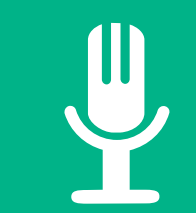

Participate actively, and share your experiences.

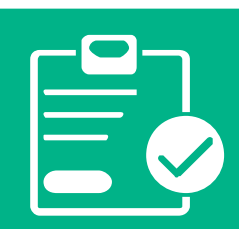

Complete the post-training survey prior to leaving this session.

# **Expectations**

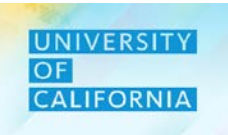

Let us see the expectations from this session.

# This Training WILL....

- Frame exercises in standard UCOP scenarios.
- Equip staff for the new system.
- Discuss Workforce and Expense Forecasting.
- Rely on active staff involvement.

## **This Training WILL NOT**

- Cover Revenue Forecasting in depth, that is coming in FY20-21.
- Address ALL possible scenarios.
- Be the end of learning and ongoing support.

# **Course Agenda**

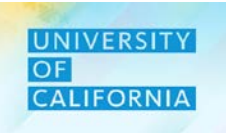

*Here is the agenda for today's session.* **Delivery Type:** ILT **Covered Topics / Processes** Lesson **Revenue Forecast**  Coming Soon (FY20-21) **Prerequisites:**  $\checkmark$ **IN100** • Manage Existing Employees Workforce Forecast • New Hire Requisition Fund and Financial Unit Allocation for Employees • Transferring Employees • Aggregate Forecast Duration **Expense Forecast** 3 hours • Seeding the Expense Forecast Submitting Total Forecast **Review Revenue**  Coming Soon (FY20-21) Forecast **Review Workforce**  Review Existing Employees Forecast Fund and Financial Unit Allocation for Employees Forecast **Review Expense**  Reviewing the Total Expense Forecast • Approve/Reject the forecast Forecast

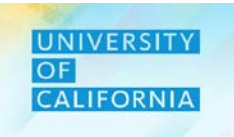

Upon completing this course, you will be able to:

- 1. Explain the key changes in the Forecast process in PBS .
- 2. Manage planning and reviewing Expense Forecast and Workforce Forecast.
- 3. Forecast Fund and Financial Unit Allocation for Employees, New Hires and New Positions.
- 4. Understand the workflow and approval process for Forecast.
- 5. Understand reports used in connection with Forecast.

# **Key Changes**

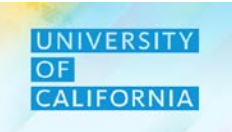

• *Here is a summary of key changes coming with the overall EPBCS system.* 

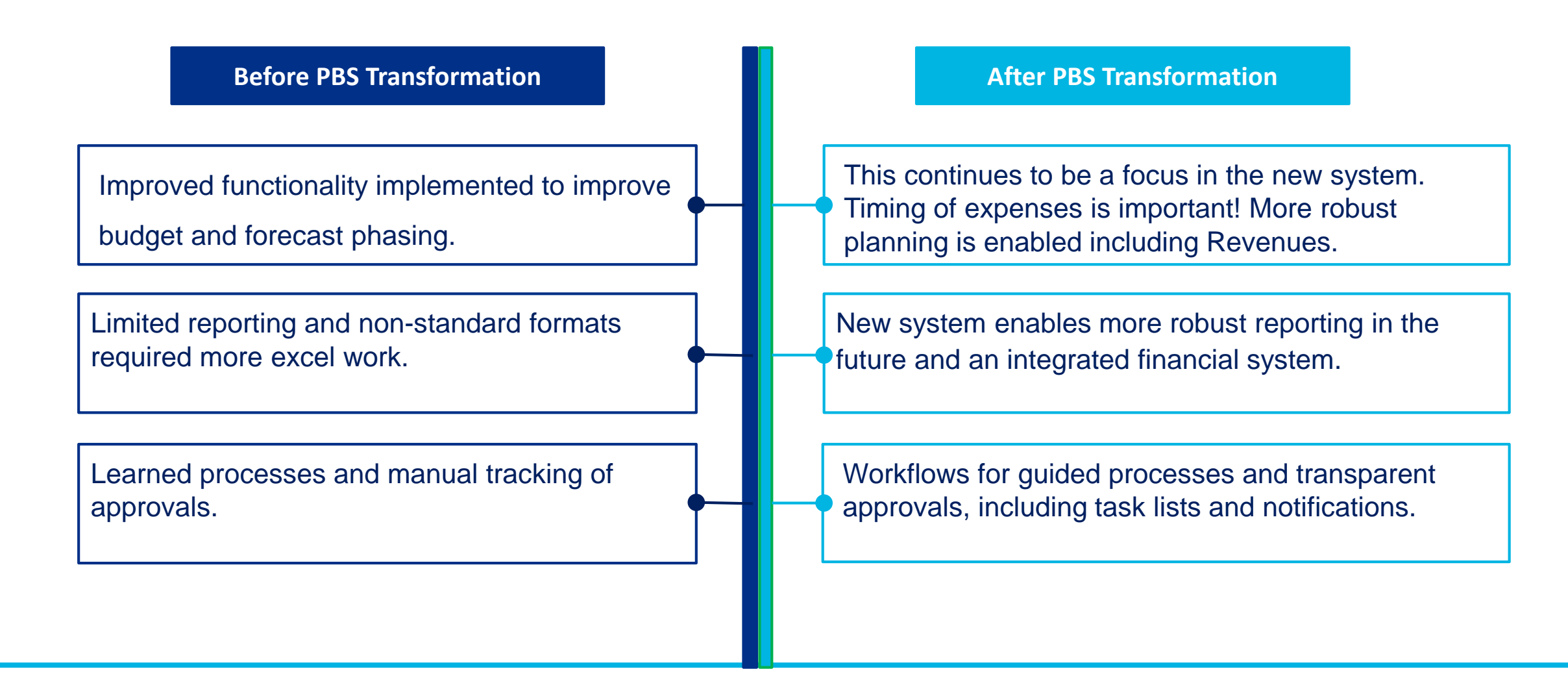

# **Benefits to YOU**

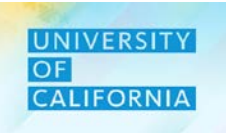

The objective of the overall FSR program is to transform UCOP's financial management culture. Implementing Phase 1 of PBS is the first step toward achieving that goal. After implementing the additional functionality with Phase 2, you will see the following benefits:

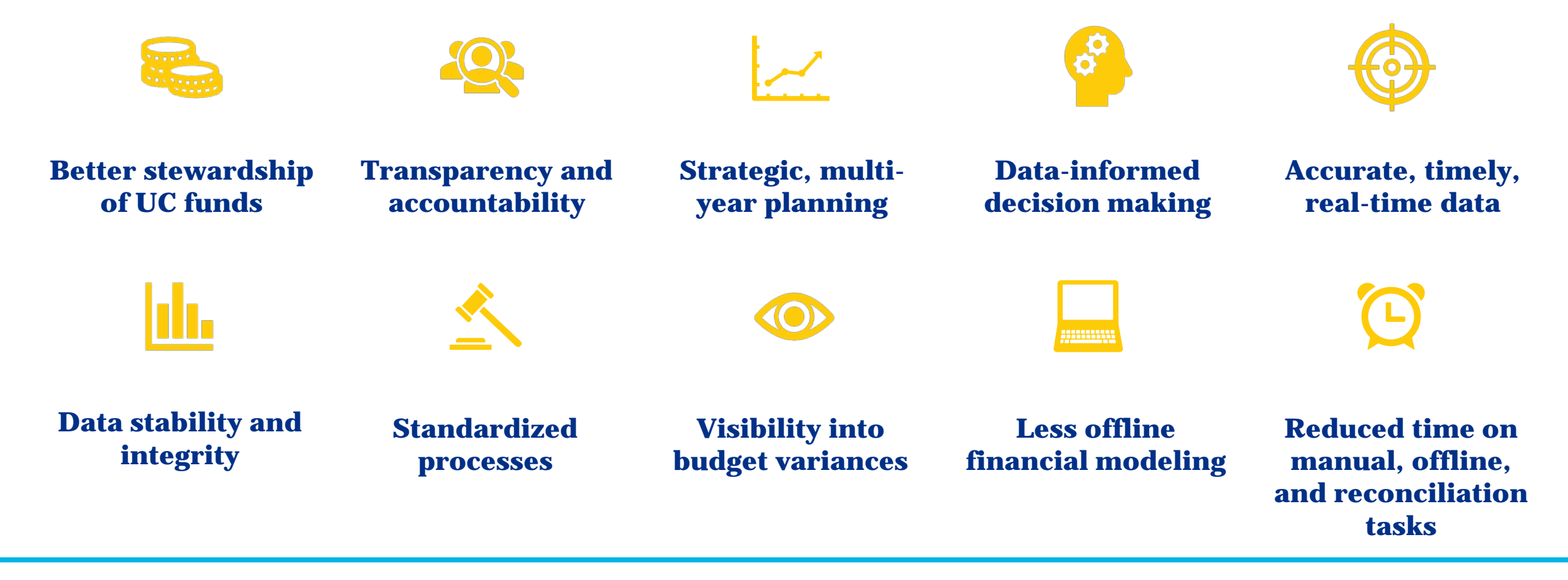

# **Introduction Roles**

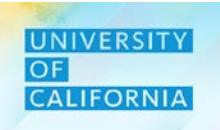

#### Let's meet the roles involved in the Introduction process in PBS

| Roles     | Manage Forecast<br>Revenue budgets<br>at summary level<br>account for<br>Restricted and<br>Unrestricted<br>Designated Funds | Manage Forecast<br>Expense budgets<br>across various<br>expense categories. | Manage Workforce<br>Forecast for Existing<br>Employees, New<br>Hires, Employee<br>Expense Allocation,<br>and Transfer Pool<br>Forecast at Unit,<br>Function, Division,<br>and Fund level | Review Forecast<br>Revenue<br>budgets at<br>summary level<br>account for<br>Restricted and<br>Unrestricted<br>Designated<br>Funds | Review Forecast<br>Expense budgets<br>across various<br>categories. | Review<br>Workforce<br>Forecast for<br>Existing<br>Employees, New<br>Hires, Employee<br>Expense<br>Allocation, and<br>Transfer Pool<br>Forecast at Unit,<br>Function,<br>Division, and<br>Fund level |
|-----------|----------------------------------------------------------------------------------------------------|-----------------------------------------------------------------------------|----------------------------------------------------------------------------------------------------|----------------------------------------------------------------------------------------------------|---------------------------------------------------------------------|----------------------------------------------------------------------------------------------------|
| PLANNERS  | $\checkmark$                                                                                                    | $\checkmark$                                                                | $\checkmark$                                                                                                    |                                                                                                    |                                                                     |                                                                                                    |
| REVIEWERS |                                                                                                    |                                                                             |                                                                                                    | $\checkmark$                                                                                                    | ✓                                                                   | ✓                                                                                                    |

# **Components of Forecast Planning and Reviewing Module** in PBS

The Forecast Planning and Reviewing module in PBS consists of three major components.

- 1. Revenue Forecast (Coming Soon FY20-21)
- 2. Workforce Forecast
- 3. Expense Forecast

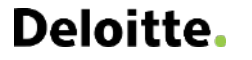

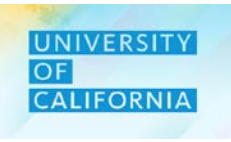

# **Components of Forecast Planning and Reviewing Module in PBS (Cont'd)**

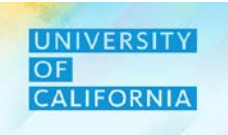

The following table lists the key points about each component of the Forecast Planning and Reviewing module.

| Components          | Key Points                                                                                                    |
|---------------------|----------------------------------------------------------------------------------------------------|
| POV Setup           | Users choose dimensions to create their Point of View (POV) while conducting budgeting and planning activities. The Point of View has to be setup before performing any tasks by selecting the Fund, Function, Unit, and Division. |
| Revenue Forecast    | Revenue Forecasting is a zero based model, where revenue is being entered at the summary level account. (Coming soon FY20-21)                                                                                                    |
| Workforce Forecast  | Users can assign specific Forecast Planning and Reviewing to existing employees, new hires, and/or transfer employees to a different Financial Unit.                                                                               |
| Employee Allocation | Shows distribution %, compensation for existing employees and new positions for a particular Financial Unit and Entity                                                                                                    |
| Expense Forecast    | Expense forecast is based on the prior months' actuals and forecast data.                                                                                                    |

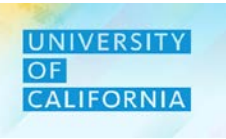

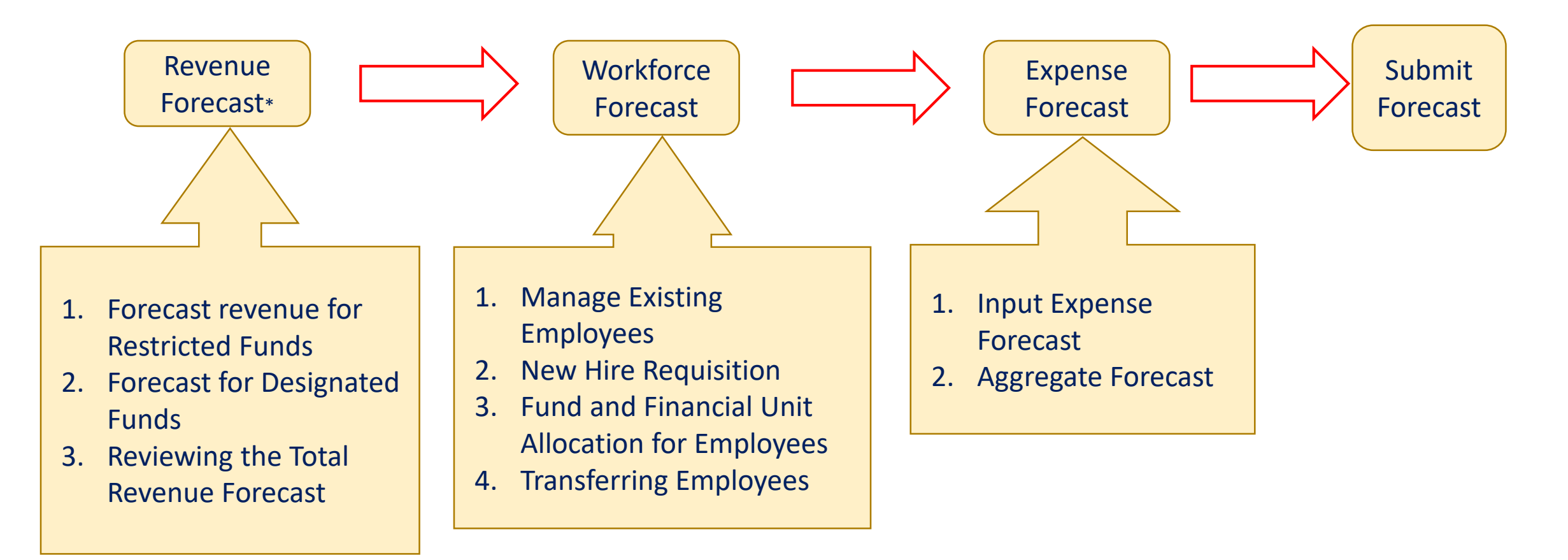

\* Revenue forecasting will commence in the Divisions / Subdivisions in the FY20-21 year.

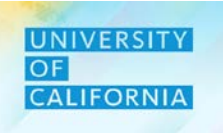

# **Workforce Forecast**

Duration: 113 minutes

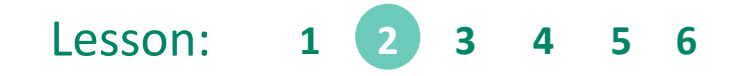

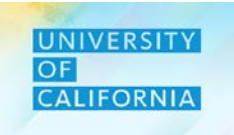

Upon completing this lesson, you will be able to:

- Forecast for existing employee.
- Plan for vacant and new hire positions.
- Allocate employee expense by fund and financial unit.
- Transfer employees in the forecast.

#### UNIVERSITY OF CALIFORNIA

#### Navigation: Existing Employee Forecast Planning

Existing Employee Forecast Planning - This task allow users to view details for current employees for assigned unit and update employees' details.

- 1. Access the Tasks tile from the home screen. The Tasks List page will be displayed.
- 2. In the task list expand Workforce Forecast after expanding Planner and Forecast task lists.
- 3. Select the Existing Employee Forecast Planning Forecast to begin the process.

| Welcome Nikia             |   |            |           |             |         | Tasks: All Task Lists                                          |
|---------------------------|---|------------|-----------|-------------|---------|----------------------------------------------------------------|
| Activity Recent Favorites | _ | Financials | Projects  | Workforce   | Tasks   | Name<br>Planner                                                |
|                           |   | Dashboards | Infolets  | Data        | Reports | <ul> <li>▼ ■ Forecast</li> <li>▶ ■ Revenue Forecast</li> </ul> |
|                           |   | Rules      | Approvals | Application | Tools   | 2 マ                                                            |
|                           |   | Academy    |           |             |         | New Hire Forecast Planning                                     |

- 1. Select the required POV combination of Unit and Division for the existing employee details to be displayed in the Existing Employee Forecast Planning form.
- 2. Enter data in the distribution field to update employee's distribution.
- 3. Select Save once the changes have been completed.

| Existing Employee F                          | orecast Plai            | nning 🛛                   | التقريح التقريح الت | <u>A</u> ctions → | Complete                                        | Previous Ne           | ext Close       |
|----------------------------------------------|-------------------------|---------------------------|----------------------------------------------------------------------------------------------------|-------------------|-------------------------------------------------|-----------------------|-----------------|
| Years Unit<br>FY19-20 3011050:Ucpath Ctr:Pro | Division<br>20520:Chief | Operating Officer         |                                                                                                    |                   | 🗘 Data                                          | Ad hoc                | F <u>o</u> rmat |
|                                              |                         |                           |                                                                                                    | Distribution%     | <ul> <li>Total</li> <li>Compensation</li> </ul> | Salary at full<br>FTE | FTE             |
| TONEY, JAIME MICHELLE                        | Position 40020192       | 007700 HR SUPV 2          | 19963:Systemwide UC Path State General Fund                                                                                                    | 100%              | •                                               |                       |                 |
|                                              |                         |                           | Total Fund                                                                                                    |                   |                                                 |                       |                 |
| BELTRAN-ROSA, KARLA MARGERY                  | Position 40023539       | 000614 BENEFITS MGR 1     | 19963:Systemwide UC Path State General Fund                                                                                                    | 100%              | •                                               |                       |                 |
|                                              |                         |                           | Total Fund                                                                                                    |                   |                                                 |                       |                 |
| EAGAN, MARYANN SANTOS                        | Position 40001747       | 000624 HR MGR 1           | 19963:Systemwide UC Path State General Fund                                                                                                    | 100%              | •                                               |                       |                 |
|                                              |                         |                           | Total Fund                                                                                                    |                   |                                                 |                       |                 |
| MUSSELMAN, DEBORAH D                         | Position 40001260       | 007595 HR GENERALIST 2    | 19963:Systemwide UC Path State General Fund                                                                                                    | 100%              | •                                               |                       |                 |
|                                              |                         |                           | Total Fund                                                                                                    |                   |                                                 |                       |                 |
| TILLERY, AMBER COLLINS                       | Position 40001013       | 007723 BENEFITS SUPV 2    | 19963:Systemwide UC Path State General Fund                                                                                                    | 100%              | 12                                              |                       |                 |
|                                              |                         |                           | Total Fund                                                                                                    |                   |                                                 |                       |                 |
| JOHNSON, MONICA T                            | Position 40000247       | 007700 HR SUPV 2          | 19963:Systemwide UC Path State General Fund                                                                                                    | 100%              | •                                               |                       |                 |
|                                              |                         |                           | Total Fund                                                                                                    |                   |                                                 |                       |                 |
| ALLISON, GAYELEA                             | Position 40001047       | 000549 ADMIN MGR 3        | 19963:Systemwide UC Path State General Fund                                                                                                    | 100%              | •                                               |                       |                 |
|                                              |                         |                           | Total Fund                                                                                                    |                   |                                                 |                       |                 |
| OROZCO,AURORA A                              | Position 40002163       | 000657 BUS SYS ANL 4      | 19963:Systemwide UC Path State General Fund                                                                                                    | 100%              | •                                               |                       |                 |
|                                              |                         |                           | Total Fund                                                                                                    |                   |                                                 |                       |                 |
| TRAN, LI CHUAN                               | Position 40000376       | 000540 BUS SYS ANL SUPV 2 | 19963:Systemwide UC Path State General Fund                                                                                                    | 100%              | •                                               |                       |                 |
|                                              |                         |                           | Total Fund                                                                                                    |                   |                                                 |                       |                 |
| HILL-JASSO, VANESSA A M                      | Position 40001985       | 007719 BENEFITS ANL 2     | 19963:Systemwide UC Path State General Fund                                                                                                    | 100%              | •                                               |                       |                 |
|                                              |                         |                           | Total Fund                                                                                                    |                   |                                                 |                       |                 |
| GONZALEZ-SAENZ, AXEL ISAAC                   | Position 40000566       | 006941 PAYROLL SUPV 2     | 19963:Systemwide UC Path State General Fund                                                                                                    | 100%              | •                                               |                       | -               |
|                                              |                         |                           | Total Fund                                                                                                    | •                 |                                                 |                       | •               |

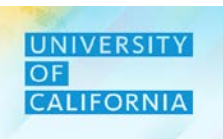

# 3

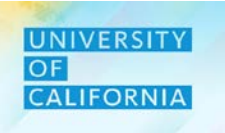

- 1. On the Existing Employee Forecast Planning form, right click on the fund number corresponding to an employee.
- 2. Next select Employee Properties from the menu that appears.
- 3. Click Save.

|     | _                       |       |                        |                           | <b>2</b>                                    |                          |                    |                |                   |
|-----|-------------------------|-------|------------------------|---------------------------|---------------------------------------------|--------------------------|--------------------|----------------|-------------------|
| -   | Existing Emplo          | vee F | orecast Plar           | nning                     | ଞ୍ଚି <u>S</u> ave <u>R</u> efresh           | <u>A</u> ctions <b>→</b> | □ <u>C</u> omplete | Previous Ne    | xt C <u>l</u> ose |
| G   | Employee Properties     | 2     | Division               |                           |                                             |                          | 👸 Data             | Ad hoc         | F <u>o</u> rmat   |
| G   | Employee Details        |       | duction 20520. Chief C | Operating Officer         |                                             | Distribution%            | Total              | Salary at full | ETE               |
| G   | Change Position         |       |                        |                           |                                             | Distribution /           | Compensation       | FTE            | 112               |
|     | Transfor Employees      |       | Position 40020192      | 007700 HR SUPV 2          | 19963:Systemwide UC Path State General Fund | 100%                     |                    |                | <b>^</b>          |
|     | Transier Employees      | ·     |                        |                           | Total Fund                                  |                          |                    |                |                   |
| G   | Plan Departure          | RGERY | Position 40023539      | 000614 BENEFITS MGR 1     | 19963:Systemwide UC Path State General Fund | 100%                     |                    |                |                   |
| c.  | Change Existing Details |       |                        |                           | Total Fund                                  |                          |                    |                |                   |
|     | Change Existing Details |       | Position 40001747      | 000624 HR MGR 1           | 19963:Systemwide UC Path State General Fund | 100%                     |                    |                |                   |
| G   | Calculate Compensation  |       |                        |                           | Total Fund                                  |                          |                    |                |                   |
| C.  | Add Allocation          |       | Position 40001260      | 007595 HR GENERALIST 2    | 19963:Systemwide UC Path State General Fund | 100%                     |                    |                |                   |
|     | / lad / life balloff    |       |                        |                           | Total Fund                                  |                          |                    |                |                   |
|     | Edit                    | ۲.    | Position 40001013      | 007723 BENEFITS SUPV 2    | 19963:Systemwide UC Path State General Fund | 100%                     |                    |                | 1                 |
|     | Adjust                  | ,     |                        |                           | Total Fund                                  |                          |                    |                |                   |
|     | , lajao i               |       | Position 40000247      | 007700 HR SUPV 2          | 19963:Systemwide UC Path State General Fund | 100%                     |                    |                |                   |
| 14  | Supporting Detail       |       |                        |                           | Total Fund                                  |                          |                    |                |                   |
| (5) | Change History          |       | Position 40001047      | 000549 ADMIN MGR 3        | 19963:Systemwide UC Path State General Fund | 100%                     |                    |                |                   |
|     |                         |       |                        |                           | Total Fund                                  |                          |                    |                |                   |
| •   | Lock/Unlock Cells       |       | Position 40002163      | 000657 BUS SYS ANL 4      | 19963:Systemwide UC Path State General Fund | 100%                     |                    |                |                   |
|     | Filter                  | •     |                        |                           | Total Fund                                  |                          |                    |                |                   |
|     |                         |       | Position 40000376      | 000540 BUS SYS ANL SUPV 2 | 19963:Systemwide UC Path State General Fund | 100%                     | ,                  | 102,001        |                   |

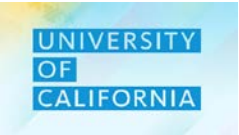

Existing Employee Forecast – This task allow users to view/validate Employee Properties.

- From the menu, the Employee Properties Forecast tab will display all the properties related to the employee. 1.
- To go back to the previous form, click on <u>Manage Existing Employees</u>. 2.

| Years Unit<br>FY20-21 3011050 | UCPATH CTR:PF | RODUCTION Job | 624 HR MGR 1 E | npioyee<br>agan,Maryann Sa | ntos         |              |              | »            | 🗘 Dat        | a Ad hoc     | F <u>o</u> rn |
|-------------------------------|---------------|---------------|----------------|----------------------------|--------------|--------------|--------------|--------------|--------------|--------------|---------------|
|                               | July          | August        | September      | October                    | November     | December     | January      | February     | March        | April        | May           |
| Position Effective Date       | 5/9/19        | 5/9/19        | 5/9/19         | 5/9/19                     | 5/9/19       | 5/9/19       | 5/9/19       | 5/9/19       | 5/9/19       | 5/9/19       | 5/9/19        |
| Pay Group                     | Monthly       | Monthly       | Monthly        | Monthly                    | Monthly      | Monthly      | Monthly      | Monthly      | Monthly      | Monthly      | Monthly       |
| Budgeted Salary               | Annual        | Annual        | Annual         | Annual                     | Annual       | Annual       | Annual       | Annual       | Annual       | Annual       | Annual        |
| Merit Month                   |               |               |                |                            |              |              |              |              |              |              |               |
| Earn Code                     | Regular       | Regular       | Regular        | Regular                    | Regular      | Regular      | Regular      | Regular      | Regular      | Regular      | Regular       |
| FTE                           | 1.00          | 1.00          | 1.00           | 1.00                       | 1.00         | 1.00         | 1.00         | 1.00         | 1.00         | 1.00         |               |
| Headcount                     | 1.00          | 1.00          | 1.00           | 1.00                       | 1.00         | 1.00         | 1.00         | 1.00         | 1.00         | 1.00         |               |
| FLSA Status                   |               |               |                |                            |              |              |              |              |              |              |               |
| Merit Rate                    |               |               |                |                            |              |              |              |              |              |              |               |
| Status                        | Active        | Active        | Active         | Active                     | Active       | Active       | Active       | Active       | Active       | Active       | Active        |
| Merit %                       | 2.00%         | 2.00%         | 2.00%          | 2.00%                      | 2.00%        | 2.00%        | 2.00%        | 2.00%        | 2.00%        | 2.00%        |               |
| Employee Class                | Staff:Career  | Staff:Career  | Staff:Career   | Staff:Career               | Staff:Career | Staff:Career | Staff:Career | Staff:Career | Staff:Career | Staff:Career | Staff:Car     |
| Job_Class                     | MSP           | MSP           | MSP            | MSP                        | MSP          | MSP          | MSP          | MSP          | MSP          | MSP          | MSP           |
| Position Effective Date       | 5/9/19        | 5/9/19        | 5/9/19         | 5/9/19                     | 5/9/19       | 5/9/19       | 5/9/19       | 5/9/19       | 5/9/19       | 5/9/19       | 5/9/19        |
| Sal_Grade                     | 24            | 24            | 24             | 24                         | 24           | 24           | 24           | 24           | 24           | 24           | 24            |
| Fund Effective Date           | 7/1/19        | 7/1/19        | 7/1/19         | 7/1/19                     | 7/1/19       | 7/1/19       | 7/1/19       | 7/1/19       | 7/1/19       | 7/1/19       | 7/1/19        |
| Funding End Date              |               |               |                |                            |              |              |              |              |              |              |               |
| Distribution%                 | 100.00%       | 100.00%       | 100.00%        | 100.00%                    | 100.00%      | 100.00%      | 100.00%      | 100.00%      | 100.00%      | 100.00%      | 1             |

#### UNIVERSITY OF CALIFORNIA

#### Navigation: Existing Employee Forecast Planning,

Employee Details – This task allow users to update Stipends and Car Allowance.

- 1. On the Existing Employee Forecast Planning form, right click on the fund number corresponding to an employee.
- 2. Next select Employee Details from the menu that appears.

| Existing Empl           | -γee F                | orecast Plar           | nning 🖲                   | ा 🛐 👔 Save Refresh                          | <u>A</u> ctions <del>↓</del> | Complete     | Previous N     | ext C <u>l</u> os |
|-------------------------|-----------------------|------------------------|---------------------------|---------------------------------------------|------------------------------|--------------|----------------|-------------------|
| Employee Properties     |                       | Division               | -                         |                                             |                              | 🔥 Data       | Ad hoc         | F <u>o</u> rmat   |
| 🔒 Employee Details      | 2 <sup>in C2:Pr</sup> | oduction 20520:Chief ( | Operating Officer         |                                             | Distribution                 | 97°          | Onland of full |                   |
| Change Position         | -                     |                        |                           |                                             | Distribution%                | Compensation | FTE            | FIE               |
| Transfer Freedowser     |                       | Position 40020192      | 007700 HR SUPV 2          | 19963:Systemwide UC Path State General Fund | 100%                         | 5            |                | 1                 |
| I ranster Employees     | 1                     |                        |                           | Total Fund                                  |                              |              |                |                   |
| 😰 Plan Departure        | RGERY                 | Position 40023539      | 000614 BENEFITS MGR 1     | 19963:Systemwide UC Path State General Fund | 100%                         | 2            |                |                   |
| Change Existing Details |                       |                        |                           | Total Fund                                  |                              |              |                |                   |
|                         |                       | Position 40001747      | 000624 HR MGR 1           | 19963:Systemwide UC Path State General Fund | 100%                         | 6            |                |                   |
| Calculate Compensation  |                       |                        |                           | Total Fund                                  |                              |              |                |                   |
| Add Allocation          |                       | Position 40001260      | 007595 HR GENERALIST 2    | 19963:Systemwide UC Path State General Fund | 100%                         | 2            |                | 1                 |
|                         |                       |                        |                           | Total Fund                                  |                              |              |                |                   |
| Edit                    | •                     | Position 40001013      | 007723 BENEFITS SUPV 2    | 19963:Systemwide UC Path State General Fund | 100%                         |              |                |                   |
| Adjust                  | ,                     |                        |                           | Total Fund                                  |                              |              |                |                   |
|                         |                       | Position 40000247      | 007700 HR SUPV 2          | 19963:Systemwide UC Path State General Fund | 100%                         | 2            |                |                   |
| Supporting Detail       |                       |                        |                           | Total Fund                                  |                              |              |                |                   |
| Change History          |                       | Position 40001047      | 000549 ADMIN MGR 3        | 19963:Systemwide UC Path State General Fund | 100%                         |              |                |                   |
|                         |                       |                        |                           | Total Fund                                  |                              |              |                |                   |
| Lock/Unlock Cells       |                       | Position 40002163      | 000657 BUS SYS ANL 4      | 19963:Systemwide UC Path State General Fund | 100%                         |              |                |                   |
| Filter                  | +                     |                        |                           | Total Fund                                  |                              |              |                |                   |
|                         |                       | Position 40000376      | 000540 BUS SYS ANL SUPV 2 | 19963:Systemwide UC Path State General Fund | 100%                         | 5            |                |                   |

- 1. After selecting Employee Details, the Employee Details Forecast tab will display all the properties related to the employee.
- 2. Click ("+") to expand the columns to see budget data by year or month.
- 3. Click on the Stipend or Car allowance cell to update the required values.
- 4. Click Save.
- 5. To go back to previous form, click on Manage Existing Employees.

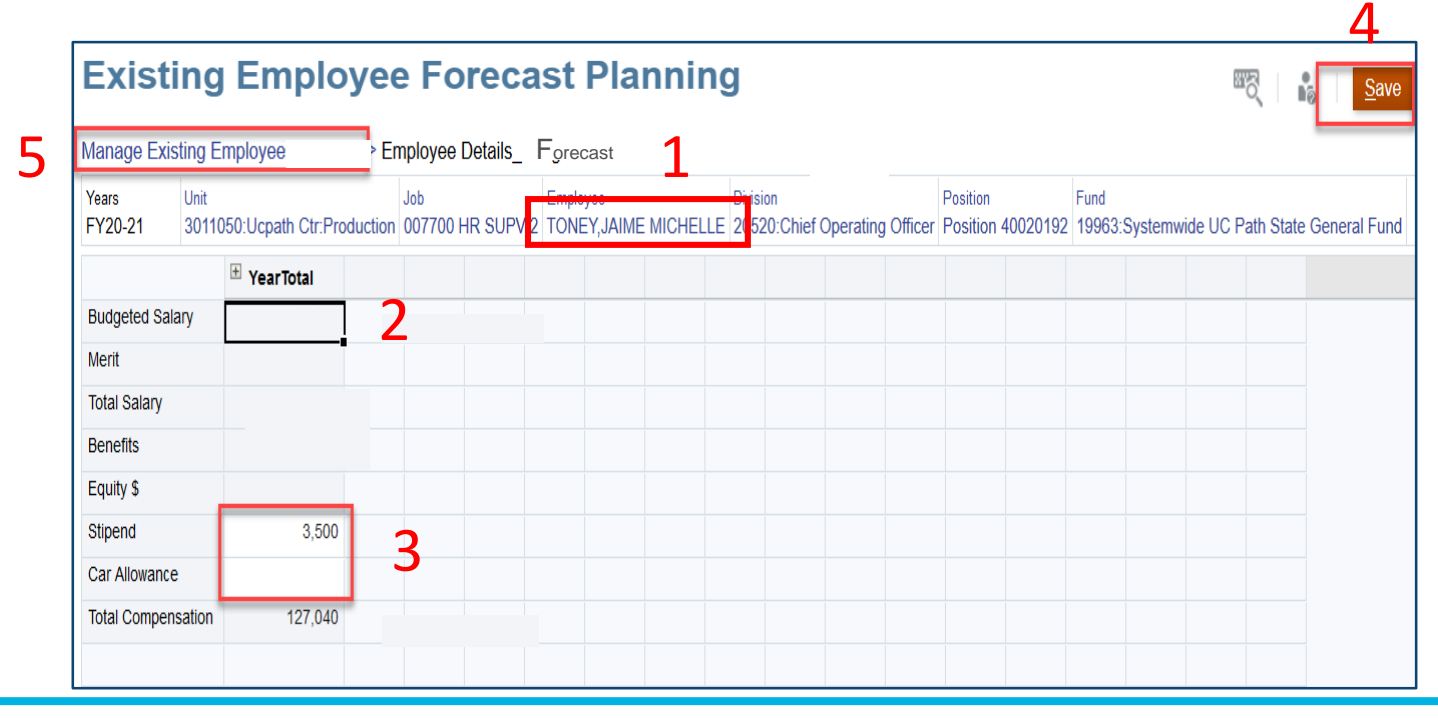

|                    |        |        |        |        | 3         |
|--------------------|--------|--------|--------|--------|-----------|
|                    | ⊞ Q1   | ± Q2   | ± Q3   | + Q4   | YearTotal |
| Budgeted Salary    |        |        |        |        |           |
| Merit              |        |        |        |        |           |
| Total Salary       |        |        |        |        |           |
| Benefits           |        |        |        |        |           |
| Equity \$          |        |        |        |        |           |
| Stipend            |        | 875    | 875    | 1,750  | 3,500     |
| Car Allowance      |        |        |        |        |           |
| Total Compensation | 39,814 | 40,689 | 40,689 | 41,564 | 162,756   |

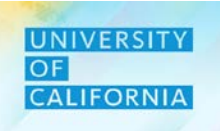

Change Position - This task allow users to change employee's position to a vacant.

- 1. On the Existing Employee Forecast Planning form, right click on the employee's fund number.
- 2. Next to change an existing employee position select Change Position from the menu that appears.

|             | Existing Emplo          | vee F      | orecast Plar                      | nning 0                   | 🖏 🔓 Save Refresh                             | <u>A</u> ctions <del>▼</del> | □ <u>C</u> omplete | Previous N     | ext C <u>l</u> ose |
|-------------|-------------------------|------------|-----------------------------------|---------------------------|----------------------------------------------|------------------------------|--------------------|----------------|--------------------|
| G           | Employee Properties     | th Ctr:Pro | Division<br>duction 20520:Chief ( | Operating Officer         |                                              | /                            | 🗘 Data             | Ad hoc         | F <u>o</u> rmat    |
| G           | Employee Details        |            |                                   |                           |                                              | Distribution%                | Total              | Salany at full | ETE                |
| G.          | Change Position         | 2          |                                   |                           |                                              | Distribution                 | Compensation       | FTE            | FIE                |
|             | Transfer Employees      |            | Position 40020192                 | 007700 HR SUPV 2          | 19963:Systemwide UC Path State General Fund  | 100%                         | 100 510            |                |                    |
|             |                         |            |                                   |                           | Total Fund                                   |                              |                    |                |                    |
| G.          | Plan Departure          | RGERY      | Position 40023539                 | 000614 BENEFITS MGR 1     | 19963:Systemwide UC Path State General Fund  | 100%                         |                    |                |                    |
| ra.         | Change Existing Details |            |                                   |                           | Total Fund                                   |                              |                    |                |                    |
| <b>L</b> 2: | Change Existing Details |            | Position 40001747                 | 000624 HR MGR 1           | 19963:Systemwide UC Path State General Fund  | 100%                         |                    |                |                    |
| G           | Calculate Compensation  |            |                                   |                           | Total Fund                                   |                              |                    |                |                    |
| c.          | Add Allocation          |            | Position 40001260                 | 007595 HR GENERALIST 2    | 19963:Systemwide UC Path State General Fund  | 100%                         |                    |                |                    |
|             | Add Allocation          | L -        |                                   |                           | Total Fund                                   |                              |                    |                |                    |
|             | Edit •                  | ·          | Position 40001013                 | 007723 BENEFITS SUPV 2    | 19963:Systemwide UC Path State General Fund  | 100%                         |                    |                | 0                  |
|             | Adjust                  |            |                                   |                           | Total Fund                                   |                              |                    |                |                    |
|             | Aujust                  |            | Position 40000247                 | 007700 HR SUPV 2          | 19963: Systemwide UC Path State General Fund | 100%                         | 1.1. 554           |                |                    |
| *#          | Supporting Detail       |            |                                   |                           | Total Fund                                   |                              |                    |                |                    |
| 150         | Change History          |            | Position 40001047                 | 000549 ADMIN MGR 3        | 19963:Systemwide UC Path State General Fund  | 100%                         |                    |                |                    |
| <b>Gu</b>   | Change History          |            |                                   |                           | Total Fund                                   |                              |                    |                |                    |
| 0           | Lock/Unlock Cells       |            | Position 40002163                 | 000657 BUS SYS ANL 4      | 19963:Systemwide UC Path State General Fund  | 100%                         |                    |                |                    |
|             | Filtor                  |            |                                   |                           | Total Fund                                   |                              |                    |                |                    |
|             | Filler                  |            | Position 40000376                 | 000540 BUS SYS ANL SUPV 2 | 19963:Svstemwide UC Path State General Fund  | 100%                         | 102.001            |                |                    |

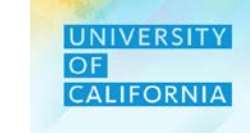

#### Navigation: Existing Employee Budget Planning

- 1. After selecting the menu option a window will display entitled "UCOP\_Change\_Position\_v1".
- 2. Enter the required hours.
- 3. Select the Target Position by clicking on the hierarchy box next to the input boxes.
- 4. Select the drop down and choose the effective month.
- 5. Click on Launch button to submit.

| UCOP_Change_Position_v1                                       | 1 | 5<br>Launch Cancel |
|---------------------------------------------------------------|---|--------------------|
| Hours per week 40.0 2<br>* Enter Target Position POS_40000897 | 3 | * Month November 4 |

Notification will pop-up to confirm the change.

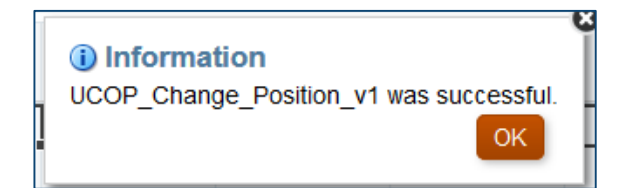

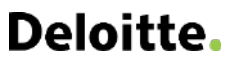

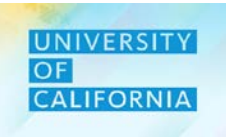

# **Forecast Planning & Reviewing**

#### Navigation: Existing Employee Forecast Planning

1. On the Existing Employee Forecast Form, click save to record changes.

| Existin          | Existing Employee Forecast Planning 🕄 👔 🛐 |                   |                                        |                                                         |                       |               |      |                                                 |         |                        |                     |     |  |
|------------------|-------------------------------------------|-------------------|----------------------------------------|---------------------------------------------------------|-----------------------|---------------|------|-------------------------------------------------|---------|------------------------|---------------------|-----|--|
| Years<br>FY19-20 | Unit<br>3011050:                          | UCPATH CTR:PRODU  | Division<br>CTION 20520:Chief Operatin | g Officer                                               |                       |               |      |                                                 |         |                        |                     |     |  |
|                  |                                           |                   |                                        |                                                         | Salary at full<br>FTE | Distribution% | FTE  | <ul> <li>Total</li> <li>Compensation</li> </ul> | Job FTE | Fund Effective<br>Date | Funding End<br>Date | E   |  |
|                  |                                           | Position 40124714 | 007723 BENEFITS SUPV 2                 | 19963:Systemwide UC Path State General Fund             |                       | 100%          |      | 25,408                                          | 1.00    | 7/1/19                 |                     | Sta |  |
|                  |                                           | Position 40000897 | 007723 BENEFITS SUPV 2                 | 19963:Systemwide UC Path State General Fund<br>All Fund | 50,816                | 100%          | 1.00 | 72,159                                          | 1.00    | 7/1/19                 |                     | Sta |  |
|                  |                                           |                   |                                        |                                                         |                       |               |      | 40.500                                          |         |                        |                     | -   |  |

#### To review/validate the Change Position action

- 1. Right click on the employee's fund number.
- 2. Select Employee Properties, to validate the changes made.
- 3. To go back to previous form, click on <u>Manage Existing Employees</u>

| Manage Exis      | Manage Existing Employees - Forecast > Employee Properties_Fcst |               |          |                          |                    |          |                                     |                   |                  |                                     |                    |          |         |
|------------------|-----------------------------------------------------------------|---------------|----------|--------------------------|--------------------|----------|-------------------------------------|-------------------|------------------|-------------------------------------|--------------------|----------|---------|
| Years<br>FY19-20 | Unit<br>3011050                                                 | UCPATH CTR:PF | ODUCTION | Job<br>007723 BENEFITS S | Employee<br>SUPV 2 |          | <sup>Fund</sup><br>19963:Systemwide | e UC Path State ( | General Fund 205 | <sup>ion</sup><br>20:Chief Operatin | g Officer Position | 40000897 |         |
|                  |                                                                 | July          | August   | September                | October            | November | December                            | January           | February         | March                               | April              | May      | June    |
| Pay Group        |                                                                 |               |          |                          |                    | Monthly  | Monthly                             | Monthly           | Monthly          | Monthly                             | Monthly            | Monthly  | Monthly |
| Budgeted Sa      | alary                                                           |               |          |                          |                    | Annual   | Annual                              | Annual            | Annual           | Annual                              | Annual             | Annual   | Annual  |
| Merit Month      |                                                                 |               |          |                          |                    |          |                                     |                   |                  |                                     |                    |          |         |
| Earn Code        |                                                                 |               |          |                          |                    | Regular  | Regular                             | Regular           | Regular          | Regular                             | Regular            | Regular  | Regular |
| FTE              |                                                                 |               |          |                          |                    | 1.0      | 0 1.00                              | 1.00              | 1.00             | 1.00                                | 1.00               | 1.00     | 1.00    |
| Headcount        |                                                                 |               |          |                          |                    | 1.0      | 0 1.00                              | 1.00              | 1.00             | 1.00                                | 1.00               | 1.00     | 1.00    |

# **Deloitte**.

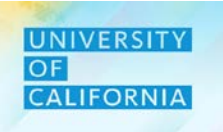

1

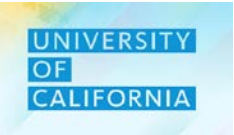

Transfer to Financial Unit – This task allow users to transfer employees to a different Financial Unit

- 1. On the Existing Employee Forecast Planning form, right click on the fund number corresponding to an employee.
- 2. Next select Transfer to Financial Unit from Transfer Employees from the menu that appears.

| Ξ  | OF of the<br>CALIFORNIA President        | hae n | Rudaeting Cloud: LICOPLAN |              |                     |                   |                   | <b>f</b>        | 🛞   Ajay              | /.Pal-ucop.edu@เ      | ıcop.edu <del>▼</del> |
|----|------------------------------------------|-------|---------------------------|--------------|---------------------|-------------------|-------------------|-----------------|-----------------------|-----------------------|-----------------------|
|    |                                          | G     | Employee Properties       |              |                     | H                 |                   |                 |                       |                       |                       |
|    |                                          | G     | Employee Details          | Tasks        | Reports             | Rules             |                   |                 |                       |                       |                       |
|    |                                          | G.    | Change Position           |              |                     |                   |                   |                 |                       |                       |                       |
|    | Existing Employod                        |       | Transfer Employees        | Transfer     | Out to Pool         |                   |                   |                 | _                     |                       |                       |
|    |                                          | C.    | Plan Departure            | Transfer     | to Financial Unit   | ି 👔 👔             | e <u>R</u> efresh | <u>A</u> ctions | <u>C</u> omplete      | Previous <u>N</u> ext | C <u>l</u> ose        |
|    | Years Unit D<br>FY19-20 8014010:Budget 2 | G.    | Change Existing Details   | 🖬 Transfer   | Detail              |                   |                   | 0               | Data                  | Ad hoc                | F <u>o</u> rmat       |
|    |                                          | C:    | Calculate Compensation    |              |                     |                   | Distribution%     |                 | Salary at full<br>FTE | FTE                   | Job F                 |
|    | BANKS, ROWENA MARTIN                     | G     | Add Allocation            | AL ANL MGR 1 | 19943:UC General F  | und               | 5%                |                 |                       | 0.0                   | 5                     |
|    |                                          |       | Edit                      | •            | 19900:General Fund  | S                 | 76%               |                 |                       | 0.70                  | 6                     |
|    |                                          |       | Adiust                    | •            | 20851:Hatch-Non Int | egrated-Odd Year  | 9%                |                 |                       | 0.0                   | 9                     |
|    |                                          | ÷-    |                           |              | 20901:Smith-Lever-  | FD-ACT Amend 1953 | 10%               |                 |                       | 0.10                  |                       |
|    | BUNGE-HEINDL JENNIEER FAYE               |       | Supporting Detail         | ALANI MGR 2  | 19900:General Fund  | 9                 | 100%              |                 | -                     | 1.00                  | 2                     |
| ון |                                          | 3     | Change History            |              | Total Fund          | 5                 | 100%              | •               |                       | 1.00                  | 5                     |
|    | SHI,YUHANG                               | â     | Lock/Unlock Cells         | AL ANL 5     | 19900:General Fund  | S                 | 95%               |                 |                       | 0.9                   | 5                     |
|    |                                          |       | Filter                    |              | 20901:Smith-Lever-  | FD-ACT Amend 1953 | 5%                |                 |                       | 0.0                   | 5                     |

- 1. After selecting the menu option a window will display entitled "UCOP\_Transfer\_To\_FU\_v1".
- 2. Enter comments pertaining to the transfer, Source FU will populate.
- 3. Select the effective month for the transfer.
- 4. Select the target FU from the hierarchy box.
- 5. Click on Launch button to submit.

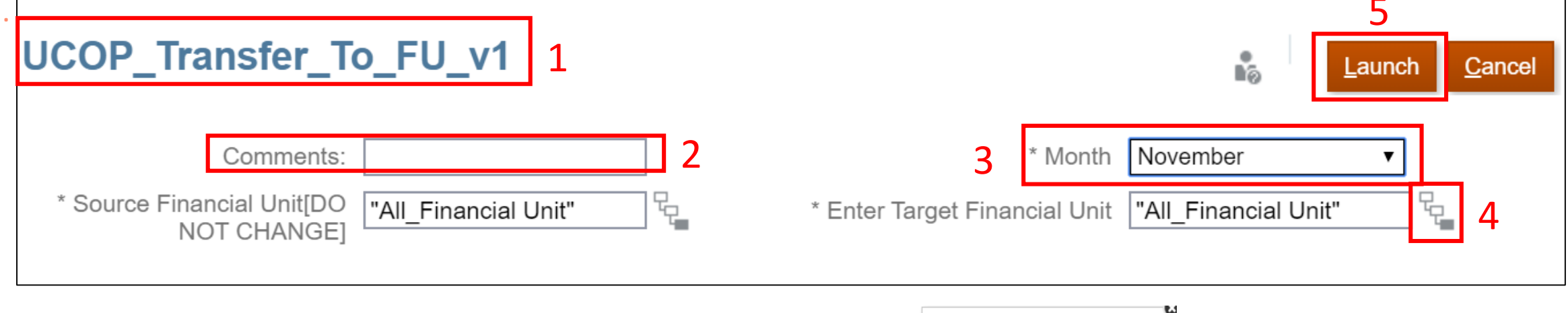

Notification will pop-up to confirm the transfer.

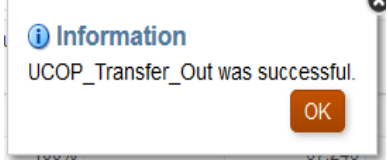

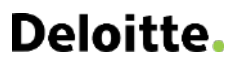

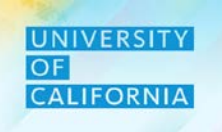

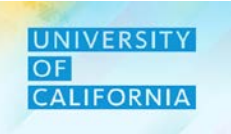

Transfer out to pool - This task allow users to transfer an employee to a common pool to be picked up by any Financial Unit/ Division.

- 1. On the Existing Employee Forecast Planning form, right click on the fund number corresponding to an employee.
- 2. Next select Transfer out to Pool from Transfer Employees from the menu that appears.

| ≣ | OF of the Plannin<br>CALIFORNIA President | n and I    | Rudaeting Cloud: LICORI AN | 1            |                       |                  |                   | Ħ                                               | 🕱   Ajay.             | Pal-ucop.edu@เ       | ucop.edu 🔻      |
|---|-------------------------------------------|------------|----------------------------|--------------|-----------------------|------------------|-------------------|-------------------------------------------------|-----------------------|----------------------|-----------------|
|   |                                           | G          | Employee Properties        |              |                       | + -<br>× ÷       |                   |                                                 |                       |                      |                 |
|   |                                           | G          | Employee Details           | Tasks        | Reports               | Rules            |                   |                                                 |                       |                      |                 |
|   |                                           | <b>D</b>   | Change Position            |              |                       |                  |                   |                                                 |                       |                      |                 |
|   | Existing Employed                         |            | Transfer Employees         | Transfer     | Out to Pool           |                  |                   |                                                 | _                     |                      | _               |
|   |                                           | G          | Plan Departure             | 🕼 Transfer t | o Financial Unit      | <u>S</u> ave     | e <u>R</u> efresh | <u>A</u> ctions –                               | <u>C</u> omplete      | revious <u>N</u> ext | C <u>l</u> ose  |
|   | Years Unit D<br>FY19-20 8014010:Budget 2  | G.         | Change Existing Details    | 🖬 Transfer I | Detail                |                  |                   | <                                               | <b>b</b> Data         | Ad hoc               | F <u>o</u> rmat |
|   |                                           | G          | Calculate Compensation     |              |                       |                  | Distribution%     | <ul> <li>Total</li> <li>Compensation</li> </ul> | Salary at full<br>FTE | FTE                  | Job F           |
|   | BANKS, ROWENA MARTIN                      | G          | Add Allocation             | AL ANL MGR 1 | 19943:UC General Fur  | nd               | 5%                |                                                 |                       | 0.0                  | 5               |
|   |                                           |            | Edit                       | •            | 19900:General Funds   |                  | 76%               |                                                 |                       | 0.76                 | 6               |
|   |                                           |            | Adjust                     |              | 20851:Hatch-Non Integ | grated-Odd Year  | 9%                |                                                 |                       | 0.0                  | 9               |
|   |                                           |            | Adjust                     |              | 20901:Smith-Lever- FE | D-ACT Amend 1953 | 10%               |                                                 |                       | 0.10                 | D               |
|   |                                           | <b>*</b> ≣ | Supporting Detail          |              | Total Fund            |                  | 100%              |                                                 |                       | 1.00                 | 0               |
|   | BUNGE-HEINDL, JENNIFER FAYE               |            | Change Llister             | AL ANL MGR 2 | 19900:General Funds   |                  | 100%              |                                                 |                       | 1.00                 | 0               |
| 1 |                                           |            | Change History             |              | Total Fund            |                  | 100%              |                                                 |                       | 1.00                 | D               |
|   | SHI,YUHANG                                |            | Lock/Unlock Cells          | AL ANL 5     | 19900:General Funds   |                  | 95%               |                                                 |                       | 0.9                  | 5               |
|   |                                           |            | Filter                     |              | 20901:Smith-Lever- FI | D-ACT Amend 1953 | 5%                |                                                 |                       | 0.0                  | 5               |

- 1. After selecting the menu option a window will display entitled "UCOP\_Transfer\_Out".
- 2. Select the effective month for the transfer.
- 3. Enter comments.
- 4. Click on Launch button to submit.

| UCOP_Transfer_Out | 1 |                  | Launch <u>C</u> ancel |
|-------------------|---|------------------|-----------------------|
| Comments:         | 3 | * Month November | <b></b>               |
|                   |   |                  |                       |

Employee Properties: Example of an employee using November as the transfer out month

|                         | July     | August   | September | October  | November | December | January | February | March   | April   | Мау     | June    |
|-------------------------|----------|----------|-----------|----------|----------|----------|---------|----------|---------|---------|---------|---------|
| Position Effective Date | 11/24/15 | 11/24/15 | 11/24/15  | 11/24/15 |          |          |         |          |         |         |         |         |
| Pay Group               | Monthly  | Monthly  | Monthly   | Monthly  | Monthly  | Monthly  | Monthly | Monthly  | Monthly | Monthly | Monthly | Monthly |
| Budgeted Salary         | Annual   | Annual   | Annual    | Annual   | Annual   | Annual   | Annual  | Annual   | Annual  | Annual  | Annual  | Annual  |
| Merit Month             |          |          |           |          |          |          |         |          |         |         |         |         |
| Earn Code               | Regular  | Regular  | Regular   | Regular  | Regular  | Regular  | Regular | Regular  | Regular | Regular | Regular | Regular |
| FTE                     | 1.00     | 1.00     | 1.00      | 1.00     |          |          |         |          |         |         |         |         |
| Headcount               | 1.00     | 1.00     | 1.00      | 1.00     |          |          |         |          |         |         |         |         |

# Deloitte.

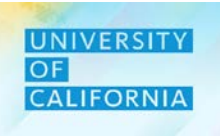

4

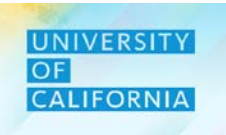

Transfer Details - Displays employee Transfer details

- 1. On the Existing Employee Forecast Planning form, right click on the fund number corresponding to an employee.
- 2. Next select Transfer Detail from Transfer Employees from the menu that appears.

|   | OF of the Plannin<br>CALIFORNIA President | hae r      |                         | N |              |                    |                    |                   | 1                            |      | 🔊   Ajay.l            | ⊃al-ucop.edu@       | ⊇ucop.edu <del>▼</del> |
|---|-------------------------------------------|------------|-------------------------|---|--------------|--------------------|--------------------|-------------------|------------------------------|------|-----------------------|---------------------|------------------------|
|   |                                           | G          | Employee Properties     |   | Ŕ            |                    |                    |                   |                              |      |                       |                     |                        |
|   |                                           | G          | Employee Details        |   | Tasks        | Reports            |                    |                   |                              |      |                       |                     |                        |
|   |                                           | C.         | Change Position         |   |              |                    |                    |                   |                              |      |                       |                     |                        |
|   | Existing Employor                         |            | Transfer Employees      | ٠ | 😼 Transfer ( | Out to Pool        |                    |                   |                              |      | _                     |                     |                        |
|   |                                           | <b>B</b>   | Plan Departure          |   | 😼 Transfer t | o Financial Unit   | Save               | e <u>R</u> efresh | <u>A</u> ctions <del>•</del> |      | <u>C</u> omplete      | revious <u>N</u> ex | kt C <u>l</u> ose      |
|   | YearsUnitDFY19-208014010:Budget2          | G          | Change Existing Details | ľ | 급 Transfer [ | Detail 2           |                    |                   |                              | ¢    | Data                  | Ad hoc              | F <u>o</u> rmat        |
|   |                                           | Ē.         | Calculate Compensation  | Ī |              |                    | ,                  | Distribution%     |                              | tion | Salary at full<br>FTE | FTE                 | Job F                  |
|   | BANKS, ROWENA MARTIN                      | G          | Add Allocation          | 4 | AL ANL MGR 1 | 19943:UC General   | Fund               | 5%                |                              |      |                       | 0                   | .05                    |
|   |                                           |            | Edit                    | • |              | 19900:General Fund | ds                 | 76%               |                              |      |                       | 0                   | .76                    |
|   |                                           |            | A -1:                   |   |              | 20851:Hatch-Non Ir | ntegrated-Odd Year | 9%                |                              |      |                       | 0                   | .09                    |
|   |                                           |            | Adjust                  | 1 |              | 20901:Smith-Lever- | FD-ACT Amend 1953  | 10%               |                              |      |                       | 0                   | .10                    |
| 1 |                                           | • <u>=</u> | Supporting Detail       |   |              | Total Fund         |                    | 100%              |                              |      |                       | 1                   | .00                    |
| 4 | BUNGE-HEINDL, JENNIFER FAYE               | 53         | Change History          | f | AL ANL MGR 2 | 19900:General Fund | ds                 | 100%              |                              |      |                       | 1                   | .00                    |
|   |                                           |            | Change History          |   |              | Total Fund         |                    | 100%              |                              |      |                       | 1                   | .00                    |
|   | SHI,YUHANG                                |            | Lock/Unlock Cells       | 4 | AL ANL 5     | 19900:General Fund | ds                 | 95%               |                              |      |                       | 0                   | .95                    |
|   |                                           |            | Filtor                  |   |              | 20901:Smith-Lever- | FD-ACT Amend 1953  | 5%                |                              | i    | ,                     | . 0                 | .05                    |

# **Forecast Planning & Reviewing**

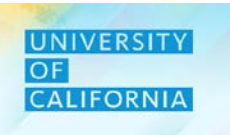

#### Navigation: Existing Employee Forecast Planning

- 1. After selecting the menu option a form will open.
- 2. Edit the necessary information.
- 3. Click on Save to Save the modified data.

|                  |                             |                  |                          |                           |                      |                   | 3                            |                      |                                 |                        |                             |
|------------------|-----------------------------|------------------|--------------------------|---------------------------|----------------------|-------------------|------------------------------|----------------------|---------------------------------|------------------------|-----------------------------|
| Existing         | g Employee                  | Forecast         | Planning                 | • 1                       |                      |                   | <u>S</u> ave <u>R</u> e      | fresh <u>A</u> ctior | ls <del>-</del> │ □ <u>C</u> on | nplete <u>Previous</u> | <u>N</u> ext C <u>l</u> ose |
| Manage Exis      | sting Employees - Fo        | orecast > 2.0 U0 | COP_Transfer D           | etails_Fcst               |                      |                   |                              |                      |                                 |                        |                             |
| Years<br>FY19-20 | Employee<br>BUNGE-HEINDL,JE | NNIFER FAYE 19   | ind<br>9900:General Fund | Division<br>ds 20300:UCOP | - Agricultural and N | latural Resources | Position<br>Position 4000034 | 8 ×                  | / 0                             | Data Ad h              | oc F <u>o</u> rmat          |
|                  |                             | July             | August                   | September                 | October              | November          | December                     | January              | February                        | March                  | April                       |
| Earn Code        | 8014010:Budget              | Regular          | Regular                  | Regular                   | Regular              | Regular           | Regular                      | Regular              | Regular                         | Regular                | Regular                     |
| FTE              | 8014010:Budget              | 1.0              | 1.0                      | 1.0                       | 1.0                  | 1.0               |                              |                      |                                 |                        |                             |
| Status           | 8014010:Budget              | Active           | Active                   | Active                    | Active               | Active            | Active                       | Active               | Active                          | Active                 | Active                      |
|                  |                             |                  |                          |                           |                      |                   |                              | 2                    |                                 |                        |                             |
|                  |                             |                  |                          |                           |                      |                   |                              |                      |                                 |                        |                             |
|                  |                             |                  |                          |                           |                      |                   |                              |                      |                                 |                        |                             |
|                  |                             |                  |                          |                           |                      |                   |                              |                      |                                 |                        |                             |
|                  |                             |                  |                          |                           |                      |                   |                              |                      |                                 |                        |                             |
|                  |                             |                  |                          |                           |                      |                   |                              |                      |                                 |                        |                             |

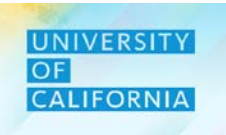

- 1. On the Existing Employee Forecast Planning form, right click on the fund number corresponding to an employee.
- 2. Next select Plan Departure from the menu that appears.

|   |                                            |           | ۵                       |             |                                      |                   |                              |      |                  |                             |            |                |
|---|--------------------------------------------|-----------|-------------------------|-------------|--------------------------------------|-------------------|------------------------------|------|------------------|-----------------------------|------------|----------------|
|   |                                            | G         | Employee Properties     |             |                                      |                   |                              |      |                  |                             |            |                |
|   | Existing Employee                          | G         | Employee Details        |             | <sup>88</sup> 전   🔓   <u>S</u> ave   | e <u>R</u> efresh | <u>A</u> ctions <del>↓</del> |      | <u>C</u> omplete | <u>P</u> revious <u>N</u> e | ext        | C <u>l</u> ose |
|   | Years Unit Di<br>FY19-20 8014010:Budget 20 |           | Change Position         | sources     |                                      |                   |                              | ¢    | Data             | Ad hoc                      | F <u>o</u> | rmat           |
|   |                                            |           | Transfer Employees      | •           |                                      | Distribution%     | 🗄 Total                      |      | Salary at full   | FTE                         |            | Job F          |
|   |                                            | G         | Plan Departure 2        |             |                                      |                   | Compensat                    | tion | FTE              |                             |            |                |
|   | BANKS, ROWENA MARTIN                       | ra.       | Change Existing Details | L ANL MGR 1 | 19943:UC General Fund                | 5%                |                              |      |                  |                             | 0.05       |                |
|   |                                            | <u> 1</u> | Change Existing Details |             | 19900:General Funds                  | 76%               |                              |      |                  |                             | 0.76       |                |
|   |                                            |           |                         |             | 20851:Hatch-Non Integrated-Odd Year  | 9%                |                              |      |                  |                             | 0.09       |                |
|   |                                            | C.        | Add Allocation          |             | 20901:Smith-Lever- FD-ACT Amend 1953 | 10%               |                              |      |                  |                             | 0.10       |                |
| _ |                                            |           | Add Allocation          |             | Total Fund                           | 100%              |                              |      |                  | 1                           | 1.00       |                |
|   | BUNGE-HEINDL, JENNIFER FAYE                |           | Edit                    | L ANL MGR 2 | 19900:General Funds                  | 100%              |                              |      |                  |                             | 1.00       |                |
|   |                                            |           | Δdiust                  |             | Total Fund                           | 100%              |                              |      |                  |                             | 1.00       |                |
|   | SHI,YUHANG                                 |           | Aujust                  | L ANL 5     | 19900:General Funds                  | 95%               |                              |      |                  |                             | 0.95       |                |
|   |                                            | 12        | Supporting Detail       |             | 20901:Smith-Lever- FD-ACT Amend 1953 | 5%                |                              |      |                  |                             | 0.05       |                |
|   |                                            | 1         | Change History          |             | Total Fund                           | 100%              |                              |      |                  |                             | 1.00       |                |
|   | WILLIAMS, RAYMOND S                        | ~         | Change History          | L ANL 2     | 19943:UC General Fund                | 5%                |                              |      |                  |                             | 0.05       |                |
|   |                                            | ê         | Lock/Unlock Cells       |             | 19900:General Funds                  | 75%               |                              |      |                  |                             | 0.75       |                |
|   |                                            |           | Filter                  |             | 20851:Hatch-Non Integrated-Odd Year  | 16%               |                              |      |                  |                             | 0.16       |                |
|   |                                            |           | T IIIOI                 |             |                                      |                   |                              |      |                  |                             |            |                |

# **Forecast Planning & Reviewing**

#### Navigation: Existing Employee Forecast Planning

- 1. After selecting the menu option a window will display entitled "Plan Departure".
- 2. Select the month, Action (departed/resigned), and other necessary parameters.
- 3. Click on Launch button to submit.

| Plan Departure                                     |                       |                                | e<br>No                                | Launch | <u>C</u> ancel |
|----------------------------------------------------|-----------------------|--------------------------------|----------------------------------------|--------|----------------|
| * Month<br>* Action:<br>Comments:<br>* Select<br>2 | July   July   No Fund | * Select<br>* Select<br>* Year | "No Position"<br>"DIV_20300"<br>"FY20" |        |                |
|                                                    |                       |                                |                                        |        |                |

#### Employee Properties: Example of an employee using December as the departure month

|                         | July    | August  | September | October | November | December | January | February | March   | April   | May     | June    |
|-------------------------|---------|---------|-----------|---------|----------|----------|---------|----------|---------|---------|---------|---------|
| Position Effective Date | 11/1/15 | 11/1/15 | 11/1/15   | 11/1/15 | 11/1/15  | 11/1/15  | 11/1/15 | 11/1/15  | 11/1/15 | 11/1/15 | 11/1/15 | 11/1/15 |
| Pay Group               | Monthly | Monthly | Monthly   | Monthly | Monthly  | Monthly  | Monthly | Monthly  | Monthly | Monthly | Monthly | Monthly |
| Budgeted Salary         | Annual  | Annual  | Annual    | Annual  | Annual   | Annual   | Annual  | Annual   | Annual  | Annual  | Annual  | Annual  |
| Merit Month             |         |         |           |         |          |          |         |          |         |         |         |         |
| Earn Code               | Regular | Regular | Regular   | Regular | Regular  | Regular  | Regular | Regular  | Regular | Regular | Regular | Regular |
| FTE                     | 1.0     | 0 1.00  | 1.00      | 1.00    | 1.00     |          |         |          |         |         |         |         |

3

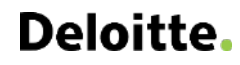

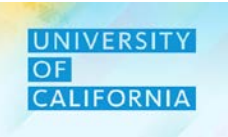

**Change Existing Details** - This task allow users to change the employee's salary details.

- 1. On the Existing Employee Forecast Planning form, right click on the fund number corresponding to an employee.
- 2. Next select Change Existing Details from the menu that appears.

|   |                                            |          |                           | lusits     |                                      |                   |                          |          |                  |                     |               |       |
|---|--------------------------------------------|----------|---------------------------|------------|--------------------------------------|-------------------|--------------------------|----------|------------------|---------------------|---------------|-------|
|   |                                            |          | ۵                         |            |                                      |                   |                          |          |                  |                     |               |       |
|   |                                            | G        | Employee Properties       |            |                                      |                   |                          |          |                  |                     |               |       |
|   | Existing Employee                          | G        | Employee Details          |            | ार्ट्स 🔓 🔤                           | e <u>R</u> efresh | <u>A</u> ctions <b>→</b> | <u> </u> | <u>C</u> omplete | Previous <u>N</u> e | ext C         | lose  |
|   | Years Unit Di<br>FY19-20 8014010:Budget 20 | G        | Change Position           | sources    |                                      |                   |                          | ¢        | Data             | Ad hoc              | F <u>o</u> rm | nat   |
|   |                                            |          | Transfer Employees        | •          |                                      | Distribution%     |                          |          | Salarv at full   | FTE                 |               | Job F |
|   |                                            | G        | Plan Departure            |            |                                      |                   | Compensati               | on       | FTE              |                     |               |       |
|   | BANKS, ROWENA MARTIN                       | re.      | Ohan na Ervistina Dataila | LANL MGR 1 | 19943:UC General Fund                | 5%                |                          |          |                  |                     | 0.05          |       |
|   |                                            | L2       | Change Existing Details   |            | 19900:General Funds                  | 76%               |                          |          |                  |                     | 0.76          |       |
|   |                                            | G        | Calculate Compensation    |            | 20851:Hatch-Non Integrated-Odd Year  | 9%                |                          |          |                  |                     | 0.09          |       |
|   |                                            | -        |                           |            | 20901:Smith-Lever- FD-ACT Amend 1953 | 10%               |                          |          |                  |                     | 0.10          |       |
|   |                                            |          | Add Allocation            |            | Total Fund                           | 100%              |                          |          |                  |                     | 1.00          |       |
| 1 | BUNGE-HEINDL, JENNIFER FAYE                |          | Edit                      | LANL MGR 2 | 19900:General Funds                  | 100%              |                          |          |                  |                     | 1.00          | _     |
| • |                                            |          |                           |            | Total Fund                           | 100%              |                          |          |                  |                     | 1.00          |       |
|   | SHI,YUHANG                                 |          | Adjust                    | LANL 5     | 19900:General Funds                  | 95%               |                          |          |                  |                     | 0.95          | -     |
|   |                                            | *#       | Supporting Detail         |            | 20901:Smith-Lever- FD-ACT Amend 1953 | 5%                |                          |          |                  |                     | 0.05          |       |
|   |                                            |          |                           |            | Total Fund                           | 100%              |                          |          |                  |                     | 1.00          |       |
|   | WILLIAMS, RAYMOND S                        | (C)      | Change History            | LANL 2     | 19943:UC General Fund                | 5%                |                          |          |                  |                     | 0.05          |       |
|   |                                            | <u> </u> | Lock/Unlock Cells         |            | 19900:General Funds                  | 75%               |                          |          |                  |                     | 0.75          |       |
|   |                                            |          | Filter                    |            | 20851:Hatch-Non Integrated-Odd Year  | 16%               |                          |          |                  |                     | 0.16          |       |
|   |                                            |          | T IIIOI                   |            |                                      |                   |                          |          |                  |                     |               |       |

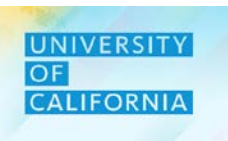

- 1. After selecting the menu option a window will display entitled "UCOP\_Change Existing Details\_GT".
- 2. Select the criteria you want to change from dropdown (select Salary).
- 3. Click on next.
- 4. Enter the values of necessary parameters required (select Salary Default).
- 5. Click on Launch button to submit.

| UCOP_Change Existing Details_GT                       | UCOP_Change Existing Details_GT                                                                                                    |
|-------------------------------------------------------|----------------------------------------------------------------------------------------------------|
| Select the option to change  * Change Employee Salary | Select a Salary Option          Employee       EMP_10001372         4       Job         * Year       FY20         * From Period       • |
|                                                       | Salary Defaults Salary Basis and Rate                                                                                                   |

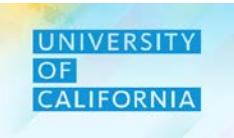

5

- 1. After selecting the menu option a window will display entitled "UCOP\_Change Existing Details\_GT".
- 2. Select the criteria you want to change from dropdown (select Status).
- 3. Click on next.
- 4. Enter the values of necessary parameters required (select Active only).
- 5. Click on Launch button to submit.

| JCOP Change Existing Details GT 1 Back Next Launch Cancel                         | UCOP_Change Existing Detail      | ls_GT        | 10       | Back Next Launch Cancel |
|-----------------------------------------------------------------------------------|----------------------------------|--------------|----------|-------------------------|
| Employee Change 3                                                                 | <b>Status</b><br>Select a Status |              |          | 5                       |
| Select the option to change 2<br>* Change Employee Status                         | Employee                         | EMP_10000055 |          |                         |
|                                                                                   | Job<br>* Year                    | JOB_007300   | .00<br>0 |                         |
|                                                                                   | * Month<br>* Action              | January V    |          | 4                       |
|                                                                                   | * Duration(In Months)            | 12           |          |                         |
| Note: Salary option changes employee's details status to "active"<br>from a move. | Comments                         | test         |          |                         |

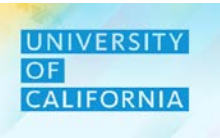

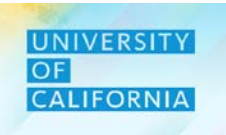

- 1. On the Existing Employee Forecast Planning form, right click, and select Calculate Compensation from the menu that appears.
- 2. Click save.

|  |                                            |          | <u> </u>                |              |                                      |                   |                          |     |                  |             |               |                |
|--|--------------------------------------------|----------|-------------------------|--------------|--------------------------------------|-------------------|--------------------------|-----|------------------|-------------|---------------|----------------|
|  |                                            | G        | Employee Properties     |              |                                      |                   |                          |     |                  |             |               |                |
|  | Existing Employee                          | G        | Employee Details        |              | ස්ති 🔓 Save                          | e <u>R</u> efresh | <u>A</u> ctions <b>→</b> |     | <u>C</u> omplete | Previous Ne | ext C         | C <u>l</u> ose |
|  | Years Unit Di<br>FY19-20 8014010:Budget 20 | G        | Change Position         | sources      |                                      |                   |                          | ¢   | Data             | Ad hoc      | F <u>o</u> rn | mat            |
|  | BANKS,ROWENA MARTIN                        |          | Transfer Employees      | •            |                                      | Distribution%     | ± Total                  |     | Salary at full   | FTE         |               | Job F          |
|  |                                            | <b>B</b> | Plan Departure          |              |                                      |                   | Compensat                | ion | FTE              |             |               |                |
|  |                                            | G        | Change Existing Details | AL ANL MGR 1 | 19943:UC General Fund                | 5%                |                          |     |                  |             | 0.05          |                |
|  |                                            |          | Change Existing Details |              | 19900:General Funds                  | 76%               |                          |     |                  |             | 0.76          |                |
|  |                                            | G.       | Calculate Compensation  | 2            | 20851:Hatch-Non Integrated-Odd Year  | 9%                |                          |     |                  |             | 0.09          |                |
|  |                                            | C.       | Add Allocation          |              | 20901:Smith-Lever- FD-ACT Amend 1953 | 10%               |                          |     |                  |             | 0.10          |                |
|  | BUNGE-HEINDL, JENNIFER FAYE                |          |                         |              | Total Fund                           | 100%              |                          |     |                  |             | 1.00          |                |
|  |                                            |          | Edit                    | LANL MGR 2   | 19900:General Funds                  | 100%              |                          |     |                  |             | 1.00          |                |
|  | SHI,YUHANG<br>WILLIAMS,RAYMOND S           |          | Adjust                  | ,            | Total Fund                           | 100%              |                          |     |                  |             | 1.00          |                |
|  |                                            |          | , (6) 60 6              | LANL 5       | 19900:General Funds                  | 95%               |                          |     |                  |             | 0.95          |                |
|  |                                            | 12       | Supporting Detail       |              | 20901:Smith-Lever- FD-ACT Amend 1953 | 5%                |                          | i   |                  |             | 0.05          |                |
|  |                                            | <u>C</u> | Change History          |              | Total Fund                           | 100%              |                          | i   |                  |             | 1.00          |                |
|  |                                            |          |                         | ALANL 2      | 19943:UC General Fund                | 5%                |                          |     |                  |             | 0.05          |                |
|  |                                            | <u>(</u> |                         |              | 19900:General Funds                  | 75%               |                          |     |                  |             | 0.75          |                |
|  |                                            |          | Filter                  |              | 20851:Hatch-Non Integrated-Odd Year  | 16%               |                          |     |                  |             | 0.16          |                |
|  |                                            |          |                         |              |                                      |                   |                          |     |                  |             |               |                |

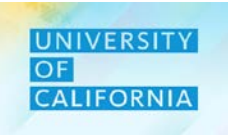

- 1. After selecting "Calculate Compensation" from the menu option a business rule will recalculate compensation based on any changes made during changing existing details. A message will appear to inform the user that the calculation was successful.
- 2. Select Ok to close the information window.

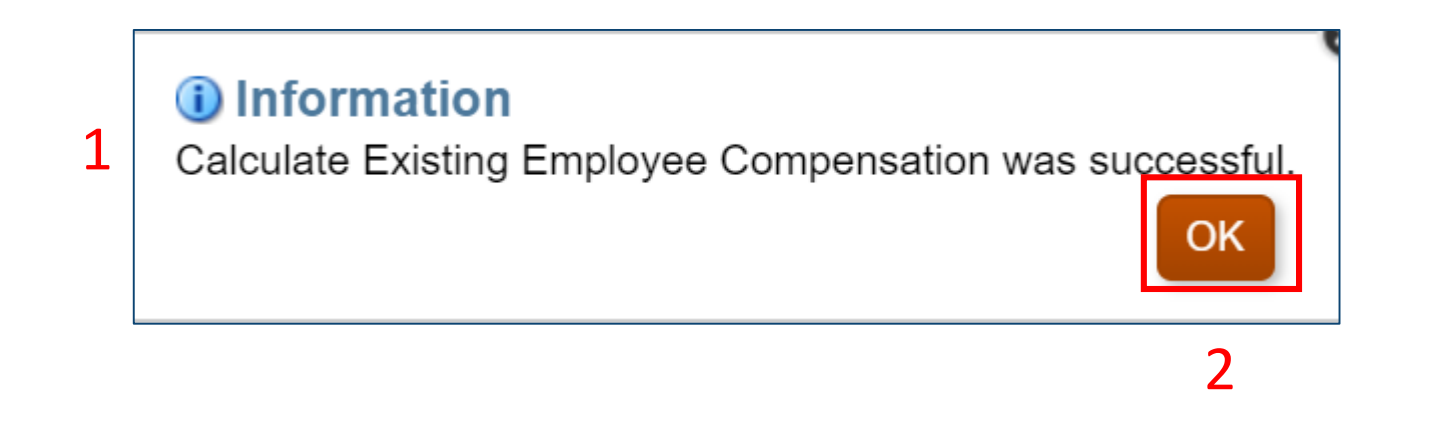

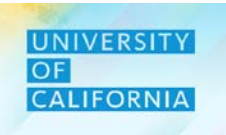

- 1. On the Existing Employee Forecast Planning form, right click on the fund number corresponding to an employee.
- 2. Next select Add Allocation from the menu that appears.

|  |                                            |          | ۵                                    |              |                                       |                   |                          |                                 |                               |       |
|--|--------------------------------------------|----------|--------------------------------------|--------------|---------------------------------------|-------------------|--------------------------|---------------------------------|-------------------------------|-------|
|  |                                            | G        | Employee Properties                  |              |                                       |                   |                          |                                 |                               |       |
|  | Existing Employee                          | G        | Employee Details                     |              | ····································· | e <u>R</u> efresh | <u>A</u> ctions <b>→</b> | □ <u>C</u> omplete              | <u>P</u> revious <u>N</u> ext | Close |
|  | Years Unit Di<br>FY19-20 8014010:Budget 20 | G        | Change Position                      | sources      | 🗘 Data                                | Ad hoc            | F <u>o</u> rmat          |                                 |                               |       |
|  |                                            | G        | Transfer Employees<br>Plan Departure |              |                                       | Distribution%     |                          | Salary at full<br><b>on</b> FTE | FTE                           | Job F |
|  | BANKS,ROWENA MARTIN                        | G        | Change Existing Details              | AL ANL MGR 1 | 19943:UC General Fund                 | 5%                |                          |                                 | 0.05                          |       |
|  |                                            |          |                                      |              | 19900:General Funds                   | 76%               |                          |                                 | 0.76                          |       |
|  |                                            | G.       | Calculate Compensation               |              | 20851:Hatch-Non Integrated-Odd Year   | 9%                |                          |                                 | 0.09                          |       |
|  |                                            | G.       | Add Allocation 2                     |              | 20901:Smith-Lever- FD-ACT Amend 1953  | 10%               |                          |                                 | 0.10                          |       |
|  |                                            |          |                                      |              | Total Fund                            | 100%              |                          |                                 | 1.00                          |       |
|  |                                            |          | Edit                                 | L ANL MGR 2  | 19900:General Funds                   | 100%              |                          |                                 | 1.00                          |       |
|  | SHI,YUHANG<br>WILLIAMS,RAYMOND S           |          | Adjust                               |              | Total Fund                            | 100%              |                          |                                 | 1.00                          |       |
|  |                                            |          | Adjust                               | LANL 5       | 19900:General Funds                   | 95%               |                          |                                 | 0.95                          |       |
|  |                                            | 14       | Supporting Detail                    |              | 20901:Smith-Lever- FD-ACT Amend 1953  | 5%                |                          |                                 | 0.05                          |       |
|  |                                            | <b>A</b> | Change History                       | LANL 2       | Total Fund                            | 100%              |                          |                                 | 1.00                          |       |
|  |                                            | ~        |                                      |              | 19943:UC General Fund                 | 5%                |                          |                                 | 0.05                          |       |
|  |                                            | (        | Lock/Unlock Cells                    |              | 19900:General Funds                   | 75%               |                          |                                 | 0.75                          |       |
|  |                                            |          | Filter                               |              | 20851:Hatch-Non Integrated-Odd Year   | 16%               |                          |                                 | 0.16                          |       |
|  |                                            |          |                                      |              |                                       |                   |                          |                                 |                               |       |
## **Forecast Planning & Reviewing**

#### Navigation: Existing Employee Forecast Planning

- 1. After selecting the menu option a new form will open.
- 2. Right click on any row and select Add Fund.
- 3. Provide value of Target Fund.
- 4. Click on the Launch button to add the new fund. Click

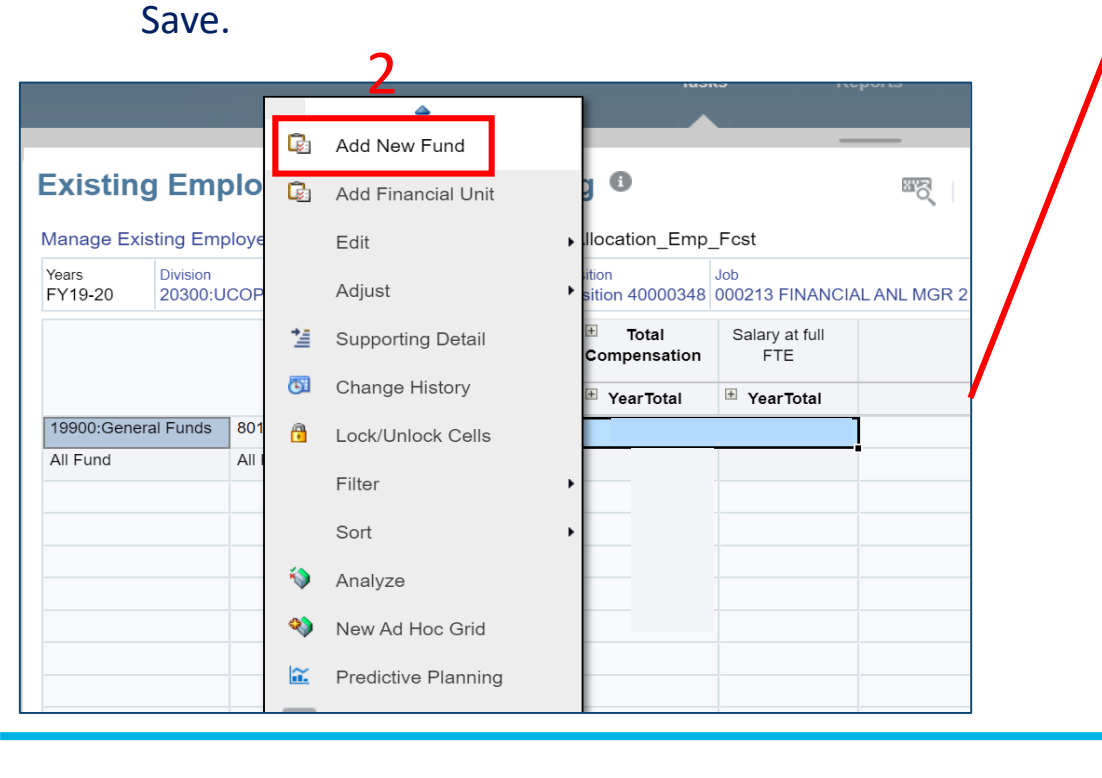

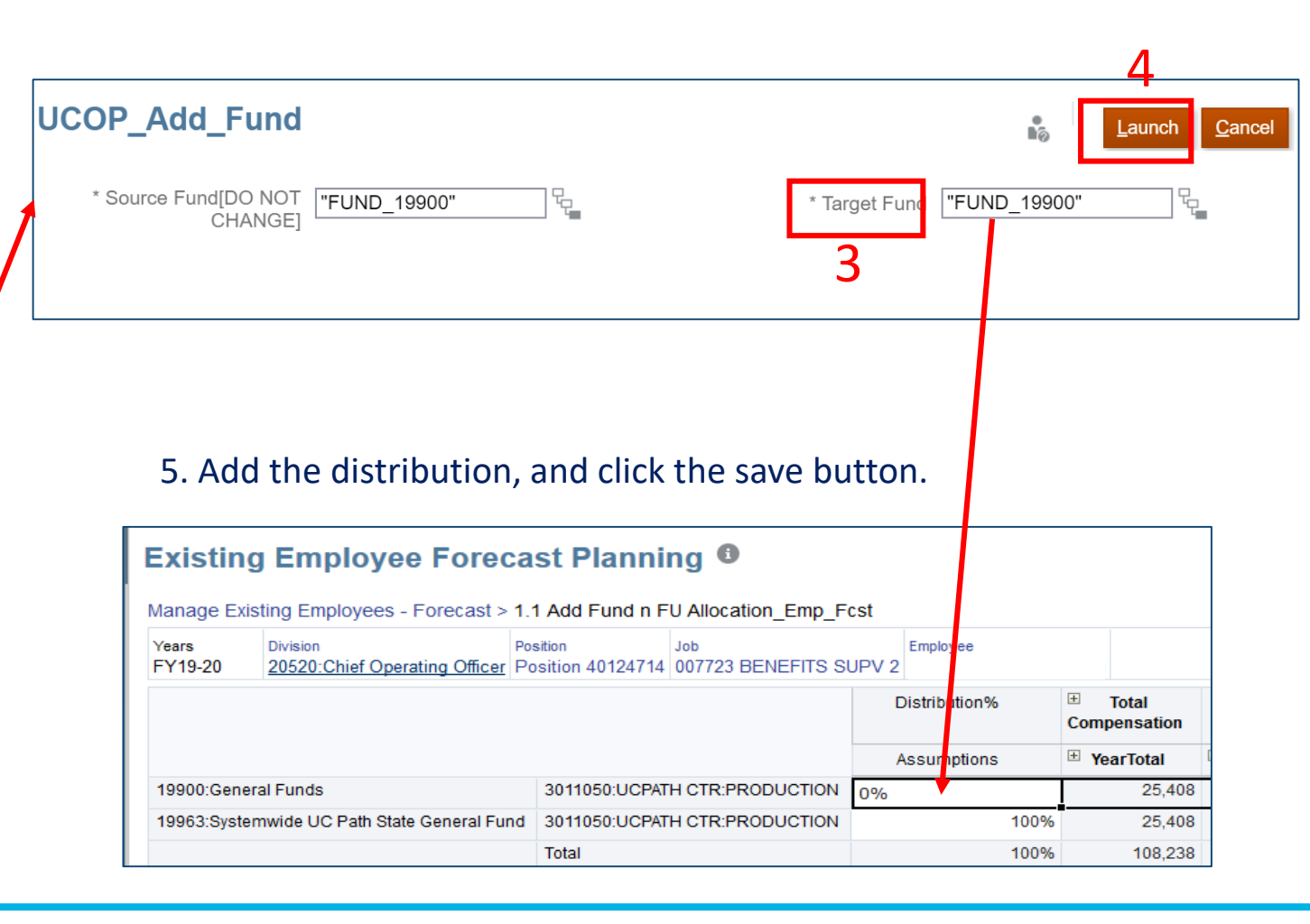

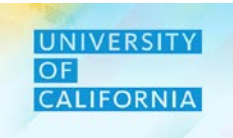

#### Navigation: Existing Employee Forecast Planning

- 1. Right click on fund and select Add Financial Unit.
- 2. Select Financial Unit value.
- 3. Click the launch button.
- 4. Added Financial Unit will appear, then add the new

distribution amount (should not exceed 100%). Click Save.

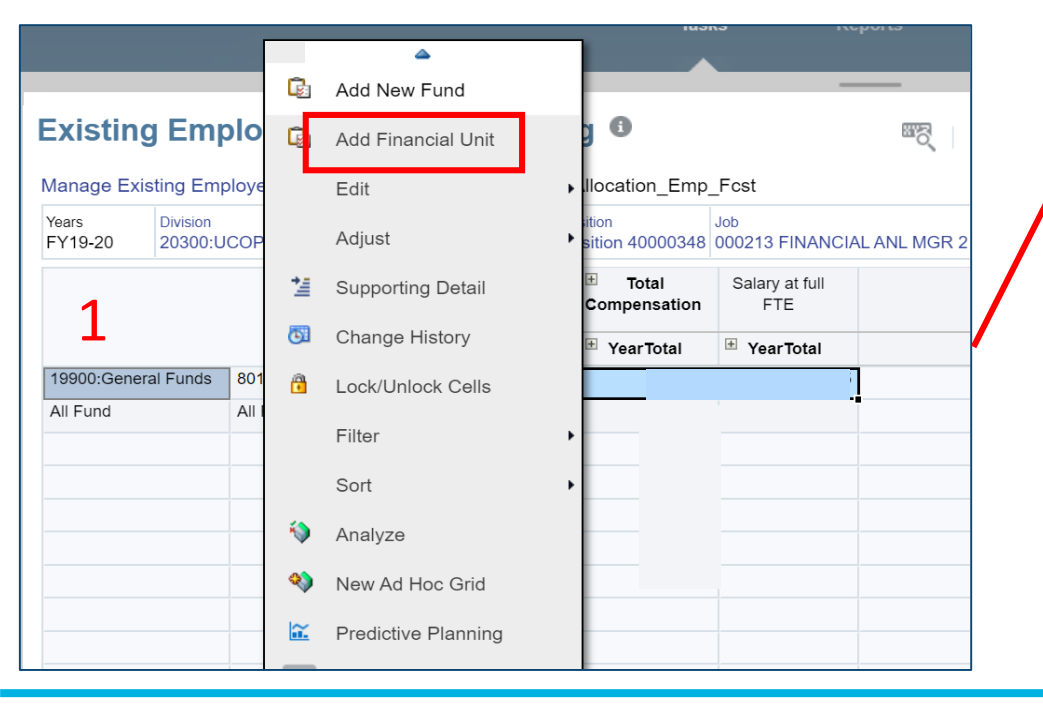

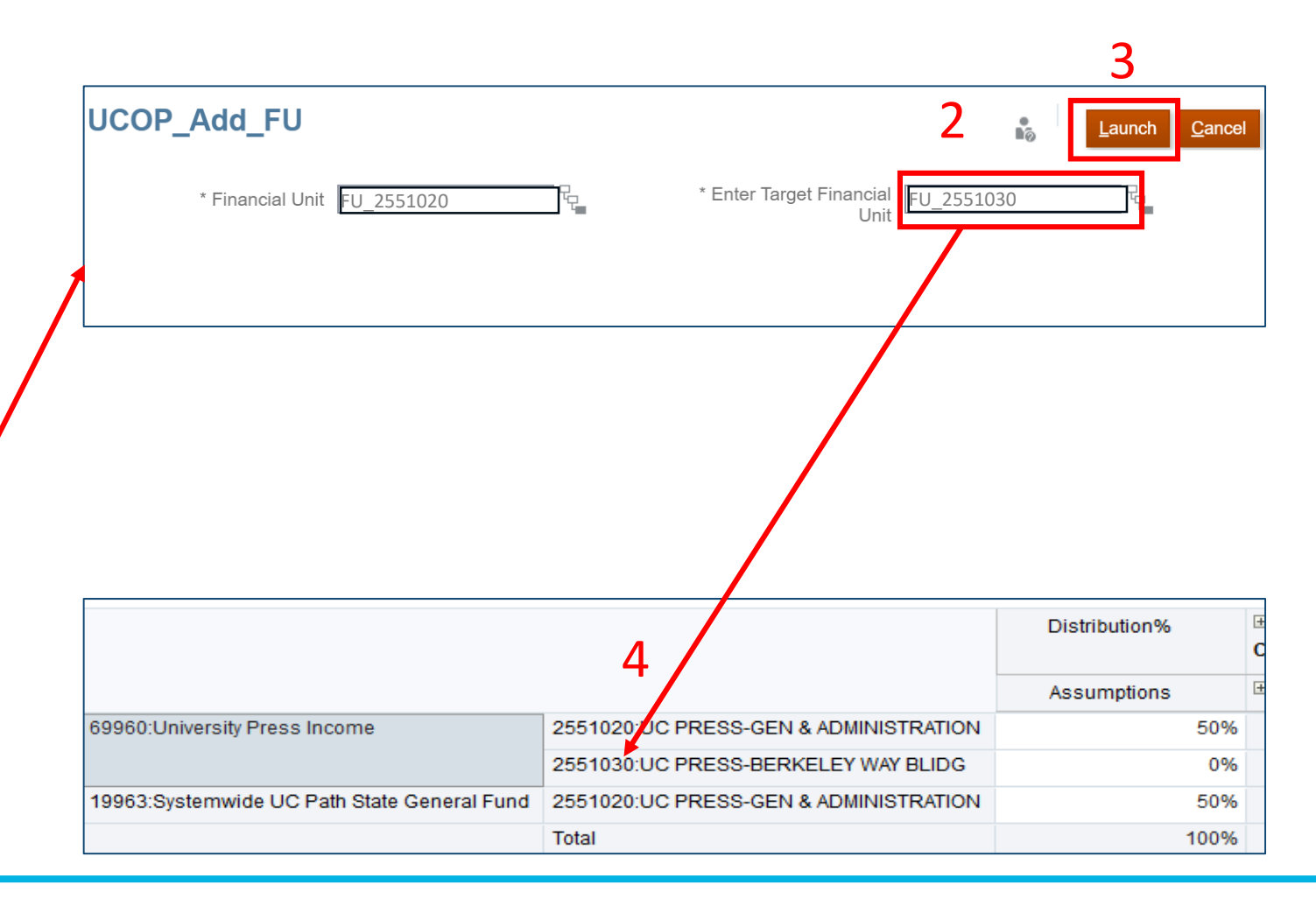

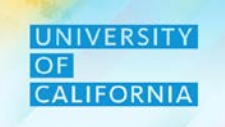

New Hire - This task allow users to view vacant and new added positions. **Navigation:** 

- 1. Access the Tasks tile from the home screen. The Tasks List page will be displayed.
- 2. In the task list expand Workforce Forecast after expanding Planner and Forecast task lists.
- 3. Select the New Hire Forecast Planning Forecast to begin the process.

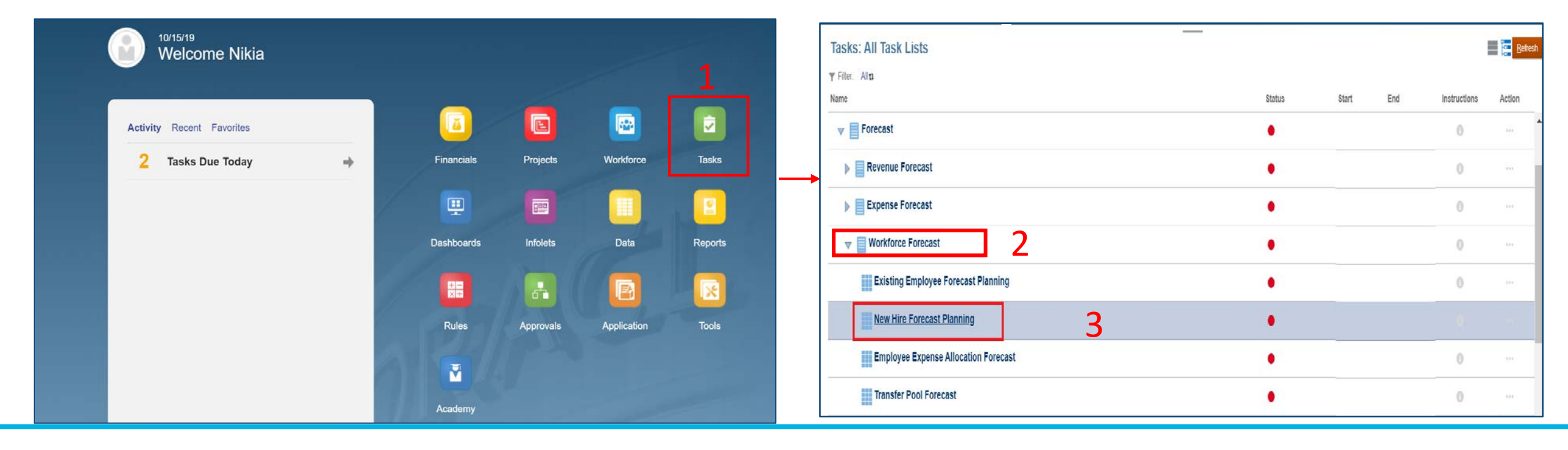

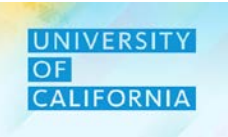

- 1. On Clicking the New Hire Forecast Planning, the below screen will be displayed.
- 2. Make sure the correct intersection of Unit, Fund and Division has been selected.
- 3. Click on the Action button to view the various options with respect to new hire requisition.
- 4. "UCOP Add New Position" window will be displayed selecting Add New Position.

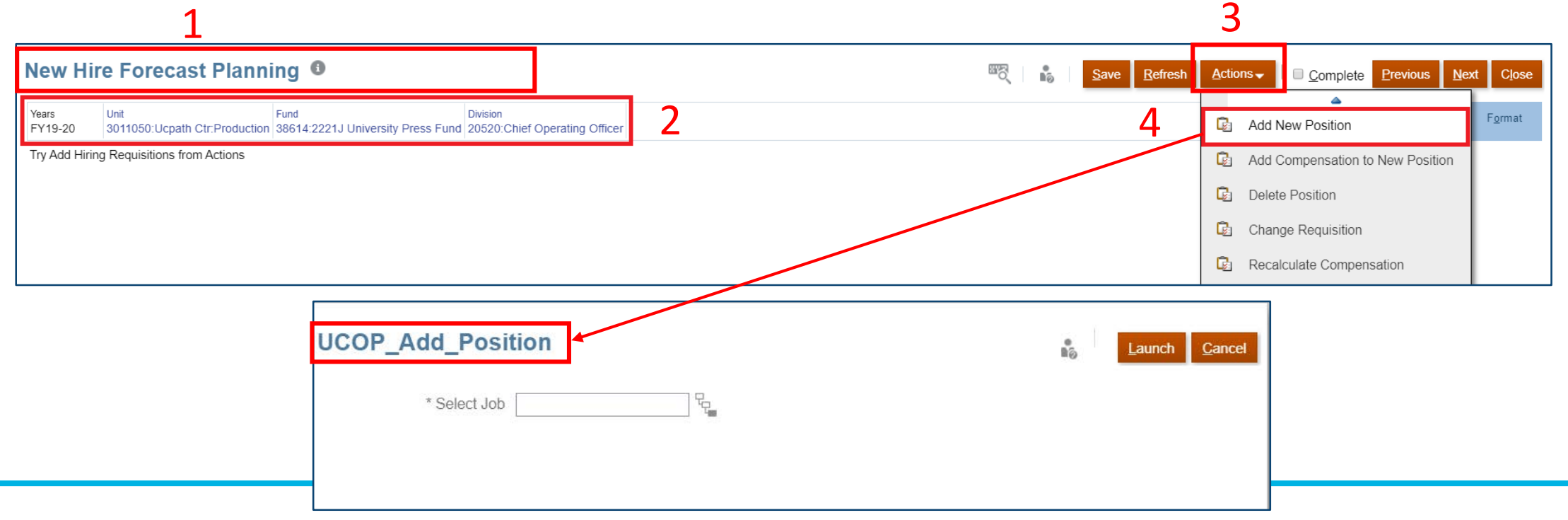

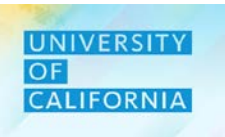

- 1. From the Add Position window search or select a Job from the total job for the new position.
- 2. Next click on OK.
- 3. Once the Job is selected, Click on Launch on the "UCOP Add Position" window to submit.

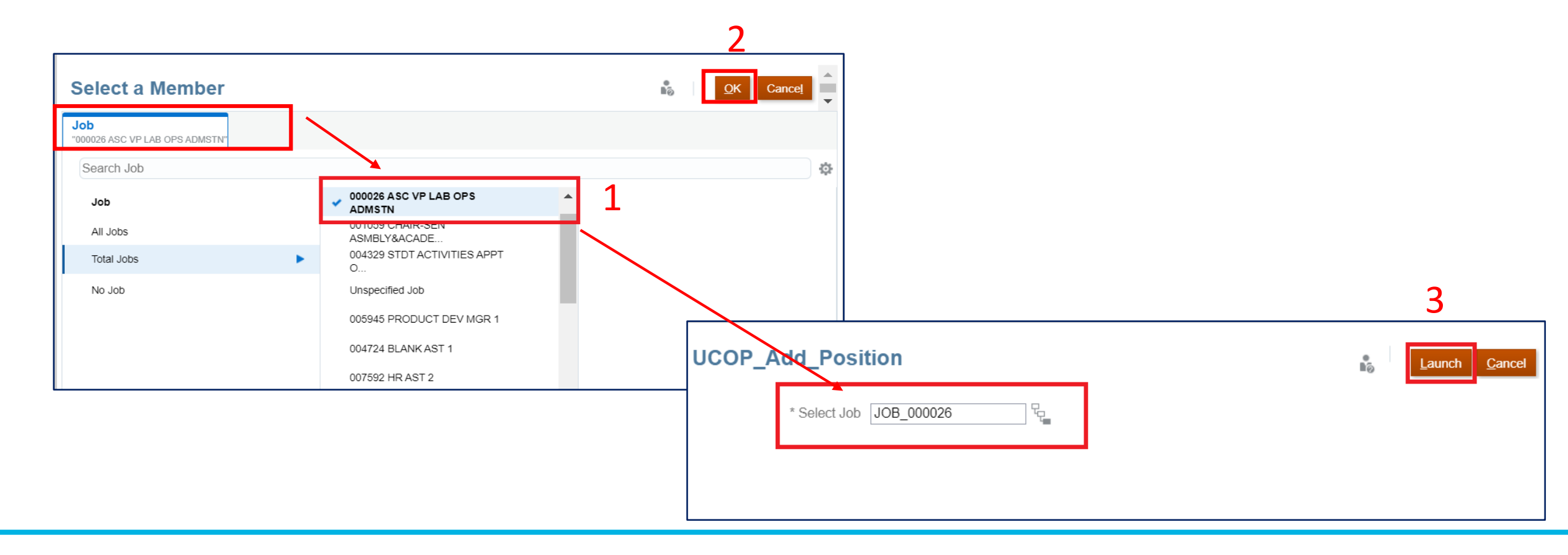

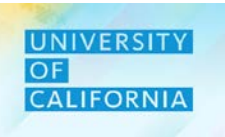

1. Once the rule has launched, a New hire requisition would be added.

| New Hi           | ire Forecast Plann                    | ing                 |                       |                      |                 |         |  | See of the sec of the sec of the | <b>.</b> | <u>S</u> ave | <u>R</u> efresh | <u>A</u> ction: | S▼ |   | complete | Previous N | ext Clos        |
|------------------|---------------------------------------|---------------------|-----------------------|----------------------|-----------------|---------|--|----------------------------------------------------------------------------------------------------|----------|--------------|-----------------|-----------------|----|---|----------|------------|-----------------|
| Years<br>FY19-20 | Unit<br>3011050:Ucpath Ctr:Production | Fund<br>38614:2221J | University Press Fund | Division<br>20520:Cl | ief Operating O | Officer |  |                                                                                                    |          |              |                 | đ               | 1  | ¢ | Data     | Ad hoc     | F <u>o</u> rmat |
|                  |                                       | ±<br>Com            | Total Distribution    | on%                  |                 |         |  |                                                                                                    |          |              |                 |                 |    |   |          |            |                 |
| 000026 ASC       | C VP LAB OPS ADMSTN New Po            | osition 1           | 0                     | 100%                 |                 |         |  |                                                                                                    |          |              |                 |                 |    |   |          |            |                 |
|                  |                                       |                     |                       |                      |                 |         |  |                                                                                                    |          |              |                 |                 |    |   |          |            |                 |

- 2. Next, add compensation to the new position by selecting Actions.
- 3. Then select one of the options to Add Compensation to the New Position.

#### New Hire Forecast Planning 🛽 50 6 Refresh Previous Next Actions -Unit Fund Years Division Add New Position C, FY19-20 2532090:EQUITY AND INCLUSION 20515:Provost & Executive VP - Academic Affairs [RF1 State General Funds].[FUND 19900] Try Add Hiring Requisitions from Actions Add MidPoint Salary to New Position - Ga 3 Ca Add Salary by Rate to New Position

Note: Users can add salary by [rate] or by [midpoint].

## Deloitte.

2

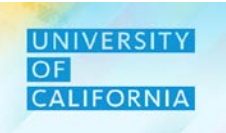

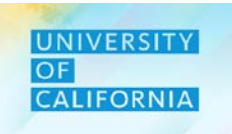

#### New Hire Forecast Planning (Midpoint Salary and Rate Salary)

- 1. Selecting compensation views.
- 2. Complete the required fields.
- 3. Add comments.
- 4. Click the launch button.

Note: If creating new hire based on UC Path – put employee's name in the comment field since the name isn't in UC Path but you know the name of the new hire **3** 

| UCOI | P_New_Hire_Midpoint_Salary | 1                 | 3<br>Launch Cancel | JCOP_New_Hire_Rate_Salary                | 1                | Launch Cancel                                                                                                    |
|------|----------------------------|-------------------|--------------------|------------------------------------------|------------------|----------------------------------------------------------------------------------------------------|
|      |                            | 2                 |                    |                                          | 2                |                                                                                                    |
|      | * Enter Position           | * Month July      | v                  | Enter FTE 1                              | * Select Job     | ų.                                                                                                    |
|      | * Select Job               | * End Year "FY20" | t.                 | * Em <mark>r</mark> loyee Type Regular 🗸 | * Enter Position | E Contraction of the second second se |
|      | * Enter FTE 1              | * End Month June  | ~                  | * Year <b>"FY20"</b>                     | * Salary Basis   | Annual                                                                                                    |
|      | * Employee Type Regular 🗸  | Comments          |                    | * Month July 🗸                           | * Enter Rate     |                                                                                                    |
|      | * Year <b>"FY20"</b>       |                   |                    | * End Year "FY20"                        | Comments         |                                                                                                    |

## **Forecast Planning & Reviewing**

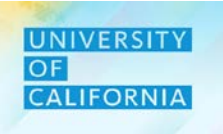

#### Navigation: New Hire Forecast Planning

- 1. Action menu, Recalculate Compensation once compensation, Requisition details are added to the New position.
- 2. Click on the Save button.

|                            |                   |                           | lette Lionioa              | 3 <u>11</u> 0/                      |                   |                     |                    |      |    |              |                 |                          |              |         |                   |                    |
|----------------------------|-------------------|---------------------------|----------------------------|-------------------------------------|-------------------|---------------------|--------------------|------|----|--------------|-----------------|--------------------------|--------------|---------|-------------------|--------------------|
|                            |                   | ld New Positi             | <mark>∽</mark><br>on       | F <u>(</u>                          | 2                 |                     |                    |      |    |              |                 |                          |              |         |                   |                    |
|                            |                   | ld MidPoint S             | alary to New I             | Position                            |                   |                     |                    |      |    |              |                 |                          |              |         |                   |                    |
|                            |                   | ld Salary by I            | Rate to New P              | osition                             |                   |                     |                    |      |    |              |                 |                          |              |         |                   |                    |
|                            | 🕼 De              | lete Position             |                            |                                     |                   |                     |                    |      |    |              |                 |                          |              |         |                   |                    |
|                            | 🗟 CI              | ange Requis               | ition                      |                                     |                   |                     |                    |      |    |              |                 |                          |              |         |                   |                    |
|                            | C R               | calculate Co              | mpensation                 |                                     | The rule          | vill recalcu        | late compensation. |      |    | 2            |                 |                          |              |         |                   |                    |
| New Hire F                 | orecast I         | Planning                  | 9                          |                                     |                   |                     |                    | B.C. | ∎© | <u>S</u> ave | <u>R</u> efresh | <u>A</u> ctions <b>↓</b> | 0 <u>C</u> a | omplete | Previous <u>N</u> | ext C <u>l</u> ose |
| Years Unit<br>FY19-20 3011 | 1050:Ucpath Ctr:F | Fund<br>Production 38614: | 2221J University Pr        | Division<br>ess Fund 20520:         | Chief Operating C | fficer              |                    |      |    |              |                 |                          | ¢            | Data    | Ad hoc            | F <u>o</u> rmat    |
|                            |                   |                           |                            |                                     |                   |                     |                    |      |    |              |                 |                          |              |         |                   |                    |
|                            |                   |                           | Total Compensation         | Salary at full<br>FTE               | FTE               | Start Month         | Distribution%      |      |    |              |                 |                          |              |         |                   |                    |
| 000026 ASC VP LA           | AB OPS ADMSTN     | New Position 1            | Total Compensation 482,090 | Salary at full<br>FTE<br>482,090.00 | FTE<br>1.00       | Start Month<br>July | Distribution%      |      |    |              |                 |                          |              |         |                   | A                  |

compensation for a new hire.

1. On selecting a requisition, Right click and select Delete Position.

*Note - The rule will delete that particular requisition from the form.* 

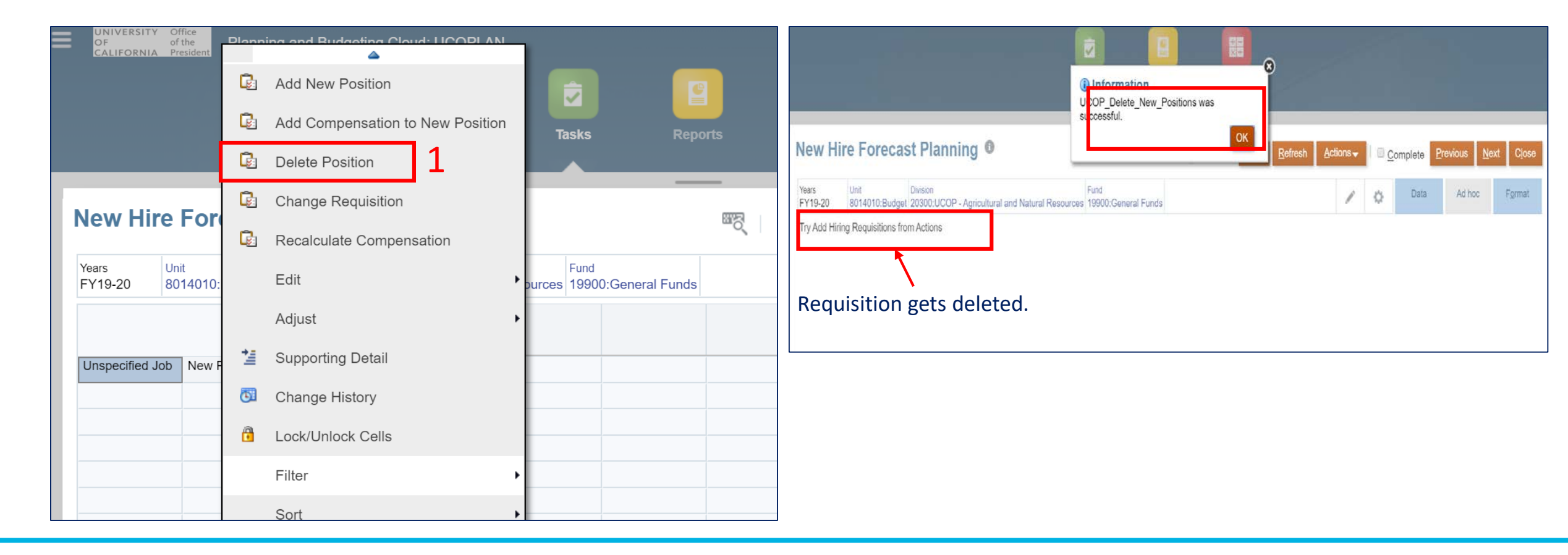

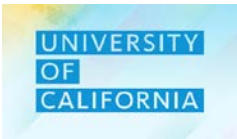

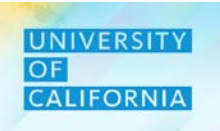

**Employee Expense Allocation Forecast Planning -** This shows distribution %, compensation for current employees, new and added positions for a particular Financial Unit and Entity. **Navigation:** 

- 1. Access the Tasks tile from the home screen. The Tasks List page will be displayed.
- 2. In the task list expand Workforce Forecast after expanding Planner and Forecast task lists.
- 3. Select the Employee Expense Allocation Forecast to begin the process.

| 10/15/19<br>Molecome Nikie |            |           |             |         | Tasks: All Task Lists                           |        |       |     | I            | Refr   |
|----------------------------|------------|-----------|-------------|---------|-------------------------------------------------|--------|-------|-----|--------------|--------|
|                            |            |           |             | 1       | T Filter. All <b>t</b><br>Name                  | Status | Start | End | Instructions | Action |
| Antivity Dennit Environ    |            |           |             |         | ▶ ■ Revenue Forecast                            | •      |       |     | 0            | 434    |
| 2 Tacks Due Today          | Financials | Proiects  | Workforce   | Tasks   | Expense Forecast                                | •      |       |     | 0            | 200    |
|                            |            | , rojous  |             |         | Workforce Forecast                              | •      |       |     | 0            | 300    |
|                            |            |           |             |         | Existing Employee Forecast Planning             | •      |       |     | 0            |        |
|                            | Dashboards | Infolets  | Data        | Reports | New Hire Forecast Planning                      | •      |       |     | 0            | ***    |
|                            |            | H         | B           | ×       | Employee Expense Allocation Forecast            | •      |       |     | 0            |        |
|                            | Rules      | Approvals | Application | Tools   | Transfer Pool Forecast                          | •      |       |     | 0            | ***    |
|                            |            |           |             |         | Workforce Planning Forecast Data Reconciliation | •      |       |     | 0            | 10     |
|                            | Acadamy    |           |             |         | Submit Forecast                                 | •      |       |     | 0            |        |

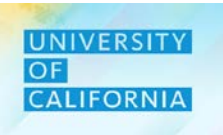

#### Navigation: Employee Expense Allocation Forecast

1. To allocate Fund to an employee, click on the fund/position, then Action option on the Employee Expense Allocation Forecast form.

1

2. Next select Add Allocation option from the menu.

|                  |          |             | -                 |                         |                                             |                |                          |                | <u>⊥</u>         |               |          |                   |                  |     |
|------------------|----------|-------------|-------------------|-------------------------|---------------------------------------------|----------------|--------------------------|----------------|------------------|---------------|----------|-------------------|------------------|-----|
| Employee         | Fyn      | onso A      | ecation F         | orecast 0               |                                             |                | 882                      | Save           | Refres 1 Actions | 0 <u>C</u> om | olete Pr | evious <u>N</u> e | ext C <u>l</u> o | ose |
| Years Divis      | G        | Add Alloca  | tion              | th Ctr Draduction       |                                             |                |                          |                |                  | ò             | Data     | Ad hoc            | F <u>o</u> rma   | at  |
| FT19-20 205      |          | Edit        | •                 |                         |                                             | Distribution®/ | + Tatal                  | Colony of full |                  | -             |          |                   |                  |     |
|                  |          | Adjust      | *                 |                         |                                             | Distribution%  | Employee<br>Compensation | FTE            |                  |               |          |                   |                  |     |
| ADAMS, DANA JEN  | *#       | Supporting  | Detail            | 007719 BENEFITS ANL 2   | 19963:Systemwide UC Path State General Fund | 100%           | 00 707                   | 00 797         |                  |               |          |                   |                  |     |
| AHMED, HAFSA     | 4        | Change Hi   | story             | 007734 GEN ACCOUNTANT 4 | 19963:Systemwide UC Path State General Fund | 100%           |                          |                |                  |               |          |                   |                  |     |
| ALLEN, ANGELLA   | ~        | onungorn    | 5101 y            | 007584 BUS SYS ANL 3    | 19963:Systemwide UC Path State General Fund | 100%           |                          |                |                  |               |          |                   |                  |     |
| ALLISON, GAYELE  |          | Lock/Unloc  | ck Cells          | 000549 ADMIN MGR 3      | 19963:Systemwide UC Path State General Fund | 100%           |                          |                |                  |               |          |                   |                  |     |
| ALMANZAR,ALAN    |          | Filter      | •                 | 007595 HR GENERALIST 2  | 19963:Systemwide UC Path State General Fund | 100%           |                          |                |                  |               |          |                   |                  |     |
| ALVAREZ,NYSSA    |          |             |                   | 004722 BLANK AST 3      | 19963:Systemwide UC Path State General Fund | 100%           |                          |                |                  |               |          |                   |                  |     |
| ANGEL, GRISELDA  |          | Sort        | •                 | 007595 HR GENERALIST 2  | 19963:Systemwide UC Path State General Fund | 100%           |                          |                |                  |               |          |                   |                  |     |
| ARAGON, HILARY   | -        | Analvze     |                   | 007719 BENEFITS ANL 2   | 19963:Systemwide UC Path State General Fund | 100%           |                          |                |                  |               |          |                   |                  |     |
| ARCHULETA, EMIL  |          | ,           |                   | 006943 PAYROLL ANL 2    | 19963:Systemwide UC Path State General Fund | 100%           |                          |                |                  |               |          |                   |                  |     |
| ARREOLA, ANDRE   | <b>N</b> | New Ad Ho   | oc Grid           | 004722 BLANK AST 3      | 19963:Systemwide UC Path State General Fund | 100%           |                          |                |                  |               |          |                   |                  |     |
| AVILA, ISRAEL BO | <u>~</u> | Predictive  | Planning          | 006943 PAYROLL ANL 2    | 19963:Systemwide UC Path State General Fund | 100%           | 19 1042                  | 19 DAE         |                  |               |          |                   |                  |     |
| BADILLO,AARON    | -        |             | 5                 | 007719 BENEFITS ANL 2   | 19963:Systemwide UC Path State General Fund | 100%           | 91 173                   | 91.173         |                  |               |          |                   |                  |     |
| BALL,ASHLEY      | ×÷       | Business F  | Rules             | 006943 PAYROLL ANL 2    | 19963:Systemwide UC Path State General Fund | 100%           |                          |                |                  |               |          |                   |                  |     |
| BARAJAS,MATTH    |          | Smart Pus   | h Details         | 006943 PAYROLL ANL 2    | 19963:Systemwide UC Path State General Fund | 100%           |                          |                |                  |               |          |                   |                  |     |
| BARRAZA, KAREN   |          |             |                   | 006943 PAYROLL ANL 2    | 19963:Systemwide UC Path State General Fund | 100%           |                          |                |                  |               |          |                   |                  |     |
| BAZAN ISLAS,KAP  | IJ       | Grid Valida | ation Messages    | 004722 BLANK AST 3      | 19963:Systemwide UC Path State General Fund | 100%           |                          |                |                  |               |          |                   |                  |     |
| BELLO, SARA DAR  |          | •           | ,                 | 007719 BENEFITS ANL 2   | 19963:Systemwide UC Path State General Fund | 100%           |                          |                |                  |               |          |                   |                  |     |
| BELTRAN-ROSA,K   | (ARLA N  | MARGERY     | Position 40023539 | 000614 BENEFITS MGR 1   | 19963:Systemwide UC Path State General Fund | 100%           |                          |                |                  |               |          |                   |                  |     |
| BLACKFORD,KATH   | HERINE   | CAROL       | Position 40002156 | 004722 BLANK AST 3      | 19963:Systemwide UC Path State General Fund | 100%           |                          |                |                  |               |          |                   |                  |     |
| BOLTON-WILLIAM   | S,TOMI   | KA CHERI    | Position 40002278 | 006943 PAYROLL ANL 2    | 19963:Systemwide UC Path State General Fund | 100%           |                          |                |                  |               |          |                   |                  | _   |
| BONILLA, MICHELL | LE CAR   | OLINA       | Position 40002043 | 004722 BLANK AST 3      | 19963:Systemwide UC Path State General Fund | 4000/          |                          |                |                  |               |          |                   | Þ                | -   |

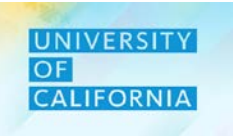

#### Navigation: Employee Fund and Financial Unit Allocation:

- 1. Selecting the add allocation option will display the Employee Expense Allocation Forecast window.
- 2. Click Actions to Add New Fund.
- 3. A new window will be displayed to enter or select Target Fund and Source Fund.

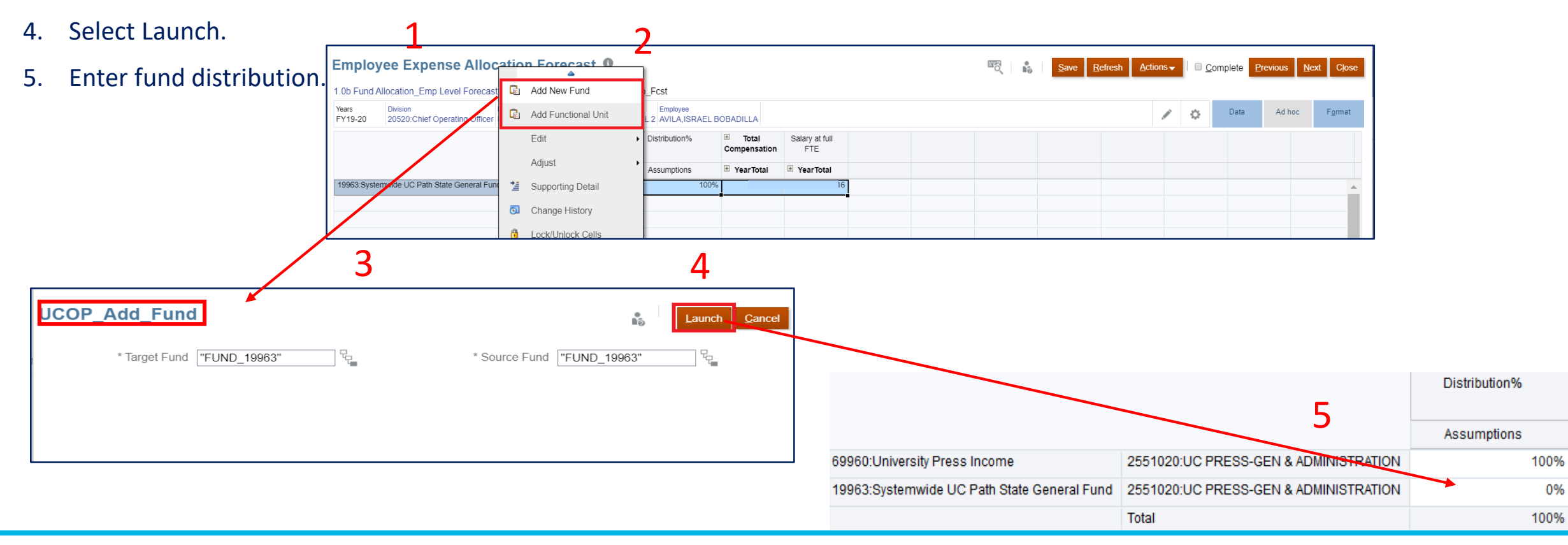

#### **Add Allocation - Add Financial Unit**

- 1. Click on the row, then right click to Add Financial Unit.
- 2. Select Financial Unit, then click the launch button.
- 3. Click the OK notification.
- 4. Then add the new distribution amount (should not exceed 100%).

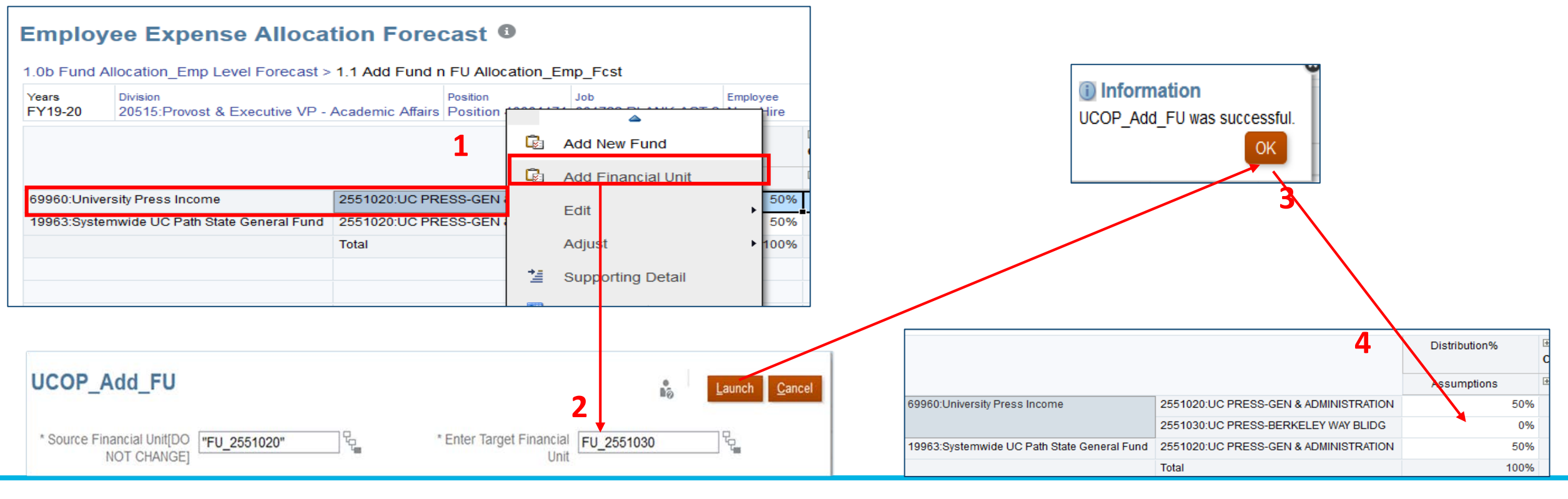

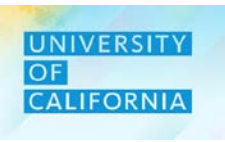

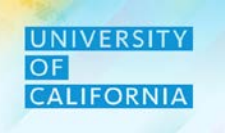

**Transfer Pool Forecast Planning** - This task is to transfer employees from one Financial unit to another. **Navigation:** 

- 1. Access the Tasks tile from the home screen. The Tasks List page will be displayed.
- 2. In the task list expand Workforce Forecast after expanding Planner and Forecast task lists.
- 3. Select the Transfer Pool Forecast to begin the process.

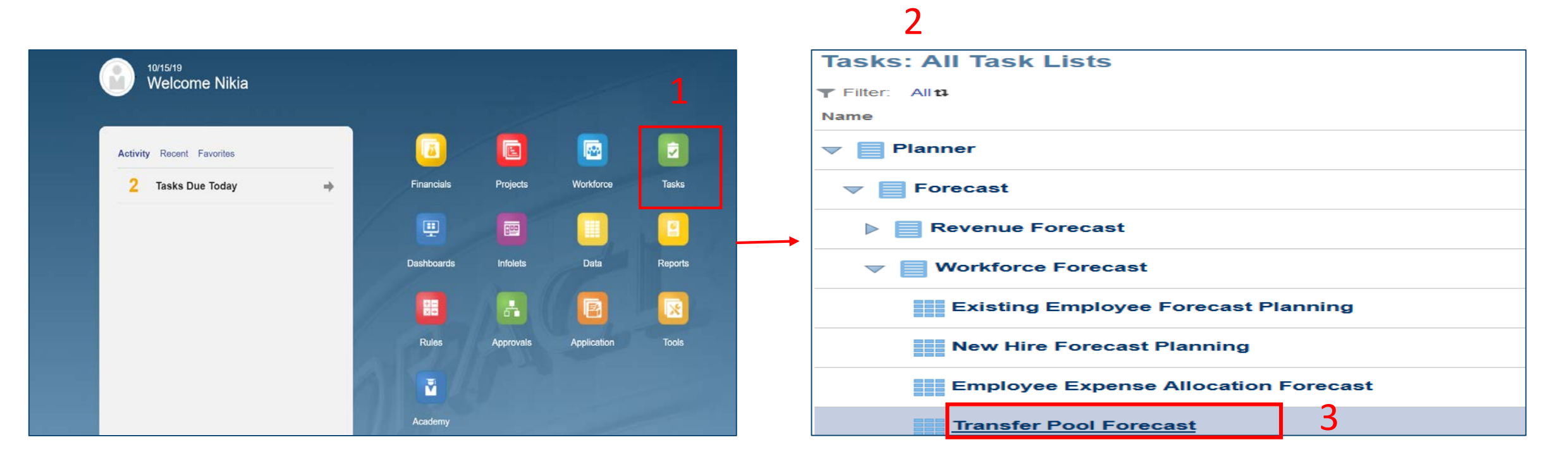

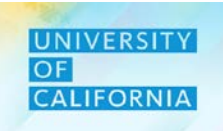

Transfer Employees - The Transfer Pool Forecast form shows all the employees that are transferred out from a Financial Unit to the pool.

- 1. To transfer an employee into a Financial Unit select Actions from the Transfer Pool Forecast form.
- 2. In the menu click on Transfer In.
- 3. Select the Target Division and Target Financial Unit where the employee will be transferred.
- 4. Click on Launch to submit.

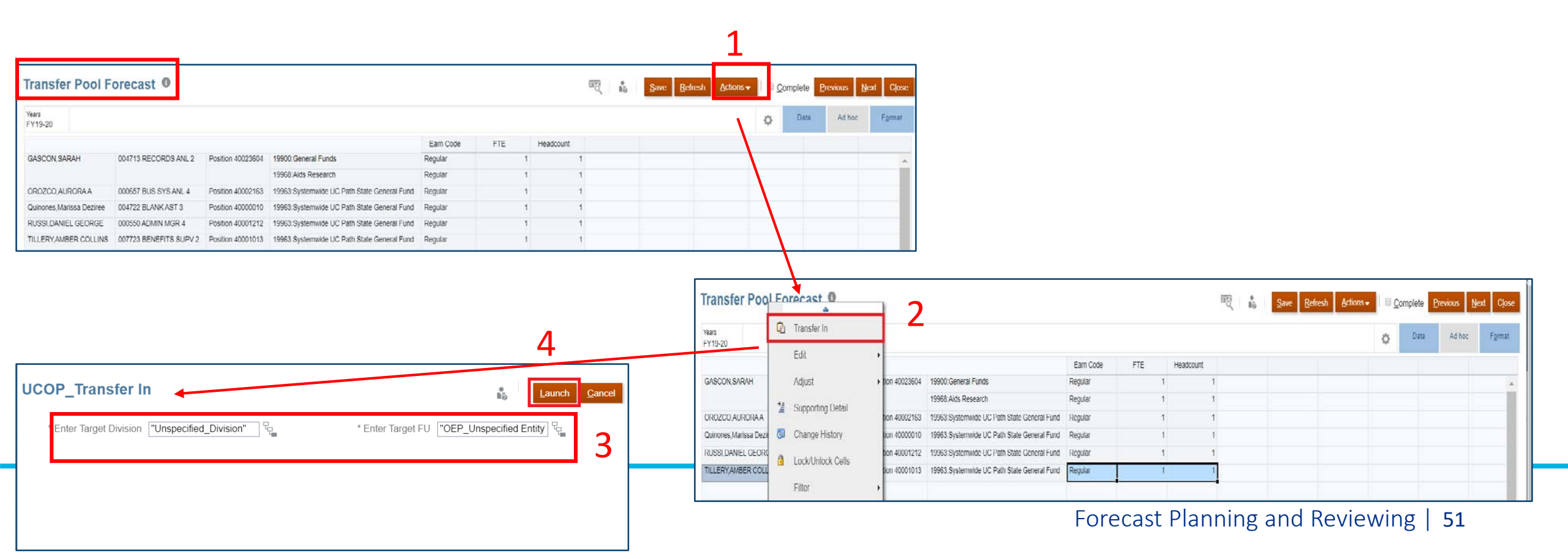

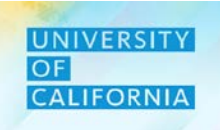

**Aggregate Forecast** – This task allows user to aggregate the data in the Workforce cube on demand after Planners are done with their process.

#### Navigation:

- 1. Access the Tasks tile from the home screen. The Tasks List page will be displayed.
- 2. In the task list select expand Workforce Forecast after expanding Planner and Forecast task lists.
- 3. Select the Aggregate Forecast and Aggregate Salary and Benefits in FS task to begin the processes.

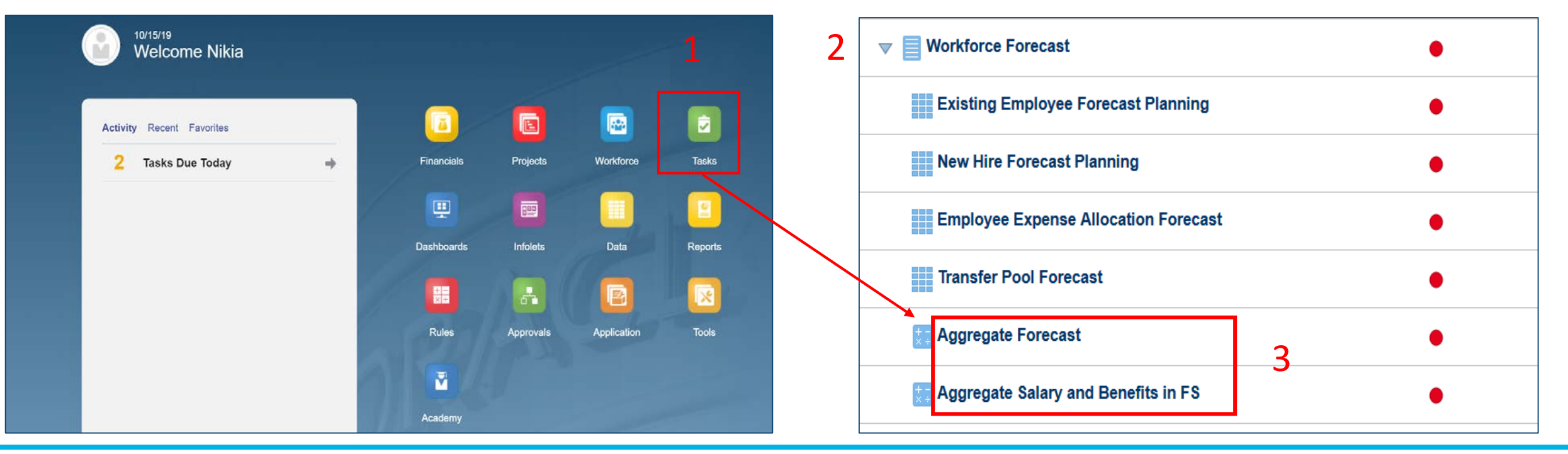

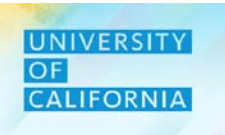

### Aggregate Forecast-

1. Click the Launch button to open the aggregation parameter screens .

| Aggregate Forecast                                    | n de la companya de la companya de l | □ <u>C</u> omplete | <u>P</u> revious | <u>N</u> ext | C <u>l</u> ose |
|-------------------------------------------------------|----------------------------------------------------------------------------------------------------|--------------------|------------------|--------------|----------------|
| Cube OEP_WFP<br>Business Rule UCOP_Aggregate_Forecast |                                                                                                    |                    |                  |              |                |
|                                                       |                                                                                                    |                    |                  |              |                |
|                                                       |                                                                                                    |                    |                  |              |                |
|                                                       |                                                                                                    |                    |                  |              |                |

#### Aggregate Forecast-

- 1. Select Division and Unit and click on Launch.
- 2. Then Launch to submit.

Note: This process ensures the roll-up level system data is consistent with the details.

| UCOP_Agg_WF_Fcst |                             |                | ₽<br>Nõ                                                | Launch <u>C</u> ancel |
|------------------|-----------------------------|----------------|--------------------------------------------------------|-----------------------|
| * Enter Division | Select a Member             |                | n₀ <u>Q</u> K I                                        | Cancel                |
| * Financial Unit | Division<br>Search Division | Total Division |                                                        | ¢                     |
|                  | Total Division              | All Division   | 200A:Office of the President 250A:Fiduciary Activities | Ъ.                    |
|                  |                             |                | 300A:Investment Pools                                  | 2-<br>2-              |
|                  |                             |                | 420A:UCRSP<br>430A:PERS-VERIP                          | E E                   |
|                  |                             |                | 440A:UCRHBT                                            | E<br>F                |
|                  |                             |                |                                                        |                       |

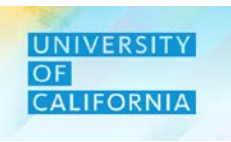

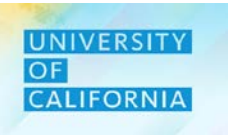

#### Aggregation Salary and Benefits in FS-

- 1. Click on Launch.
- 2. Then Launch to submit.

Note: This process ensures the roll-up level system data is consistent with the details.

| Aggregate Salary and Benefits                      | in FS                             | ₿ <sub>0</sub> | □ <u>C</u> omplete | <u>P</u> revious | <u>N</u> ext | C <u>l</u> ose |  |
|----------------------------------------------------|-----------------------------------|----------------|--------------------|------------------|--------------|----------------|--|
| Cube OEP_FS<br>Business Rule UCOP_WF_Data_Agg_Fcst |                                   |                |                    |                  |              |                |  |
|                                                    | UCOP_WF_Data_Agg_Fcst in Progress |                |                    |                  |              |                |  |

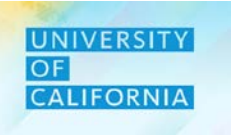

#### **TO Review Job Status**-

- 1. Click on Jobs from the Navigator icon.
- 2. Click Jobs to review statuses.

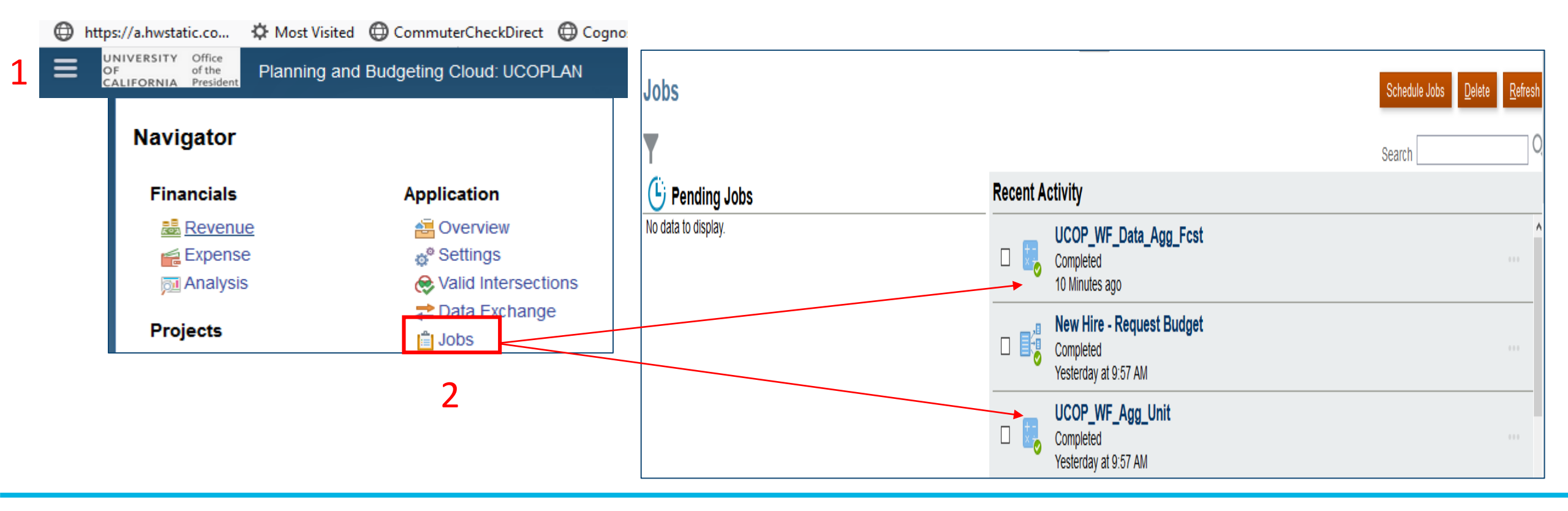

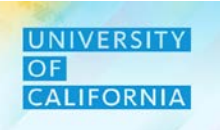

# Workforce Planning Forecast Data Reconciliation – This task is used to validate data in Workforce Cube and Financial Cube. Navigation:

- 1. Access Tasks tile from the home screen.
- 2. From Task List page, go to Planner-> Forecast -> Workforce Planning Forecast Data Reconciliation.

| Welcome Nikia             |        |            |           | A           |         | Tasks: All Task Lists                   |            |       |     |              |     |
|---------------------------|--------|------------|-----------|-------------|---------|-----------------------------------------|------------|-------|-----|--------------|-----|
|                           | 19<br> |            |           |             | 1       | Name                                    | Status     | Start | End | Instructions | Act |
| Activity Recent Favorites | _      | <u> </u>   |           |             |         | V Planner                               | •          |       |     | 0            | ,   |
| 2 Tasks Due Today         | +      | Financials | Projects  | Workforce   | Tasks   | ▼ Forecast                              | ٠          |       |     | 0            |     |
|                           | 1      | <u></u>    | <b>.</b>  |             | -       | Revenue Forecast                        | •          |       |     | 0            |     |
|                           |        | Dashboards | Infolets  | Data        | Reports | Workforce Forecast                      | 2 •        |       |     | 0            |     |
|                           | 1      |            | <b>.</b>  |             |         | Workforce Planning Forecast Data Record | nciliation |       |     | 0            |     |
|                           |        | Rules      | Approvals | Application | Tools   | Expense Forecast                        | •          |       |     | 0            | ,   |
|                           | 0      |            |           |             |         | Submit Forecast                         |            |       |     | ۵            |     |
|                           |        | Academy    |           |             |         |                                         |            |       |     |              |     |

#### **Workforce Planning Forecast Data Reconciliation**

- 1. After selecting the Workforce Planning Forecast Data Reconciliation task from the task list, select Division.
- 2. Next, select Unit.
- 3. Compare data in the top and bottom sections. If both are the same, then close. If not, re-run the aggregation again.

| Workfo                                                                                                    | orkforce Planning Forecast Data Reconciliation 1 |                    |               |          |                               |                  |                 |        |        |          |          |         |          |              |        |        |
|----------------------------------------------------------------------------------------------------|--------------------------------------------------|--------------------|---------------|----------|-------------------------------|------------------|-----------------|--------|--------|----------|----------|---------|----------|--------------|--------|--------|
| <sup>Years</sup><br>FY19-20                                                                                                   | Scenario<br>Forecast                             | Unit<br>2521020:SF | R VP-ACADEMIC | CAFFAIRS | Division<br>20515:Provost & E | Executive VP - A | cademic Affairs |        |        |          |          |         |          |              |        |        |
| UCOP_FS_Compensation Forecast 2<br>501000:Staff (Non-Student) S&W Total Salary 508000:Composite Benefit Rate Campus Payment 2 |                                                  |                    |               |          |                               |                  |                 |        |        |          |          |         |          | npus Payment |        |        |
|                                                                                                    |                                                  |                    | December      | January  | February                      | March            | April           | Мау    | June   | <u> </u> | December | January | February | March        | April  | Мау    |
| 69763:Lans                                                                                                    | -Lic Research                                    | /Admin Alloc       | 1,325.31      | 1,32     | 1,325                         | 1,325            | 1,325           | 1,325  | 1,325  | 9,277    | 557      | 557     | 557      | 557          | 557    | 557    |
| 19900:Gene                                                                                                    | ral Funds                                        |                    | 86,754        | 86,75    | 64 86,754                     | 86,754           | 86,754          | 86,754 | 86,754 | 607,278  | 36,437   | 36,437  | 36,437   | 36,437       | 36,437 | 36,437 |
| Total Fund                                                                                                    |                                                  |                    | 88,079        | 88,07    | 9 88,079                      | 88,079           | 88,079          | 88,079 | 88,079 | 616,555  | 36,993   | 36,993  | 36,993   | 36,993       | 36,993 | 36,993 |

| UCOP_WF_Comp Forecast               |          |                           |                                        |                                |                                     | 3                     |                                 |                                                      |                      |                     |                      |                   |                   |                 |
|-------------------------------------|----------|---------------------------|----------------------------------------|--------------------------------|-------------------------------------|-----------------------|---------------------------------|------------------------------------------------------|----------------------|---------------------|----------------------|-------------------|-------------------|-----------------|
|                                     | December | January<br>⊞Total Salary. | February<br><sup>®</sup> Total Salary. | March<br><b>⊞Total Salary.</b> | April<br><sup>®</sup> Total Salary. | May<br>⊞Total Salary. | June<br>⊞ <b>Total Salary</b> . | Total<br>Salary,Equity,Stip∉<br>and Car<br>Allowance | December<br>Benefits | January<br>Benefits | February<br>Benefits | March<br>Benefits | April<br>Benefits | May<br>Benefits |
| 69763:Lans-Llc Research/Admin Alloc | 1,325.31 | 1,325                     | 1,325                                  | 1,325                          | 1,325                               | 1,325                 | 1,325                           | 9,277                                                | 557                  | 557                 | 557                  | 557               | 557               | 557             |
| 19900:General Funds                 | 86,754   | 86,754                    | 86,754                                 | 86,754                         | 86,754                              | 86,754                | 86,754                          | 607,278                                              | 36,437               | 36,437              | 36,437               | 36,437            | 36,437            | 36,437          |
| Total Fund                          | 88,079   | 88,079                    | 88,079                                 | 88,079                         | 88,079                              | 88,079                | 88,079                          | 616,555                                              | 36,993               | 36,993              | 36,993               | 36,993            | 36,993            | 36,993          |

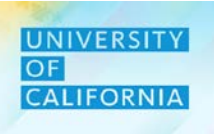

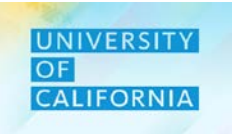

Let us see a live PBS demonstration!

## New Hire Forecasting

**Duration**: 10 minutes

**Description**: This demonstration shows how to forecast for a new position.

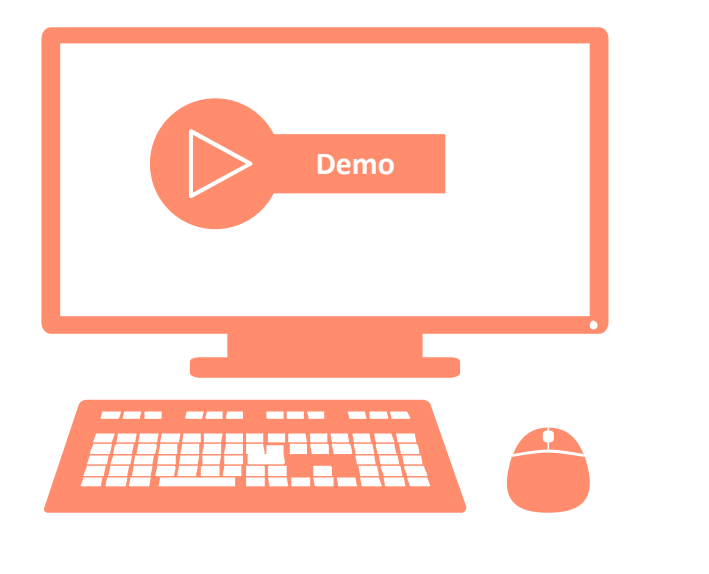

## Let us Practice!

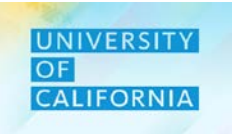

Let us practice how to forecast for a new hire in PBS.

## New Hire Forecasting

Duration: 15 minutes

Complete the following exercise in the training environment:

As a Planner, John wants to enter a new hire position to be considered for the budget planning year.

• Apply the steps for New Hire Forecasting.

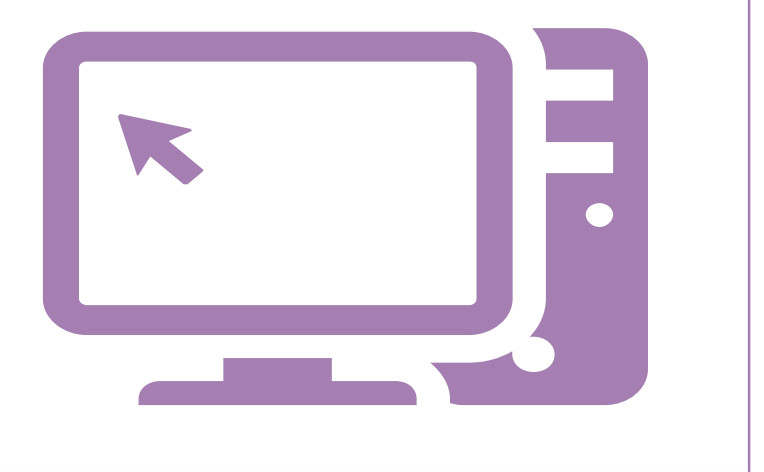

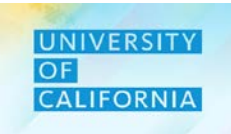

Let us wrap-up by discussing the key messages from this lesson.

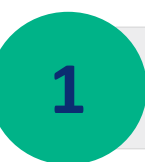

UCOP Planners have greater transparency of forecasting existing employees, new hires, and transferred employees for future years by month, Unit, Fund, and Division.

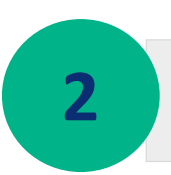

With the introduction of workforce forecasting in PBS, Planners have a means of predicting employee distribution across various Financial Units and Funds.

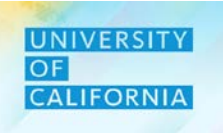

**Duration: 41 minutes** 

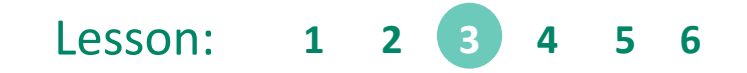

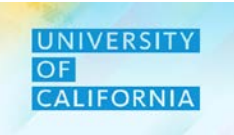

Upon completing this lesson, you will be able to:

• Modify Expense Forecast data.

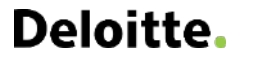

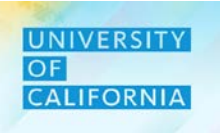

**Expense Forecasting**— Expense forecast is based on the actuals and prior forecast data. Planners can overwrite cell data.

#### Navigation:

- 1. Access the Tasks tile from the home screen. The Tasks List page will be displayed.
- 2. In the task list expand Expense Forecast after expanding Planner and Forecast task lists.
- 3. Select the Expense Forecast to begin the process.

| Welcome Nikia             |   |            |           |                       |         | Tasks: All Task Lists |        |       |     | 1            | <u>R</u> efresh |
|---------------------------|---|------------|-----------|-----------------------|---------|-----------------------|--------|-------|-----|--------------|-----------------|
|                           |   |            |           |                       |         | Tilter: All 1         |        |       |     |              |                 |
| Activity Recent Favorites |   |            |           |                       |         | Name                  | Status | Start | End | Instructions | Action          |
| 2 Tasks Due Today         | + | Financials | Projects  | Workforce             | Tasks   | V Planner             | •      |       |     | θ            |                 |
|                           | 1 |            |           |                       |         | V Forecast            | •      |       |     | 0            |                 |
|                           |   | Dashboards | Infolets  | Data                  | Reports | Revenue Forecast      | •      |       |     | 0            |                 |
|                           |   |            |           | B                     |         | Expense Forecast 2    | •      |       |     | 0            |                 |
|                           | 1 | Rules      | Approvals | Application           | Tools   | Expense Forecasting   | 3 •    |       |     | 0            |                 |
|                           |   |            |           |                       |         | Workforce Forecast    | •      |       |     | 0            |                 |
|                           |   | Academy    |           | and the second second |         |                       |        |       |     |              |                 |

- 1. Once the Expense Forecast form is displayed, select the Unit that is desired for reviewing.
- 2. The option to enter or select a Unit will be displayed in a different window.
- 3. Select the Unit, then Ok.

| Expense Forecasting    |                   |                       |                  |                     | <sup>™</sup> (         | <u>S</u> ave <u>R</u> ei | fresh <u>A</u> ctions▼ | Complete | <u>P</u> revious <u>N</u> e | ext C <u>l</u> ose | Select a Member |                                             |   |                                                        |   | Cance                                                          |   |
|------------------------|-------------------|-----------------------|------------------|---------------------|------------------------|--------------------------|------------------------|----------|-----------------------------|--------------------|-----------------|---------------------------------------------|---|--------------------------------------------------------|---|----------------------------------------------------------------|---|
| Unit<br>300000A: Chief | Operating Officer | Fund F<br>/ II Fund A | unction Division |                     |                        |                          |                        |          | 🍎 Data                      | Ad hoc             | F <u>o</u> rmat | Unit<br>"All Financial Unit"<br>Search Unit |   |                                                        |   |                                                                |   |
|                        | FY18-19           | FY19-20               | FY19-20          | FY19-20             | FY19-20                |                          |                        |          |                             |                    |                 | Total Financial Units                       |   | Total Financial Unit                                   |   | All Financial Unit                                             |   |
|                        | Actual            | Total Budget          | Actual           | Forecast<br>Working | Budget vs.<br>Forecast |                          |                        |          |                             |                    |                 | Total Financial Unit                        | • | <ul> <li>All Financial Unit</li> <li>Global</li> </ul> | • | 100000A: Office of the Presid<br>150000A: Chief Financial Offi | • |
|                        |                   | YearTotal             | Y-T-D(August)    | 🗄 YearTotal         | YearTotal              |                          |                        |          |                             |                    |                 |                                             |   |                                                        |   | 200000A: VP - Office of the N                                  | • |
|                        |                   |                       |                  |                     |                        |                          |                        |          |                             |                    | A               |                                             |   |                                                        |   | 300000A: Chief Operating Offi                                  |   |
|                        |                   |                       |                  |                     |                        |                          |                        |          |                             |                    | _               |                                             |   |                                                        |   | 350000A: External Relations a                                  | • |
|                        |                   |                       |                  |                     |                        |                          |                        |          |                             |                    | _               |                                             |   |                                                        |   | 400000A: Exec VP UC Health                                     | • |
|                        |                   |                       |                  |                     |                        |                          |                        |          |                             |                    |                 |                                             |   |                                                        |   | 500000A: Sr VP Compliance and                                  | ► |
|                        |                   |                       |                  |                     |                        |                          |                        |          |                             |                    |                 |                                             |   |                                                        |   | 510000A. Ofc of General Counsel                                | • |
|                        |                   |                       |                  |                     |                        |                          |                        |          |                             |                    | _               | <                                           |   |                                                        |   |                                                                |   |

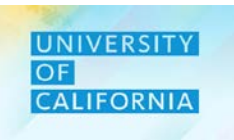

- 1. After selecting a Unit, choose a Fund that corresponds to the selected Unit.
- 2. The option to enter or select the Fund will be displayed in a different window.
- 3. Select the Fund, then Ok.

| Expense               | Forecast            | ing 0<br>1   |                 |              |            | ₩Q Ng | <u>S</u> ave <u>R</u> efr | esh <u>A</u> ctions - | Comple | ete <u>P</u> rev | vious <u>N</u> ex | t C <u>l</u> ose | Select a Member               |   |                                |   |                                 | Cance <u>l</u> |
|-----------------------|---------------------|--------------|-----------------|--------------|------------|-------|---------------------------|-----------------------|--------|------------------|-------------------|------------------|-------------------------------|---|--------------------------------|---|---------------------------------|----------------|
| Unit<br>300000A: Chie | f Operating Officer | All Fund     | Function All Un | it           |            |       |                           |                       | ¢ I    | Data             | Ad hoc            | F <u>o</u> rmat  | Search Fund                   | • |                                |   |                                 | \$             |
|                       | FY18-19             | FY19-20      | FY19-20         | FY19-20      | FY19-20    |       |                           |                       |        |                  |                   |                  | Total Unrestricted Fund - Reg |   | Unrestricted Designated Fund   |   | RF1_Designated Fund Balance     | _              |
|                       | Actual              | Total Budget | Actual          | Forecast     | Budget vs. |       |                           |                       |        |                  |                   |                  | Unrestricted Designated Fund  | • | RF1_Designated Fund Balance    | • | ✓ 00003:New Fund - Designated F | <b>_</b> 2     |
|                       |                     |              |                 | Working      | Forecast   |       |                           |                       |        |                  |                   |                  | Unrestricted Undesignated Fun | ► | RF1_Program-Designated         | ► |                                 |                |
|                       |                     | YearTotal    | Y-T-D(August)   | 🗄 Year Total | YearTotal  |       |                           |                       |        |                  |                   |                  |                               |   | RF1_UC ANR State General Funds | ► |                                 |                |
|                       |                     |              |                 |              |            |       |                           |                       |        |                  |                   |                  |                               |   | RF1_UCPath State General Funds |   |                                 |                |
|                       |                     | -1           |                 |              |            |       |                           |                       |        |                  |                   |                  |                               |   | RF1_Regents-Designated         | ► |                                 |                |
|                       |                     |              |                 |              |            |       |                           |                       |        |                  |                   | -                |                               |   | RF1_UCPath Fee-For-Service     |   |                                 |                |
|                       |                     |              |                 |              |            |       |                           |                       |        |                  |                   | -                |                               |   | Designated                     |   |                                 |                |
|                       |                     |              |                 |              |            |       |                           |                       |        |                  |                   | - 1              |                               |   |                                |   |                                 |                |
|                       |                     |              |                 |              |            |       |                           |                       |        |                  |                   | _                | <                             |   | _                              |   |                                 | >              |

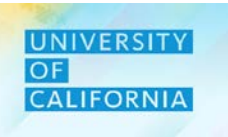

- 1. After selecting a Fund, choose a Function that corresponds to the selected Unit and Fund.
- 2. The option to enter or select the Function will be displayed in a different window.
- 3. Select the Function, then Ok.

| Expense                  | orecasti          | ng O         | 1                                           |              |            | ШĘ. | Sa Sa | ve <u>R</u> efresh | <u>A</u> ctions <del>↓</del> | Complete      | <u>P</u> revious <u>I</u> | <u>N</u> ext C <u>l</u> ose |   | Select a Member                                              |   |        |                                 |   | Ģ | OK |
|--------------------------|-------------------|--------------|---------------------------------------------|--------------|------------|-----|-------|--------------------|------------------------------|---------------|---------------------------|-----------------------------|---|--------------------------------------------------------------|---|--------|---------------------------------|---|---|----|
| Unit<br>300000A: Chief C | Operating Officer | Fund Fund    | ction Division<br>Function All <u>Uni</u> t |              |            |     |       |                    |                              | <b>Ö</b> Data | a Ad hoc                  | Format                      |   | Function "401: General Academic Instruction" Search Function |   |        |                                 |   |   | ¢  |
|                          | FY18-19           | FY19-20      | FY19-20                                     | FY19-20      | FY19-20    |     |       |                    |                              |               |                           |                             |   | All Function                                                 | ~ | ^      | 40: Instruction                 |   |   |    |
|                          | Actual            | Total Budget | Actual                                      | Forecast     | Budget vs. |     |       |                    |                              |               |                           |                             |   | 40: Instruction                                              | • | Ŀ      | ✔ 401: General Academic Instruc | 2 |   |    |
|                          |                   |              |                                             | Working      | Forecast   |     |       |                    |                              |               |                           |                             |   | 42: Teaching Hospitals Function                              |   |        | 411: Extension and Continuing   |   |   |    |
|                          | YearTotal         | YearTotal    | Y-T-D(August)                               | 🗄 Year Total | YearTotal  |     |       |                    |                              |               |                           |                             |   | 43: Academic Support                                         | • |        |                                 |   |   |    |
|                          |                   | Tourrow      | r i D(ridgadi)                              | Tour Total   | Tourrotar  |     |       |                    |                              |               |                           |                             |   | 44: Research                                                 | • |        |                                 |   |   |    |
|                          |                   | •            |                                             |              |            |     |       |                    |                              |               |                           |                             |   | 62: Public Service Function                                  |   |        |                                 |   |   |    |
|                          |                   |              |                                             |              |            |     |       |                    |                              |               |                           | _                           |   | 64: Operation & Maintenance o                                |   |        |                                 |   |   |    |
|                          |                   |              |                                             |              |            |     |       |                    |                              |               |                           |                             |   | 68: Student Services                                         |   |        |                                 |   |   |    |
|                          |                   |              |                                             |              |            |     |       |                    |                              |               |                           |                             |   | 72: Institutional Support                                    | • |        |                                 |   |   |    |
|                          |                   |              |                                             |              |            |     |       |                    |                              |               |                           |                             |   | 76: Auxiliary Enternrises                                    |   | $\sim$ |                                 |   |   |    |
|                          |                   |              |                                             |              |            |     |       |                    |                              |               |                           |                             | - |                                                              |   |        |                                 |   |   | >  |

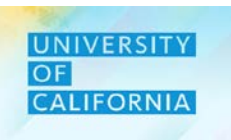

- 1. After selecting a Function, choose a Division that corresponds to the selected Unit, Fund, and Function.
- 2. The option to enter or select the Division will be displayed in a different window.
- 3. Select the Division, then Ok.

| Evenence              | Farranti            | A                        |                                     |              |            |   |              |                                |                     |                    |                   |                    | 7 [ |                                           |                              |   |                              |     | 3                       |            |
|-----------------------|---------------------|--------------------------|-------------------------------------|--------------|------------|---|--------------|--------------------------------|---------------------|--------------------|-------------------|--------------------|-----|-------------------------------------------|------------------------------|---|------------------------------|-----|-------------------------|------------|
| Expense               | Forecasti           | ng •                     | 1                                   | L            |            | Ő | <u>S</u> ave | <u>R</u> efresh <u>A</u> ction | ons▼  □ <u>C</u> on | nplete <u>P</u> re | evious <u>N</u> e | ext C <u>l</u> ose |     | Select a                                  | Member                       |   |                              |     |                         | e <u>l</u> |
| Unit<br>300000A: Chie | f Operating Officer | Fund Fur<br>All Fund All | nction Division<br>Function All Uni | t -          |            |   |              |                                | ¢                   | Data               | Ad hoc            | F <u>o</u> rmat    | +   | Division<br>"20520:Chief Op<br>Search Div | erating Officer <sup>a</sup> |   |                              |     |                         | ¢          |
|                       | FY18-19             | FY19-20                  | FY19-20                             | FY19-20      | FY19-20    |   |              |                                |                     |                    |                   |                    |     |                                           | All Division                 |   | 200A:Office of the President |     | 205B:UCOP - Operations  |            |
|                       | Actual              | Total Budget             | Actual                              | Forecast     | Budget vs. |   |              |                                |                     |                    |                   |                    |     | •                                         | 200A:Office of the President | • | 203B:UCOP - Agricultural and | 2 🖻 | 2051C:UCOP - Operations |            |
|                       |                     |                          |                                     | working      | Forecast   |   |              |                                |                     |                    |                   |                    |     |                                           | 250A:Fiduciary Activities    | ► | 204B:UCOP - Systemwide       | ►   |                         |            |
|                       | 🗄 Year Total        | YearTotal                | Y-T-D(August)                       | 🗄 Year Total | YearTotal  |   |              |                                |                     |                    |                   |                    |     |                                           | 300A:Investment Pools        | ► | 205B:UCOP - Operations       | •   |                         |            |
|                       |                     |                          |                                     |              |            |   |              |                                |                     |                    |                   |                    |     |                                           | 410A:UCRP                    | ► |                              |     |                         |            |
|                       |                     |                          |                                     |              |            |   |              |                                |                     |                    |                   |                    |     |                                           | 420A:UCRSP                   | ► |                              |     |                         |            |
|                       |                     |                          |                                     |              |            |   |              |                                |                     |                    |                   | -                  |     |                                           | 430A:PERS-VERIP              | ► |                              |     |                         |            |
|                       |                     |                          |                                     |              |            |   |              |                                |                     |                    |                   | -                  |     |                                           | 440A:UCRHBT                  | ► |                              |     |                         |            |
|                       |                     |                          |                                     |              |            |   |              |                                |                     |                    |                   | -                  |     |                                           |                              |   |                              |     |                         |            |
|                       |                     |                          |                                     |              |            |   |              |                                |                     |                    |                   | _                  |     | <                                         |                              |   |                              |     |                         | >          |

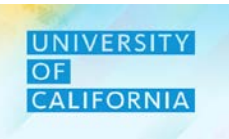

#### UNIVERSITY OF CALIFORNIA

#### **Seeding the Expense Forecast:**

- Select the correct combination of Unit, Function, Division and Fund. 1.
- Expand the account by clicking the plus ("+") icon corresponding to Account Level. 2.
- Click on save and check the complete checkbox after entering data by account and year or month. 3.

|                                   | Expense Forecasting <sup>1</sup>                               |                      |                   | See See See See See See See See See See | 2   1   | 6          | <u>S</u> ave | <u>R</u> efres | sh <u>A</u> | ctions <del>、</del> |    | omplete  | Previous Ne | ext C <u>l</u> ose  |
|-----------------------------------|----------------------------------------------------------------|----------------------|-------------------|-----------------------------------------|---------|------------|--------------|----------------|-------------|---------------------|----|----------|-------------|---------------------|
| 1                                 | Unit<br>8011010:Nutrition Policy Institute Research 20300:UCOP | - Agricultural and N | latural Resources | Function<br>401: General Ac             | demic I | nstruction | 3            |                |             | <b>»</b>            | ¢  | Data     | Ad hoc      | F <u>o</u> rmat     |
|                                   |                                                                | FY18-19              | FY19-20           | FY19-20                                 |         |            |              |                |             | FY19-20             |    |          |             | FY19-2              |
|                                   |                                                                | Actual               | Budget            | Actual                                  |         |            |              |                |             | Forecast            |    |          |             | Budget v<br>Foreca: |
|                                   |                                                                |                      | YearTotal         | Y-T-D(October)                          | ±       | Q1         | Ŧ            | Q2             | Ŧ           | Q3                  | Ŧ  | Q4       | YearTotal   | YearTot             |
|                                   |                                                                |                      |                   |                                         |         |            | ſ            |                |             |                     |    |          |             | -                   |
|                                   | 522000:Food                                                    |                      |                   |                                         |         |            |              |                | 66          |                     | 66 | 6        | 36 1        | 199                 |
|                                   | 522001:Bottled Water                                           |                      |                   |                                         |         |            |              |                |             |                     |    | <u> </u> |             |                     |
|                                   | 530102:Event Services                                          |                      |                   |                                         |         |            |              |                |             |                     |    | Z        |             |                     |
|                                   | 530103:Instructional Services                                  |                      |                   |                                         |         |            |              |                |             |                     |    |          |             |                     |
|                                   | 532100:Rental of Space                                         |                      |                   |                                         |         |            |              |                |             |                     |    |          |             |                     |
| <i>Note: If you enter data at</i> | 532102:Rental - Off Site Storage                               |                      |                   |                                         |         |            |              |                |             |                     |    |          |             |                     |
| higher level (i.e. Year           | 536000:Travel - In State                                       |                      |                   |                                         |         |            |              |                |             |                     |    |          |             |                     |
| Total or O1) it gets              | 563001:Travel-U.S Out of State                                 |                      |                   |                                         |         |            |              |                |             |                     |    |          |             |                     |
|                                   | 536002:Foreign Travel                                          |                      |                   |                                         |         |            |              |                |             |                     |    |          |             |                     |
| distributed equally               | 536003:Bus Charter services                                    |                      |                   |                                         |         |            |              |                |             |                     |    |          |             |                     |
| amongst lower level (i.e.         | 536004:Transportation Services - Local (Non-Travel)            |                      |                   |                                         |         |            |              |                |             |                     |    |          |             |                     |
| months).                          | 536400:Meals- Special Entertainment                            |                      |                   |                                         |         |            |              |                |             |                     |    |          |             |                     |
|                                   | 536401:Student/Non-Student Prog Activity                       |                      |                   |                                         |         |            |              |                |             |                     |    |          |             |                     |
|                                   | 536402-Ticket Purchases                                        |                      |                   |                                         |         |            |              |                |             |                     |    |          |             |                     |

## **Submit Forecast**

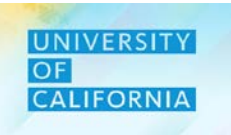

**Submit Forecast** – This task allows users to submit Forecast for approval process.

#### Navigating to Submit Forecast Task list

- 1. Access the Tasks tile from the home screen. The Tasks List page will be displayed.
- 2. In the Planner task list, navigate to Submit Forecast under Forecast.

Note: Before submitting your forecast, make sure the **Aggregates** completed and the **Workforce Planning Forecast Reconciliation** Form tables are in sync.

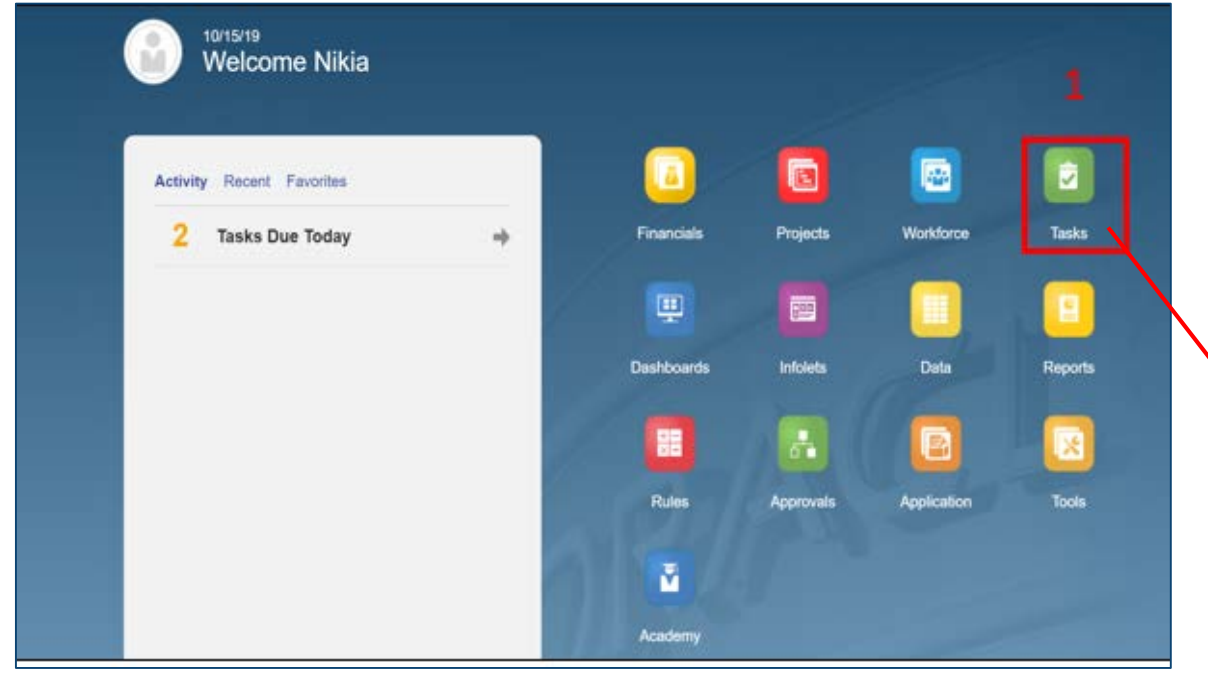

| Tasks: All Task Lists                           |        |       |     | 1            | Refres     |
|-------------------------------------------------|--------|-------|-----|--------------|------------|
| F Filter: All 12                                |        |       |     |              |            |
| Name                                            | Status | Start | End | Instructions | Action     |
| Planner                                         | •      |       |     | 0            |            |
| ▼ Forecast                                      | •      |       |     | 0            |            |
| Revenue Forecast                                | •      |       |     |              |            |
| Workforce Forecast                              | •      |       |     | 0            | ( 10 H K ( |
| Workforce Planning Forecast Data Reconciliation | •      |       |     | 0            |            |
| Expense Forecast                                | •      |       |     | 0            |            |
| Submit Forecast                                 | •      |       |     | 0            | ***        |
| Budget                                          | •      |       |     | 0            |            |

## **Submit Forecast**

#### Submit Forecast

- 1. Select the Approval Unit for your Forecast.
- 2. Select the necessary action from drop down and click on Change Status and then Done to complete the process.

Note: When there is any change in status of the Forecast after submission for approval, the planner will get an email notification regarding the status every time.

| Approvals                                                                               | ( | Change Status: 101000C:President Executi |     | Refresh Done                 |                  |
|-----------------------------------------------------------------------------------------|---|------------------------------------------|-----|------------------------------|------------------|
| Sort By: Approval Unit   Filter: Perm_Budget t OEP_Working t                            |   | Action Promote                           | 2   | Owner <pre></pre> Automatic> | ۲                |
| 153000B: Chief Financial Officer<br>Global Entity<br>Approved                           |   | Sign Off<br>Approve                      |     |                              |                  |
| 154000B: Systemwide Procurement Services<br>Anh.Tran-ucop.edu@ucop.edu<br>Signed Off    |   | Add Ant                                  |     |                              |                  |
| 154100C: Systemwide Procurement Services         Global Entity         Approved       1 |   |                                          | edu |                              | 11/14/19 8:21 AM |
| 250000A: Provost & Exec VP-Academic Affairs<br>No Owner<br>Under Review                 |   |                                          |     |                              |                  |
| 252000B: Provost & Exec VP Acad Aff I/O<br>Global Entity<br>Under Review                |   |                                          |     |                              |                  |
| 254000B: VP Student Affairs<br>Joshua.Maloney-ucop.edu@ucop.edu                         |   |                                          |     |                              |                  |

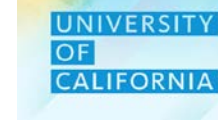

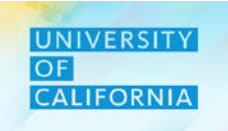

#### **Submit Forecast Workflow - Process**

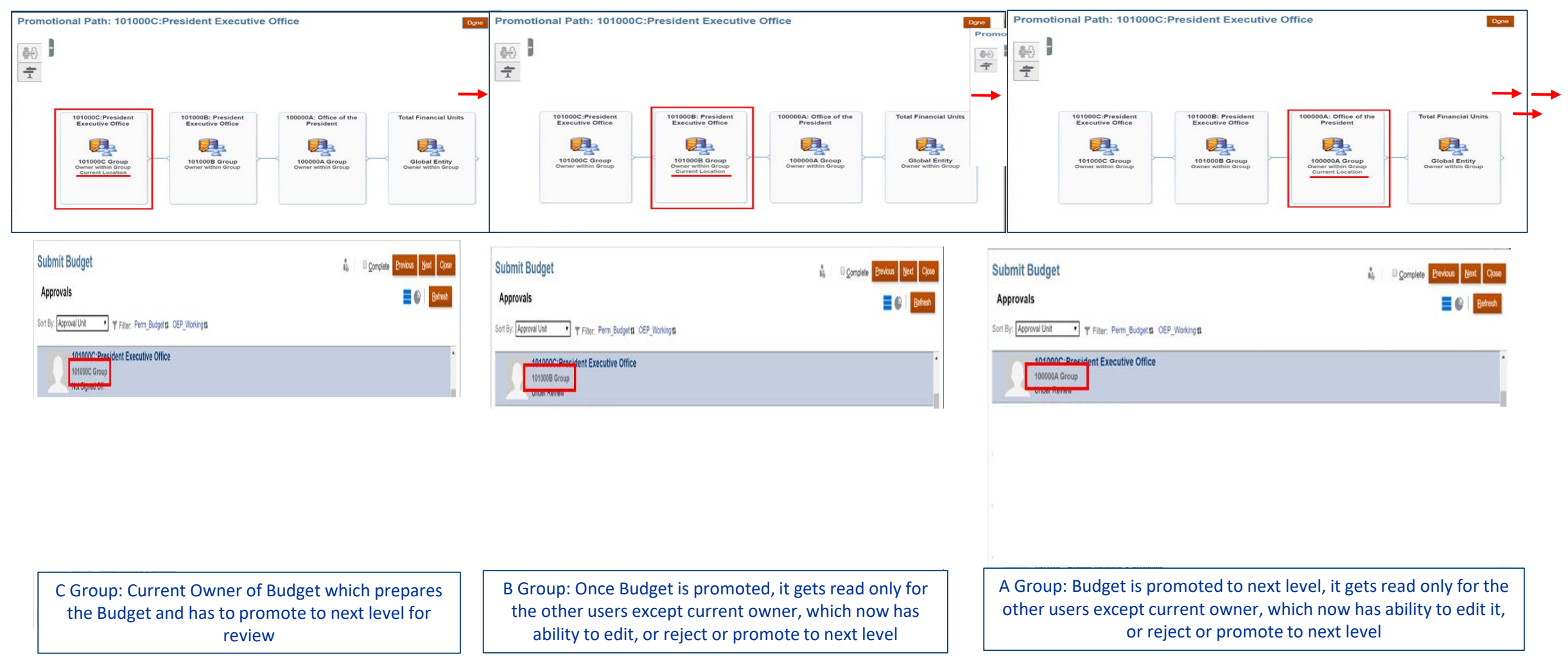
# **Submit Forecast**

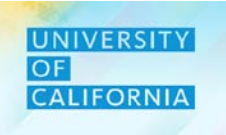

#### **Submit Forecast Workflow - Process**

| Submit Budget | Submit Budget<br>Approvals     Image: Complete Budget                                                                                                    |
|---------------|----------------------------------------------------------------------------------------------------|
| Submit Budget | 101000C Group     100000A Group     Global Entry       Owner within Group     Owner within Group     Current Location       Submit Budget     Image: Complete Browser     Entry       Approvals     Image: Current Location |
| Submit Budget | Submit Budget                                                                                                    |
| Submit Budget | Submit Budget Brokow<br>Approvals                                                                                                    |
| Submit Budget | Submit Budget Browner<br>Approvals                                                                                                    |
| Submit Budget | Submit Budget Complete Brokows                                                                                                    |
| Submit Budget | Submit Budget Erevice<br>Approvals                                                                                                    |
| Submit Budget | Submit Budget Brevou<br>Approvals                                                                                                    |
| Approvals     | Approvals                                                                                                    |
| Annrovals     | Approvals                                                                                                    |
| Approvals     | Approvais                                                                                                    |
|               |                                                                                                    |
|               |                                                                                                    |
|               |                                                                                                    |
|               |                                                                                                    |

Budget will be signed off at this level, it gets read only for the other users except current owner, which now has ability to edit it or reject or sign off. Once signed off, Budget will be locked for all users.

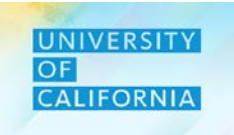

Let's see a live PBS demonstration!

Modify Expense Forecast

#### **Duration: 10 minutes**

Description: This demonstration shows how to modify your expense forecast.

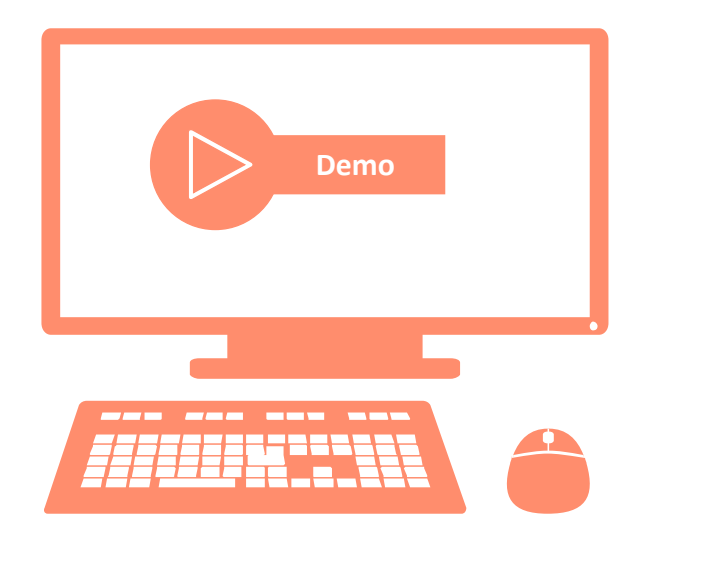

# Let's Practice!

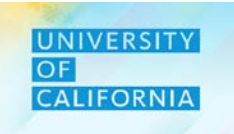

Let's practice how to modify expense forecast in PBS.

#### Modify and Review Expense Forecast

**Duration: 15 minutes** 

**Complete the following exercise in the training environment:** 

As a Planner, John wants to modify the expense forecast accounts that are populated in the forms.

As a Reviewer, Jane wants to review the expense forecast accounts that are populated in the forms.

Apply the steps to enter and review expense forecast data.

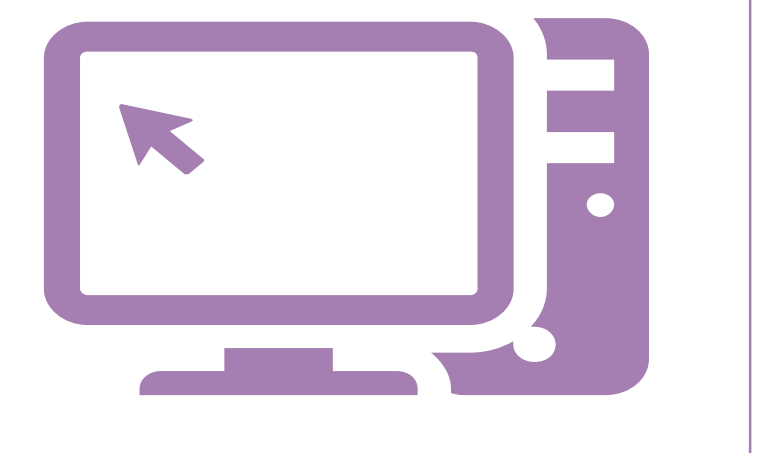

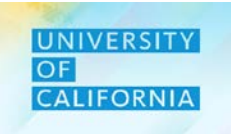

Let us wrap-up by discussing the key messages from this lesson.

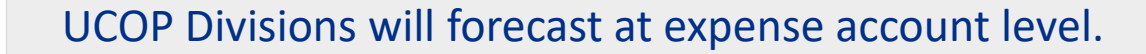

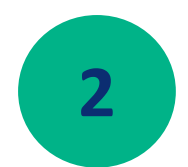

UCOP Divisions are expected to align their expense forecasts to their revenues (no deficits).

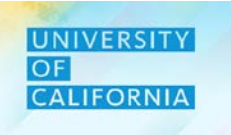

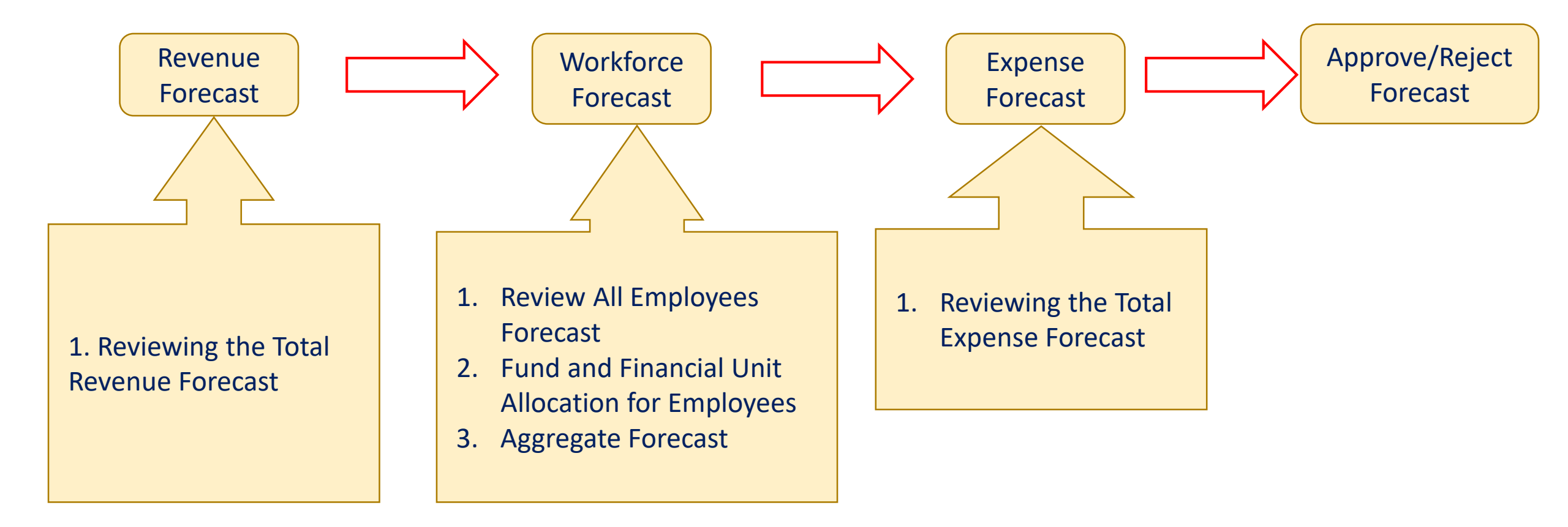

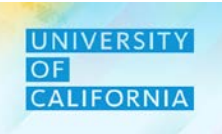

# **Review Workforce Forecast**

**Duration: 41 minutes** 

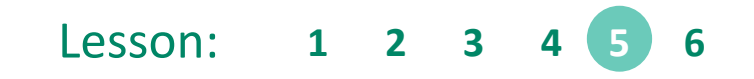

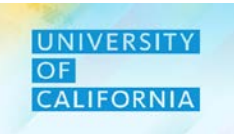

Upon completing this lesson, you will be able to:

- Review Existing Employee Forecast (Existing employees includes new hire employees).
- Review Employee Expense Allocation.

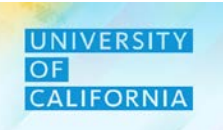

**Existing Employee Forecast Review**— Gives Reviewers the ability to view details for existing and new employees in any unit and division combination for the forecast planning year.

#### **Navigation: Reviewer**

- 1. Access Tasks tile from the home screen.
- 2. From Task List page, go to Reviewer-> Forecast -> Workforce Forecast -> Existing Employee Forecast Review.

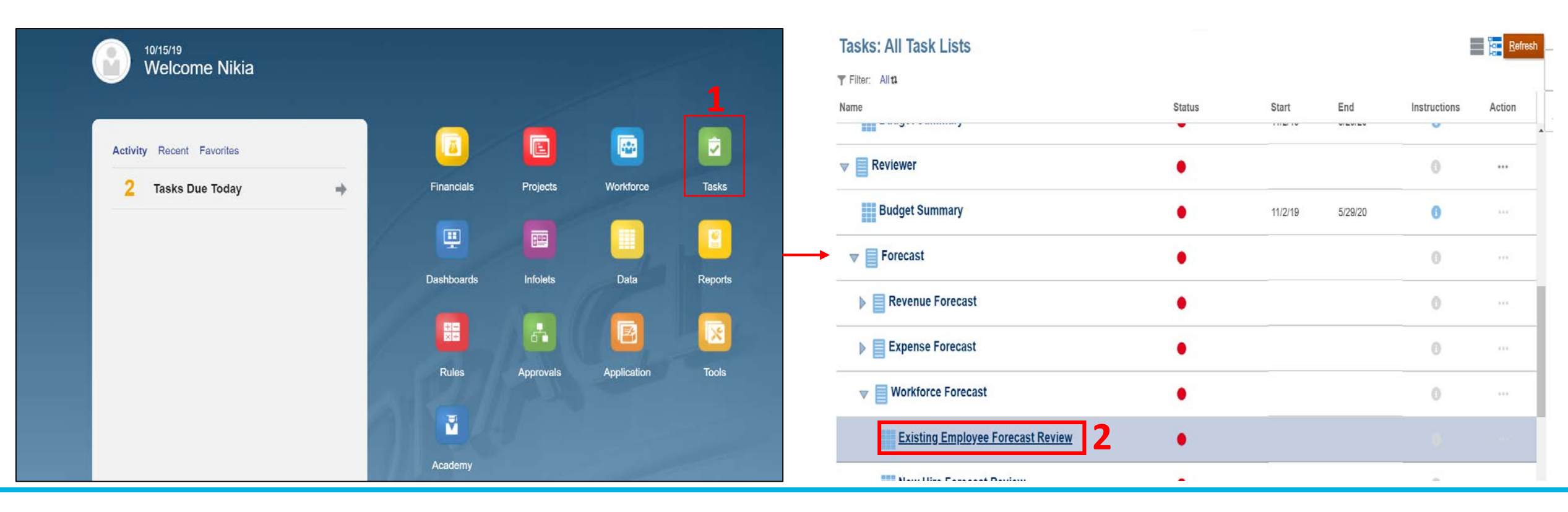

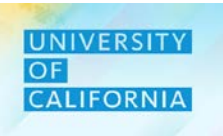

#### Navigation: Existing Employee Forecast Review Form

- 1. After selecting the Existing Employee Forecast Review task, select Unit on the Existing Employee Forecast form.
- 2. Next, select Division.
- 3. Once the reviewer has completed reviewing the Existing Employee Forecast details, click close.

| Existing Employee                                  | Forecast Rev                    | view <sup>0</sup>       | 📆 🔓 Save Re                                 | efresh <u>A</u> ctions | - Com | plete Pr | evious <u>N</u> | lext C <u>l</u> ose |
|----------------------------------------------------|---------------------------------|-------------------------|---------------------------------------------|------------------------|-------|----------|-----------------|---------------------|
| Years Division 2<br>FY19-20 20520: Chief Operation | Unit<br>ng Office: 30110-0:Ucpa | ath Ctr:Production      |                                             |                        | ¢     | Data     | Ad hoc          | F <u>o</u> rmat     |
|                                                    |                                 |                         |                                             | Distribution%          |       | FTE      |                 | Job FTE             |
| ADAMS, DANA JENISE                                 | Position 40002121               | 007719 BENEFITS ANL 2   | 19963:Systemwide UC Path State General Fund | 100%                   |       |          |                 | 1.0 🔺               |
| AHMED,HAFSA                                        | Position 40023735               | 007734 GEN ACCOUNTANT 4 | 19963:Systemwide UC Path State General Fund | 100%                   |       |          |                 | 1.0                 |
| ALLEN, ANGELLA D                                   | Position 40001107               | 007584 BUS SYS ANL 3    | 19963:Systemwide UC Path State General Fund | 100%                   |       |          |                 | 1.0                 |
| ALLISON, GAYELEA                                   | Position 40001047               | 000549 ADMIN MGR 3      | 19963:Systemwide UC Path State General Fund | 100%                   |       |          |                 | 1.0                 |
| ALMANZAR,ALAN JURGEN                               | Position 40001580               | 007595 HR GENERALIST 2  | 19963:Systemwide UC Path State General Fund | 100%                   |       |          |                 | 1.0                 |
| ALVAREZ,NYSSA MACIEL                               | Position 40002388               | 004722 BLANK AST 3      | 19963:Systemwide UC Path State General Fund | 100%                   |       |          |                 | 1.0                 |
| ANGEL,GRISELDA                                     | Position 40023591               | 007595 HR GENERALIST 2  | 19963:Systemwide UC Path State General Fund | 100%                   |       |          |                 | 1.0                 |
| ARAGON, HILARY RUTH                                | Position 40023504               | 007719 BENEFITS ANL 2   | 19963:Systemwide UC Path State General Fund | 100%                   |       |          |                 | 1.0                 |
| ARCHULETA, EMILY DIANE                             | Position 40023616               | 006943 PAYROLL ANL 2    | 19963:Systemwide UC Path State General Fund | 100%                   |       |          |                 | 1.0                 |
| ARREOLA,ANDREW                                     | Position 40001331               | 004722 BLANK AST 3      | 19963:Systemwide UC Path State General Fund | 100%                   |       |          |                 | 1.0                 |
| AVILA, ISRAEL BOBADILLA                            | Position 40023615               | 006943 PAYROLL ANL 2    | 19963:Systemwide UC Path State General Fund | 100%                   |       |          |                 | 1.0                 |
| BADILLO,AARON                                      | Position 40001988               | 007719 BENEFITS ANL 2   | 19963:Systemwide UC Path State General Fund | 100%                   |       |          |                 | 1.0                 |
| BALL,ASHLEY                                        | Position 40002257               | 006943 PAYROLL ANL 2    | 19963:Systemwide UC Path State General Fund | 100%                   |       |          |                 | 1.0                 |
| BARAJAS, MATTHEW JACOB                             | Position 40023610               | 006943 PAYROLL ANL 2    | 19963:Systemwide UC Path State General Fund | 100%                   |       |          |                 | 1.0                 |
| BARRAZA, KAREN ROCIO                               | Position 40023613               | 006943 PAYROLL ANL 2    | 19963:Systemwide UC Path State General Fund | 100%                   |       |          |                 | 1.0                 |
| BAZAN ISLAS,KARLA                                  | Position 40002456               | 004722 BLANK AST 3      | 19963:Systemwide UC Path State General Fund | 100%                   | ,     | -        |                 | 1.0                 |

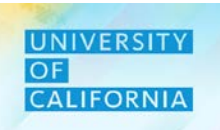

**Employee Expense Allocation Forecast Review**– Provides Reviewers the ability to view fund or financial unit allocation/ split for an employee (existing or new hire).

#### Navigation:

- 1. Access Tasks tile from the home screen.
- 2. From Task List page, go to Reviewer-> Forecast -> Workforce Forecast -> Employee Expense Allocation Forecast Review.

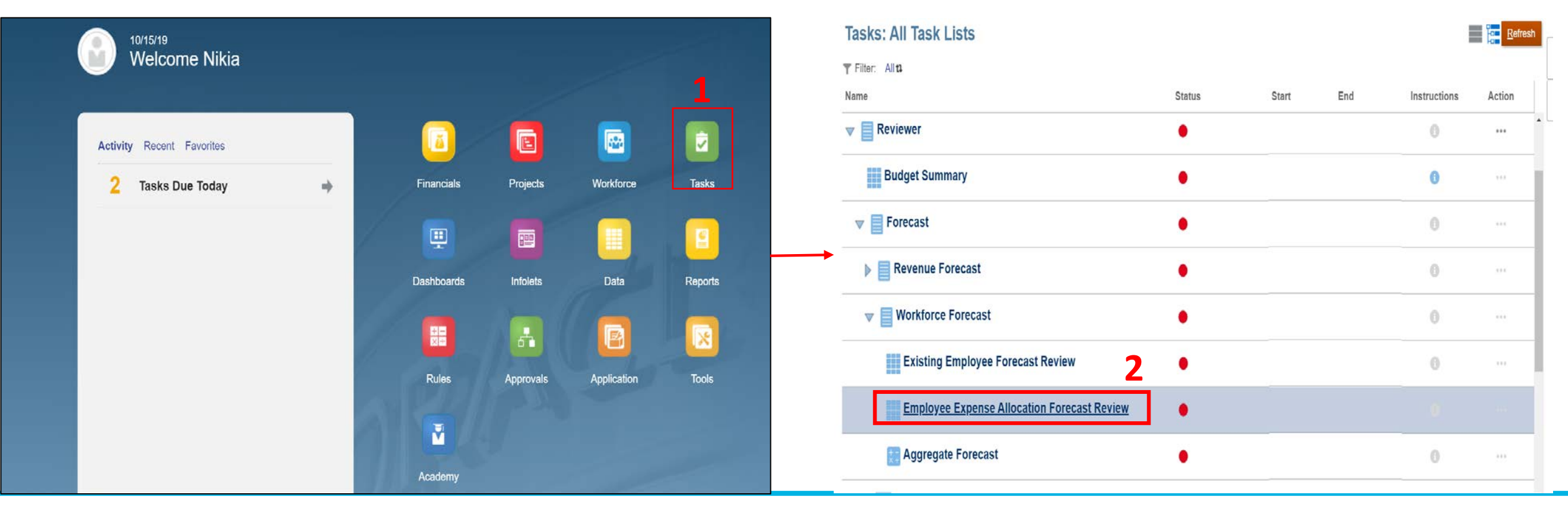

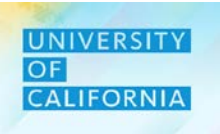

3

#### **Employee Expense Allocation Forecast Review form**

- 1. After selecting the Employee Expense Allocation Forecast Review task from the task list, select Division on the Employee Expense Allocation Forecast Review form.
- 2. Next, select Unit.
- 3. Once the reviewer has completed reviewing the Employee Expense Allocation Forecast details, click close.

| Employee Expense A                                | Ilocation F                  | orecast Review @        | 🔤 🔓 <u>S</u> ave <u>R</u> ef                | resh <u>A</u> ctions <b>→</b> | <u>C</u> omplete | <u>P</u> revious <u>N</u> ext | C <u>l</u> ose  |
|---------------------------------------------------|------------------------------|-------------------------|---------------------------------------------|-------------------------------|------------------|-------------------------------|-----------------|
| Years Division<br>FY19-20 20520:Chief Operating 0 | Unit<br>Officer 3011050:Ucpa | ath Ctr:Production      |                                             | × 0                           | Data             | Ad hoc                        | F <u>o</u> rmat |
| 1                                                 | 2                            |                         |                                             | Distribution%                 |                  | Salary at full<br>FTE         |                 |
| ADAMS, DANA JENISE                                | Position 40002121            | 007719 BENEFITS ANL 2   | 19963:Systemwide UC Path State General Fund | 100%                          |                  |                               | i 🔺             |
| AHMED,HAFSA                                       | Position 40023735            | 007734 GEN ACCOUNTANT 4 | 19963:Systemwide UC Path State General Fund | 100%                          |                  |                               | 1               |
| ALLEN,ANGELLA D                                   | Position 40001107            | 007584 BUS SYS ANL 3    | 19963:Systemwide UC Path State General Fund | 100%                          |                  |                               | 1               |
| ALLISON, GAYELEA                                  | Position 40001047            | 000549 ADMIN MGR 3      | 19963:Systemwide UC Path State General Fund | 100%                          |                  |                               | 1               |
| ALMANZAR,ALAN JURGEN                              | Position 40001580            | 007595 HR GENERALIST 2  | 19963:Systemwide UC Path State General Fund | 100%                          |                  |                               | 1               |
| ALVAREZ,NYSSA MACIEL                              | Position 40002388            | 004722 BLANK AST 3      | 19963:Systemwide UC Path State General Fund | 100%                          |                  |                               | 1               |
| ANGEL, GRISELDA                                   | Position 40023591            | 007595 HR GENERALIST 2  | 19963:Systemwide UC Path State General Fund | 100%                          |                  |                               |                 |
| ARAGON, HILARY RUTH                               | Position 40023504            | 007719 BENEFITS ANL 2   | 19963:Systemwide UC Path State General Fund | 100%                          |                  |                               | 1               |
| ARCHULETA, EMILY DIANE                            | Position 40023616            | 006943 PAYROLL ANL 2    | 19963:Systemwide UC Path State General Fund | 100%                          |                  |                               |                 |
| ARREOLA,ANDREW                                    | Position 40001331            | 004722 BLANK AST 3      | 19963:Systemwide UC Path State General Fund | 100%                          |                  |                               | 1               |
| AVILA, ISRAEL BOBADILLA                           | Position 40023615            | 006943 PAYROLL ANL 2    | 19963:Systemwide UC Path State General Fund | 100%                          |                  |                               | i               |
| BADILLO,AARON                                     | Position 40001988            | 007719 BENEFITS ANL 2   | 19963:Systemwide UC Path State General Fund | 100%                          |                  |                               | 1               |
| BALL,ASHLEY                                       | Position 40002257            | 006943 PAYROLL ANL 2    | 19963:Systemwide UC Path State General Fund | 100%                          |                  |                               |                 |
| BARAJAS, MATTHEW JACOB                            | Position 40023610            | 006943 PAYROLL ANL 2    | 19963:Systemwide UC Path State General Fund | 100%                          |                  |                               |                 |
| BARRAZA,KAREN ROCIO                               | Position 40023613            | 006943 PAYROLL ANL 2    | 19963:Systemwide UC Path State General Fund | 100%                          |                  |                               | 1               |

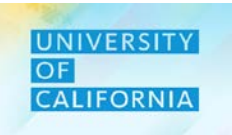

Let us see a live PBS demonstration!

#### **Review New Hire Forcasting**

**Duration**: 10 minutes

**Description**: This demonstration shows how to review a new hire forecasting in PBS.

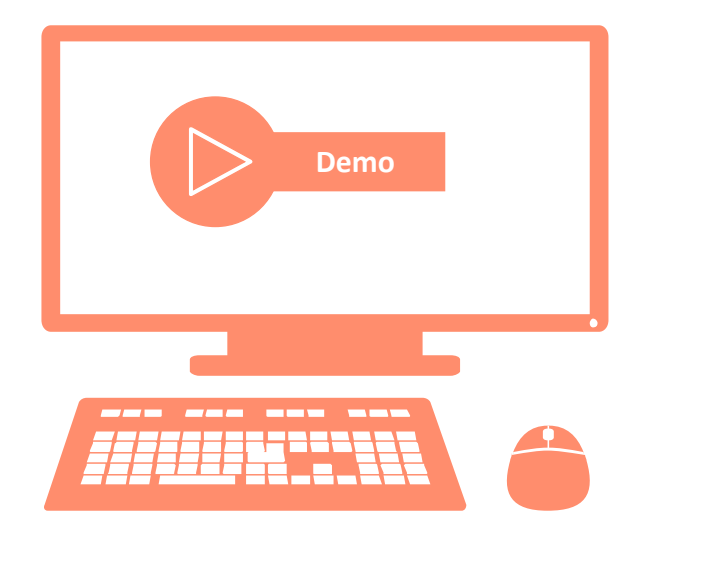

# Let us Practice!

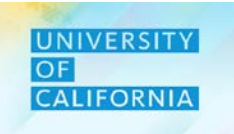

Let us practice how to forecast for a new hire in PBS.

#### **Review New Hire Forecasting**

Duration: 15 minutes

Complete the following exercise in the training environment:

As a Reviewer, Jane wants to review a new hire position that is being considered for the budget planning year.

• Apply the steps for New Hire Forecasting.

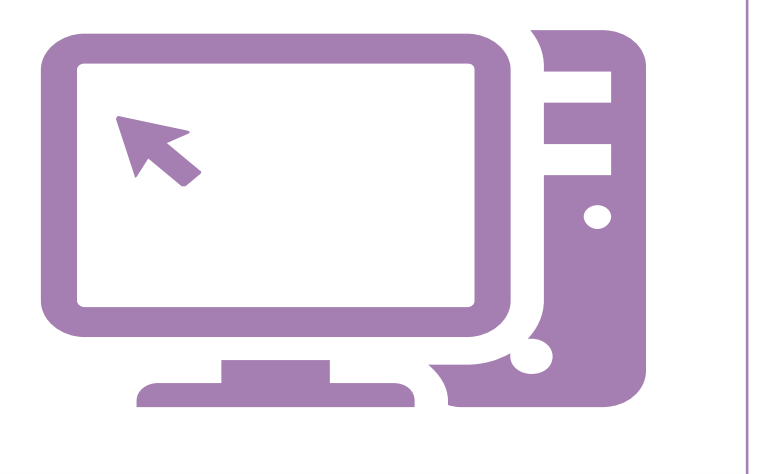

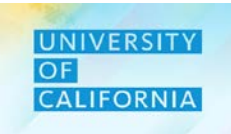

Let us wrap-up by discussing the key messages from this lesson.

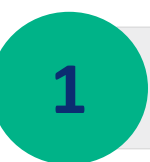

UCOP Reviewers have greater transparency of analyzing forecasted existing employees, new hires, and transferred employees for future periods by month, Unit, Fund, and Division.

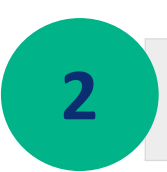

With the introduction of workforce forecasting in PBS, Reviewers have a means of assessing predicted employee distribution across various Financial Units and Fund.

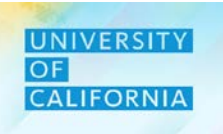

# **Review Expense Forecast**

**Duration: 39 minutes** 

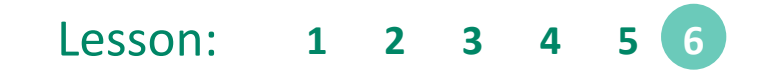

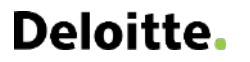

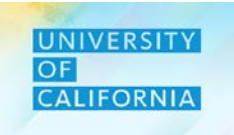

Upon completing this lesson, you will be able to:

• Review the Expense Forecast.

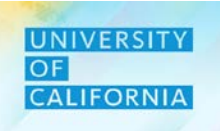

**Expense Forecast Review**— Expense forecast review is used to review the total expenses for the current forecast year as submitted for approval by the Planner.

#### Navigation:

- 1. Access the Tasks tile from the home screen. The Tasks List page will be displayed.
- 2. In the task list expand Expense Forecast after expanding Reviewer and Forecast task lists.
- 3. Select the Expense Forecast to begin the process.

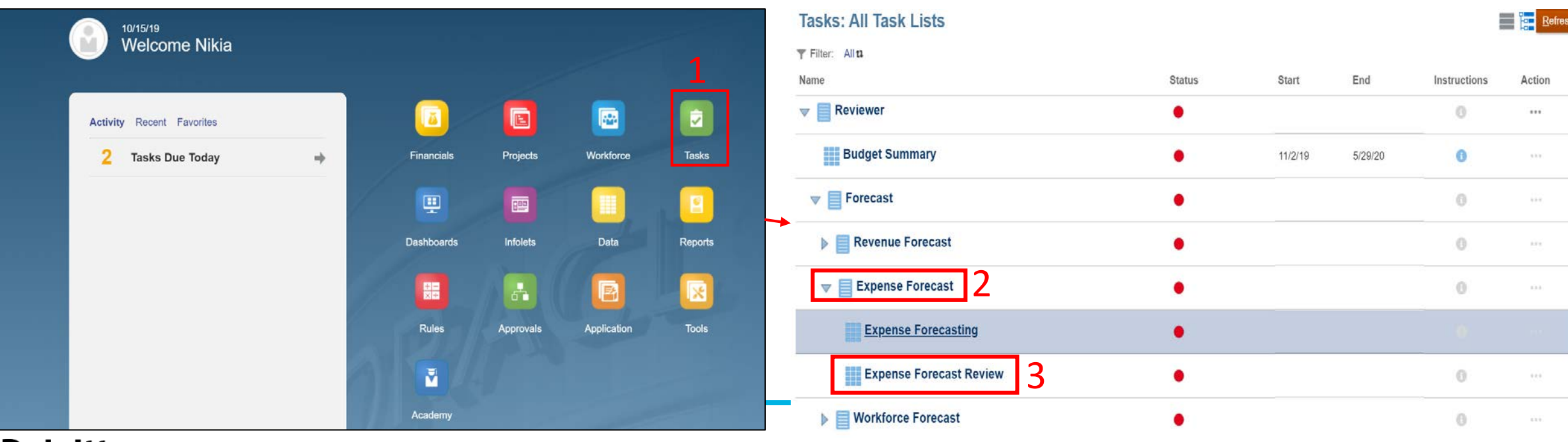

#### **Expense Forecast Review:**

- 1. After selecting a Function, choose a Division that corresponds to the selected Unit, Fund, and Function.
- 2. The option to enter or select the Division will be displayed in a different window.
- 3. Select Ok, once the Division selection has been made.

| Expense F                | orecasti         | ng 🛙          | 1                |             |            | <u>S</u> ave <u>R</u> | efresh <u>A</u> ctions | ▼ | lete <u>P</u> revio | ous <u>N</u> ext | C <u>l</u> ose  |   | Select a                                  | Member                       |   |                              |    |   | <u> </u>                | el |
|--------------------------|------------------|---------------|------------------|-------------|------------|-----------------------|------------------------|---|---------------------|------------------|-----------------|---|-------------------------------------------|------------------------------|---|------------------------------|----|---|-------------------------|----|
| Unit<br>300000A: Chief C | perating Officer | Fund Fund All | Inction Division |             |            |                       |                        | ¢ | Data                | Ad hoc           | F <u>o</u> rmat | • | Division<br>"20520:Chief Op<br>Search Div | erating Officer"             |   |                              |    |   |                         | ¢  |
|                          | FY18-19          | FY19-20       | FY19-20          | FY19-20     | FY19-20    |                       |                        |   |                     |                  |                 |   |                                           | All Division                 |   | 200A:Office of the President |    |   | 205B:UCOP - Operations  |    |
|                          | Actual           | Total Budget  | Actual           | Forecast    | Budget vs. |                       |                        |   |                     |                  |                 |   | •                                         | 200A:Office of the President | • | 203B:UCOP - Agricultural and | 2[ |   | 2051C:UCOP - Operations |    |
|                          |                  |               |                  | working     | Forecast   |                       |                        |   |                     |                  |                 |   |                                           | 250A:Fiduciary Activities    | ► | 204B:UCOP - Systemwide       |    | • |                         |    |
|                          | 🗄 Year Total     | YearTotal     | Y-T-D(August)    | 🗄 YearTotal | YearTotal  |                       |                        |   |                     |                  |                 |   |                                           | 300A:Investment Pools        |   | 205B:UCOP - Operations       |    |   |                         |    |
|                          |                  |               |                  |             |            |                       |                        |   |                     |                  |                 |   |                                           | 410A:UCRP                    | ► |                              |    |   |                         |    |
|                          |                  |               |                  |             |            |                       |                        |   |                     |                  |                 |   |                                           | 420A:UCRSP                   | ► |                              |    |   |                         |    |
|                          |                  |               |                  |             |            |                       |                        |   |                     |                  |                 |   |                                           | 430A:PERS-VERIP              | ► |                              |    |   |                         |    |
|                          |                  |               |                  |             |            |                       |                        |   |                     |                  | -1              |   |                                           | 440A:UCRHBT                  | ► |                              |    |   |                         |    |
|                          |                  |               |                  |             |            |                       |                        |   |                     |                  |                 |   |                                           |                              |   |                              |    |   |                         |    |
|                          |                  |               |                  |             |            |                       |                        |   |                     |                  | -1              | < | <                                         |                              |   |                              |    |   |                         | >  |

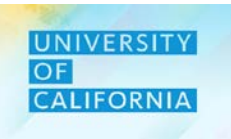

#### **Expense Forecast Review**

- 1. Once the Expense Forecast Review form is displayed, select the Unit that is desired for reviewing.
- 2. The option to enter or select the unit will be displayed in a different window.
- 3. Select Ok, once the Unit selection has been made.

| Expense                  | orecastir              | ng O                   |                                      |                     |                        | ₩Q | <u>S</u> ave <u>R</u> | efresh <u>A</u> ctions | Complete | Previous Next Close    | Select a Member                             |   |                      |   |                                        | Cance <u>l</u>   |
|--------------------------|------------------------|------------------------|--------------------------------------|---------------------|------------------------|----|-----------------------|------------------------|----------|------------------------|---------------------------------------------|---|----------------------|---|----------------------------------------|------------------|
| Unit<br>300000A: Chief C | Perating Officer /     | und Fun<br>Il Fund All | nction Division<br>Function All Unit |                     |                        |    |                       |                        | 🍎 Data   | Ad hoc F <u>o</u> rmat | Unit<br>"All Financial Unit"<br>Search Unit |   |                      |   |                                        | <b>‡</b>         |
|                          | FY18-19                | FY19-20                | FY19-20                              | FY19-20             | FY19-20                |    |                       |                        |          |                        | Total Financial Units                       |   | Total Financial Unit |   | <ul> <li>All Financial Unit</li> </ul> | ^                |
|                          | Actual                 | Total Budget           | Actual                               | Forecast<br>Working | Budget vs.<br>Forecast |    |                       |                        |          |                        | Total Financial Unit                        | • | All Financial Unit   | • | 100000A: Office of the Presid          |                  |
|                          | <sup>⊞</sup> YearTotal | YearTotal              | Y-T-D(August)                        |                     | YearTotal              |    |                       |                        |          |                        |                                             |   | Ciobai               |   | 200000A: VP - Office of the N          | •                |
|                          |                        |                        |                                      |                     |                        |    |                       |                        |          | A                      |                                             |   |                      |   | 250000A: Provost & Exec VP-Ac          | •                |
|                          |                        |                        |                                      |                     |                        |    |                       |                        |          |                        |                                             |   |                      |   | 300000A: Chief Operating Offi          |                  |
|                          |                        |                        |                                      |                     |                        |    |                       |                        |          |                        |                                             |   |                      |   | 350000A: External Relations a          | •                |
|                          |                        |                        |                                      |                     |                        |    |                       |                        |          |                        |                                             |   |                      |   | 400000A: Exec VP UC Health             | •                |
|                          |                        |                        |                                      |                     |                        |    |                       |                        |          |                        |                                             |   |                      |   | 500000A: Sr VP Compliance and          |                  |
|                          |                        |                        |                                      |                     |                        |    |                       |                        |          |                        |                                             |   |                      |   | 510000A. Ofc of General Counsel        | $\triangleright$ |
|                          |                        |                        |                                      |                     |                        |    |                       |                        |          |                        | <                                           |   |                      |   |                                        | >                |

# Deloitte.

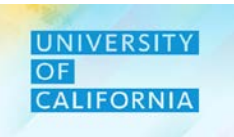

-

#### **Expense Forecast Review**

- 1. After selecting a Unit, choose a Fund that corresponds to the selected Unit.
- 2. The option to enter or select the Fund will be displayed in a different window.
- 3. Select Ok, once the fund selection has been made.

| Expens      | e Forecast                   | ing 0<br>1                                       | nction Division                                       |                                                    |                                                | <u>S</u> ave <u>R</u> efre | lsh <u>A</u> ctions <b>√</b> | Complete | e <u>P</u> revio | nus <u>N</u> ext | C <u>l</u> ose<br>F <u>o</u> rmat | Select a Member<br>Fund<br>"00003:New Fund - Designated Fund Balance"                                |   |                                                                                                    |   | 3<br>[K                                                               | Cancel |
|-------------|------------------------------|--------------------------------------------------|-------------------------------------------------------|----------------------------------------------------|------------------------------------------------|----------------------------|------------------------------|----------|------------------|------------------|-----------------------------------|----------------------------------------------------------------------------------------------------|---|----------------------------------------------------------------------------------------------------|---|-----------------------------------------------------------------------|--------|
| 300000A: CI | FY18-19<br>FY18-19<br>Actual | All Fund<br>FY19-20<br>Total Budget<br>YearTotal | Function All Un<br>FY19-20<br>Actual<br>Y-T-D(August) | t<br>FY19-20<br>Forecast<br>Working<br>¥ YearTotal | FY19-20<br>Budget vs.<br>Forecast<br>YearTotal |                            |                              | ¥        |                  |                  |                                   | Search Fund Total Unrestricted Fund - Reg Unrestricted Designated Fund Unrestricted Undesignated Fun | • | Unrestricted Designated Fund<br>RF1_Designated Fund Balance<br>RF1_Program-Designated<br>RF1_UC ANR State General Funds<br>RF1_UCPath State General Funds | • | RF1_Designated Fund Balance  Colored Test Colored Fund - Designated F | 2      |
|             |                              |                                                  |                                                       |                                                    |                                                |                            |                              |          |                  |                  |                                   | <                                                                                                    |   | RF1_Regents-Designated<br>RF1_UCPath Fee-For-Service<br>Designated                                                                                        | • |                                                                       | >      |

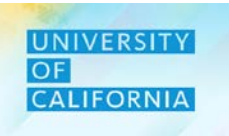

#### **Expense Forecast Review**

- 1. After selecting a Fund, choose a Function that corresponds to the selected Unit and Fund.
- 2. The option to enter or select the Function will be displayed in a different window.
- 3. Select Ok, once the Function selection has been made.

| Expense Forecasting  1                                                                                                    | Image: Save     Refresh     Actions →     Image: Complete     Previous     Next     Close                                                                                                    | Select a Member                                                                                                    | Cancel |
|----------------------------------------------------------------------------------------------------|----------------------------------------------------------------------------------------------------|----------------------------------------------------------------------------------------------------|--------|
| Unit Fund Function Division<br>300000A: Chief Operating Officer All Fund All Function All <u>Unit</u>                                                                | Data Ad hoc Format                                                                                                    | Function         "401: General Academic Instruction"         Search Function                                                                                                    | \$     |
| FY18-19     FY19-20     FY19-20     FY19-20       Actual     Total Budget     Actual     Forecast     Budget vs.       Working     Forecast     Working     Forecast |                                                                                                    | All Function       40: Instruction         40: Instruction       40: Construction         42: Teaching Hospitals Function       411: Extension and Continuing         43: Academic Support       411: Extension and Continuing |        |
|                                                                                                    | Image: state     Image: state     Image: state       Image: state     Image: state     Image: state       Image: state     Image: state       Image: st | 44: Research          62: Public Service Function          64: Operation & Maintenance o          68: Student Services          72: Institutional Support          76: Auxiliary Enterprises                                   |        |

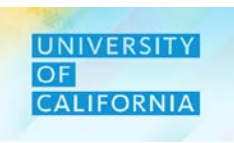

#### **Expense Forecast Review:**

- 1. Select the correct combination of Unit, Fund, Function, Division, and Period.
- 2. The Total Forecast will be displayed across different accounts with the Total Expense at the bottom of the form.
- 3. Select close after reviewing total expense forecast.
- *Note To Review at detailed level reviewer can drill down using plus icon.*

| Unit Fund Function Division<br>All Financial Unit Total Fund All Function 20300:UCOF | - Agricultural and | Natural Resource | s          |                       | / | ¢ | Data | Ad hoc | F <u>o</u> rmat |
|--------------------------------------------------------------------------------------|--------------------|------------------|------------|-----------------------|---|---|------|--------|-----------------|
|                                                                                      | FY18-19            | FY19-20          | FY19-20    | Variance              |   |   |      |        |                 |
|                                                                                      | Actual             | Budget           | Forecast   | Budget vs<br>Forecast |   |   |      |        |                 |
|                                                                                      | YearTotal          | YearTotal        |            |                       |   |   |      |        |                 |
| ⊞ Salaries                                                                           | 296,655.17         | #missing         | 26,329,694 | (26,329,694)          |   |   |      |        | <b>^</b>        |
|                                                                                      | 273.295            | 204              | 1.304.705  | (1.304.502)           |   |   |      |        |                 |
| Other Office Miscellaneous                                                           |                    | ,                |            |                       |   |   |      |        |                 |
| Meetings, Travel and Related Expenses                                                | 112,583            | 85,257           | 93,276     | (8,019)               |   |   |      |        |                 |
| Computer and Office Equipment Service Maintainance                                   | 1,701              | 4,140            | 4,528      | (387)                 |   |   |      |        |                 |
| Utilities and Facilities,Space Leases                                                | 199,969            | 91,918           | 148,212    | (56,294)              |   |   |      |        |                 |
| Library                                                                              | 315                | 512              | 507        | 4                     |   |   |      |        |                 |
| External Services Computer and Others                                                | 3,235              | 1,693            | 2,914      | (1,221)               |   |   |      |        |                 |
| Consultants and Professional Services                                                | #missing           | 4,403            | 5,083      | (680)                 |   |   |      |        |                 |
| ⊞ Temporary Labor                                                                    | 0                  | 126,931          | 47,715     | 79,216                |   |   |      |        |                 |
| Insurance                                                                            | 21,512             | 31,919           | 22,508     | 9,411                 |   |   |      |        |                 |
| I Unmapped                                                                           | (50,659)           | 1,141,096        | 446,946    | 694,150               |   |   |      |        |                 |
| Expense Categories Total                                                             | 866.274            | 1.582.581        | 28,476,815 | (26.894.234)          |   |   |      |        |                 |

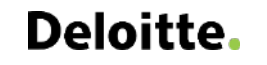

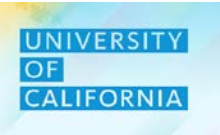

# **Submit Forecast**

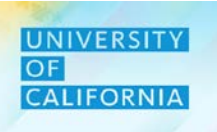

#### Submit Forecast – This task allows users to submit Forecast after approval process. Reviewer can accept/reject the forecast.

#### Navigating to Submit Forecast Task list

- 1. Access the Tasks tile from the home screen. The Tasks List page will be displayed.
- 2. In the Reviewer task list, navigate to Submit Forecast under Forecast.

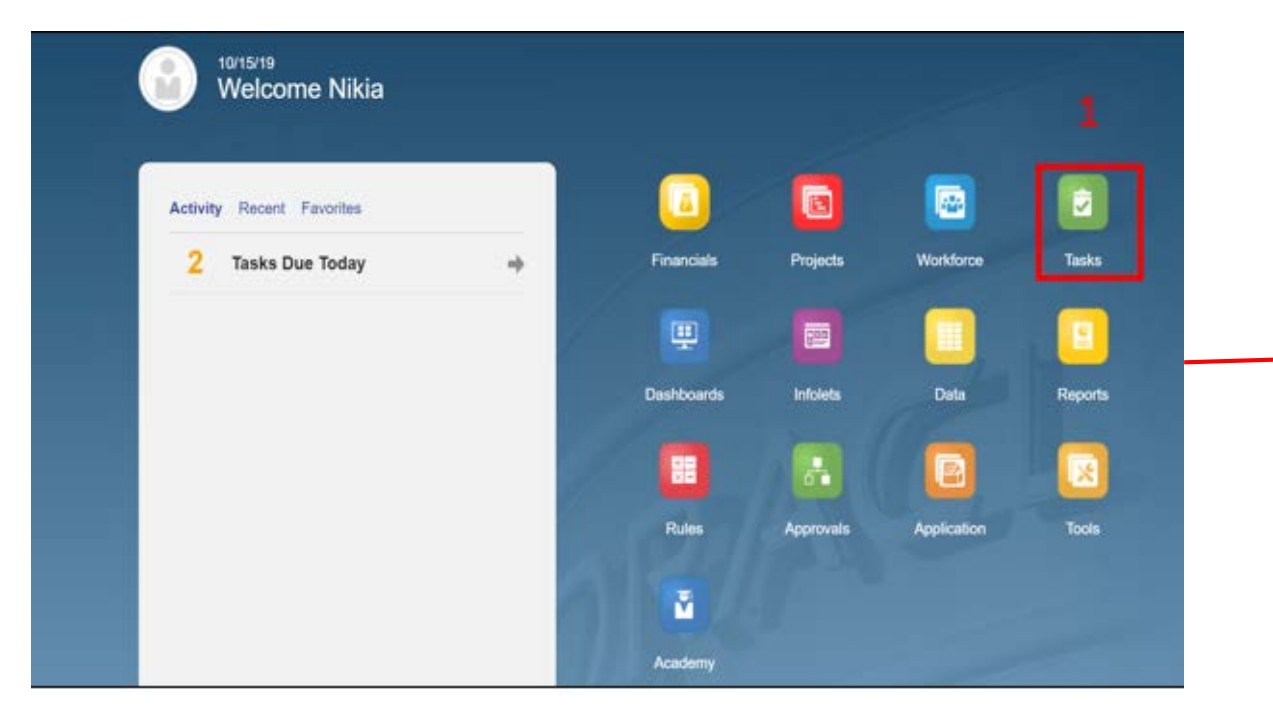

| Filter: All t                                   |        |       |     |              |        |
|-------------------------------------------------|--------|-------|-----|--------------|--------|
| ame                                             | Status | Start | End | Instructions | Action |
| F Reviewer                                      | •      |       |     | 0            |        |
| Budget Summary                                  | •      |       |     | 0            |        |
| ▼ Forecast                                      | ٠      |       |     | 0            | ***    |
| Revenue Forecast                                | •      |       |     | 0            |        |
| Workforce Forecast                              | •      |       |     | 0            |        |
| Workforce Planning Forecast Data Reconciliation | ٠      |       |     | 0            |        |
| Expense Forecast                                | •      |       |     | 0            |        |
| Submit Forecast 2                               | •      |       |     |              |        |
| Budget                                          | •      |       |     | 0            |        |
|                                                 |        |       |     |              |        |

# **Submit Forecast**

#### Submit Forecast

- 1. Select the Approval Unit for your Forecast.
- 2. Select the necessary action from drop down and click on Change Status and then Done to complete the process.

Note: You can also add comments under Annotation, regarding your decision and explaining to the Planner about your action.

| Approvals                                                                                                    | Change Status: 101000C:Pres                                                                                                    | ident Executive Office         | Refresh Done               |
|----------------------------------------------------------------------------------------------------|----------------------------------------------------------------------------------------------------|--------------------------------|----------------------------|
| Sort By: Approval Unit   Filter: Perm_Budget 1 OEP_Working 1  Sort By: Approved  Signed Off  Signed Off  Signed Approved  Signed Approved  Sig | Action Promote<br>Annote Promote<br>Promote<br>Sign Off<br>Approve<br>Delegate<br>Add Ant<br>Take Ownership<br>Originate<br>Freeze | Vowner <automatic></automatic> | ▼<br>▼<br>11/14/19 8:21 AM |
| 250000A: Provost & Exec VP-Academic Affairs         No Owner         Under Review         252000B: Provost & Exec VP Acad Aff I/O         Global Entity         Under Review         254000B: VP Student Affairs         Joshua.Maloney-ucop.edu@ucop.edu                                                                                                    |                                                                                                    |                                |                            |

UNIVERSITY OF CALIFORNIA

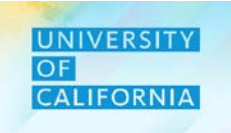

Let us see a live PBS demonstration!

**Review Expense Forecast** 

#### **Duration: 10 minutes**

Description: This demonstration shows how to review the Expense Forecast.

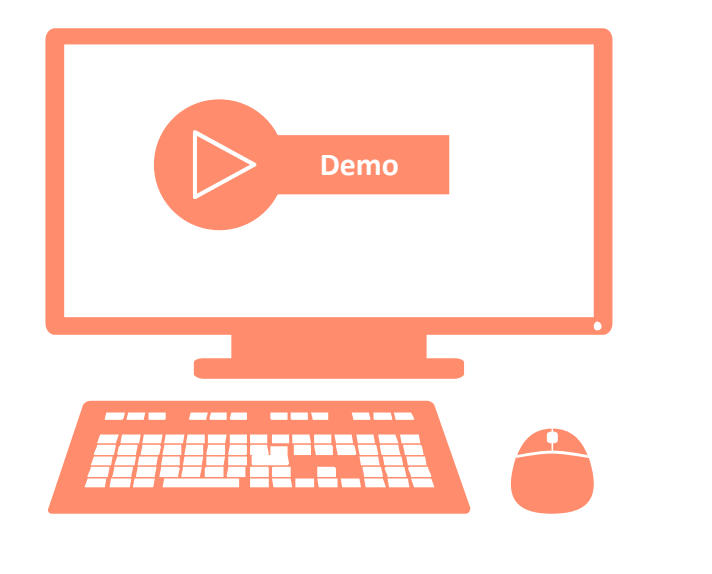

# Let us Practice!

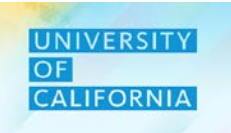

Let us practice how to review expense forecast in PBS.

#### Review Expense Forecast

**Duration: 15 minutes** 

**Complete the following exercise in the training environment:** 

As a Reviewer, Jane wants to review the expense forecast accounts that are populated in the forms.

Apply the steps to review expense forecast data.

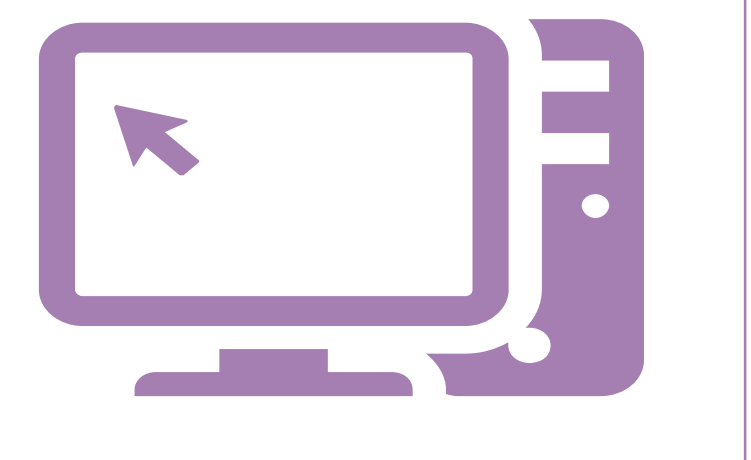

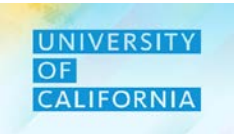

Let us wrap-up by discussing the key messages from this lesson.

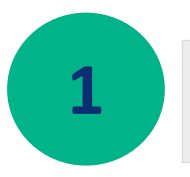

With the introduction of expense forecasting in PBS, Reviewers can gain a greater visibility of expense at Unit, Fund, Function, and Division level, and approve forecasts in the system.

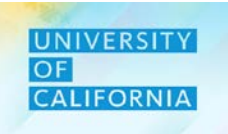

Let us wrap-up by discussing the key messages from this course.

With the introduction of revenue forecasting in PBS, Planners and Reviewers have a reliable and trusted way to enter and analyze revenue predictions. *Coming in FY20-21* 

Expense forecasting in PBS, allow Planners and Reviewers to accurately enter and review expenses at Unit, Fund, Function, and Division level.

UCOP Planners and Reviewers have greater transparency of forecasting existing employees, new hires, and transferred employees for future periods at a lower level by Unit, Fund, and Division.

With the introduction of workforce forecasting in PBS, Planners and Reviewers have a means of predicting employee distribution across various Financial Units and Funds.

With the introduction of workforce planning forecasting data reconciliation in PBS, Planners have a means of validating workforce data as it transitions from one module to the next.

# Deloitte.

4

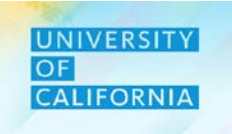

Do you have any questions?

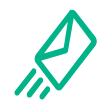

**Contact Us**: In case of questions, please reach out to Nicole Terrell, <u>Nicole.Terrell@ucop.edu</u>

**Reference Materials**: All learning materials for this course are stored at <u>https://www.ucop.edu/fsr</u>

A Reporting PBS Incident/Request Access: Report Service Interruption at <u>https://ucop.service-now.com</u>

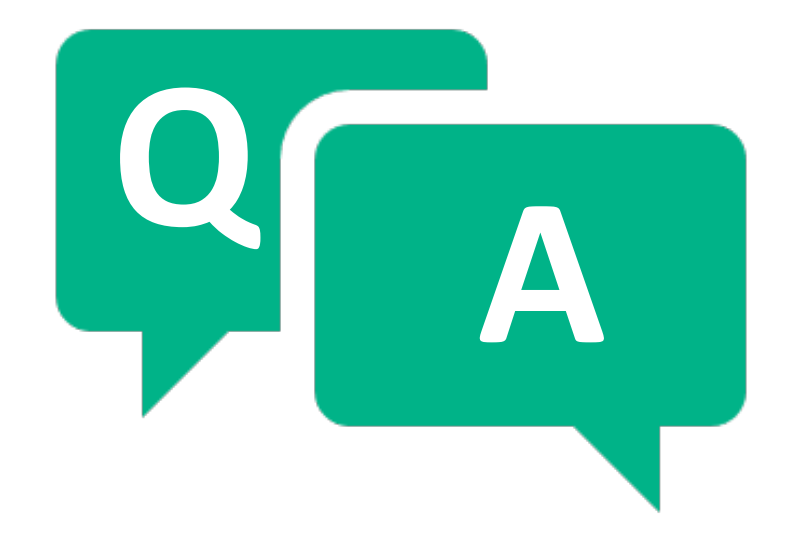

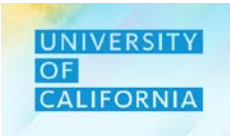

Here are some of the key terms you will come across in this course.

| Transfer Pool              | A pool for transferring employees from one Financial unit to another.                                         |
|----------------------------|----------------------------------------------------------------------------------------------------|
| Plan Departure             | Plan Departure is used to model the cost of an employee leaving UCOP.                                         |
| Change Existing<br>Details | Change Existing Details is used change the employee's status or salary details.                               |
| New Hire Forecast          | Forecast of a new position for the budget planning year that is not included in the current workforce budget. |
| Seeding                    | Includes loaded actuals and prepopulates the previous forecast input into the remainder months.               |

# Thank you!

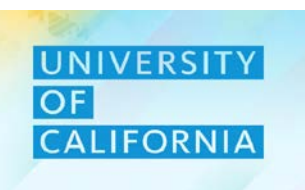